# cisco.

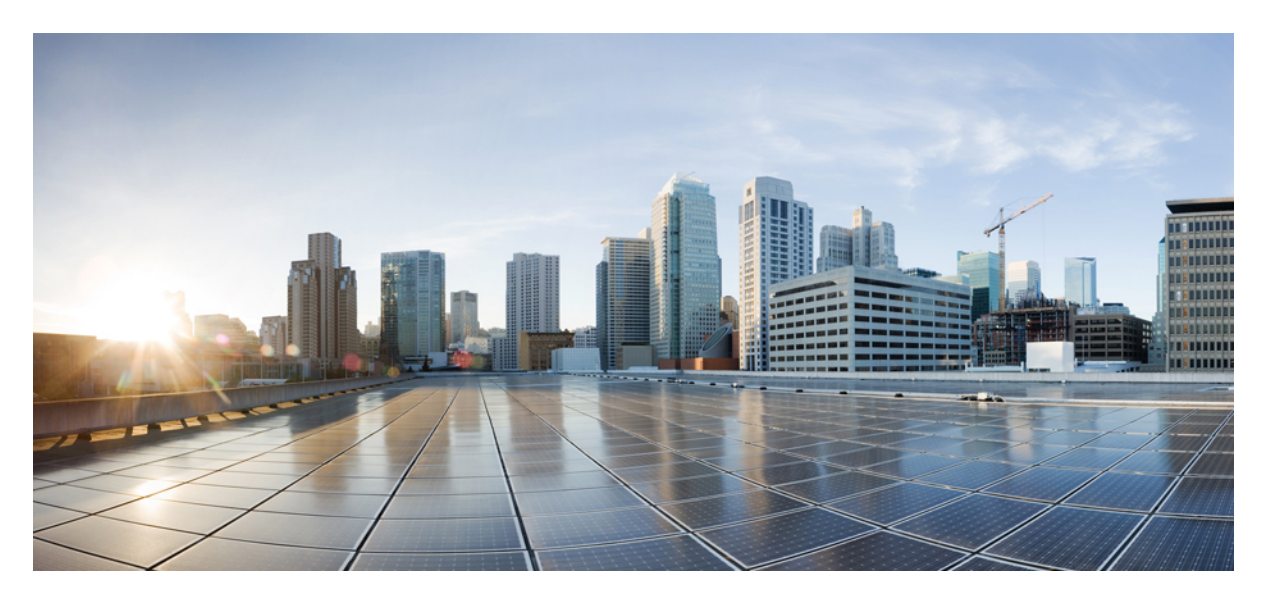

### Cisco Managed Services Accelerator (MSX) 4.3 SD-WAN Service Pack User Guide

First Published: 2022-05-20

#### **Americas Headquarters**

Cisco Systems, Inc. 170 West Tasman Drive San Jose, CA 95134-1706 USA http://www.cisco.com Tel: 408 526-4000 800 553-NETS (6387) Fax: 408 527-0883 THE SPECIFICATIONS AND INFORMATION REGARDING THE PRODUCTS IN THIS MANUAL ARE SUBJECT TO CHANGE WITHOUT NOTICE. ALL STATEMENTS, INFORMATION, AND RECOMMENDATIONS IN THIS MANUAL ARE BELIEVED TO BE ACCURATE BUT ARE PRESENTED WITHOUT WARRANTY OF ANY KIND, EXPRESS OR IMPLIED. USERS MUST TAKE FULL RESPONSIBILITY FOR THEIR APPLICATION OF ANY PRODUCTS.

THE SOFTWARE LICENSE AND LIMITED WARRANTY FOR THE ACCOMPANYING PRODUCT ARE SET FORTH IN THE INFORMATION PACKET THAT SHIPPED WITH THE PRODUCT AND ARE INCORPORATED HEREIN BY THIS REFERENCE. IF YOU ARE UNABLE TO LOCATE THE SOFTWARE LICENSE OR LIMITED WARRANTY, CONTACT YOUR CISCO REPRESENTATIVE FOR A COPY.

The Cisco implementation of TCP header compression is an adaptation of a program developed by the University of California, Berkeley (UCB) as part of UCB's public domain version of the UNIX operating system. All rights reserved. Copyright © 1981, Regents of the University of California.

NOTWITHSTANDING ANY OTHER WARRANTY HEREIN, ALL DOCUMENT FILES AND SOFTWARE OF THESE SUPPLIERS ARE PROVIDED "AS IS" WITH ALL FAULTS. CISCO AND THE ABOVE-NAMED SUPPLIERS DISCLAIM ALL WARRANTIES, EXPRESSED OR IMPLIED, INCLUDING, WITHOUT LIMITATION, THOSE OF MERCHANTABILITY, FITNESS FOR A PARTICULAR PURPOSE AND NONINFRINGEMENT OR ARISING FROM A COURSE OF DEALING, USAGE, OR TRADE PRACTICE.

IN NO EVENT SHALL CISCO OR ITS SUPPLIERS BE LIABLE FOR ANY INDIRECT, SPECIAL, CONSEQUENTIAL, OR INCIDENTAL DAMAGES, INCLUDING, WITHOUT LIMITATION, LOST PROFITS OR LOSS OR DAMAGE TO DATA ARISING OUT OF THE USE OR INABILITY TO USE THIS MANUAL, EVEN IF CISCO OR ITS SUPPLIERS HAVE BEEN ADVISED OF THE POSSIBILITY OF SUCH DAMAGES.

Any Internet Protocol (IP) addresses and phone numbers used in this document are not intended to be actual addresses and phone numbers. Any examples, command display output, network topology diagrams, and other figures included in the document are shown for illustrative purposes only. Any use of actual IP addresses or phone numbers in illustrative content is unintentional and coincidental.

All printed copies and duplicate soft copies of this document are considered uncontrolled. See the current online version for the latest version.

Cisco has more than 200 offices worldwide. Addresses and phone numbers are listed on the Cisco website at www.cisco.com/go/offices.

The documentation set for this product strives to use bias-free language. For purposes of this documentation set, bias-free is defined as language that does not imply discrimination based on age, disability, gender, racial identity, ethnic identity, sexual orientation, socioeconomic status, and intersectionality. Exceptions may be present in the documentation due to language that is hardcoded in the user interfaces of the product software, language used based on standards documentation, or language that is used by a referenced third-party product.

Cisco and the Cisco logo are trademarks or registered trademarks of Cisco and/or its affiliates in the U.S. and other countries. To view a list of Cisco trademarks, go to this URL: https://www.cisco.com/c/en/us/about/legal/trademarks.html. Third-party trademarks mentioned are the property of their respective owners. The use of the word partner does not imply a partnership relationship between Cisco and any other company. (1721R)

© 2022 Cisco Systems, Inc. All rights reserved.

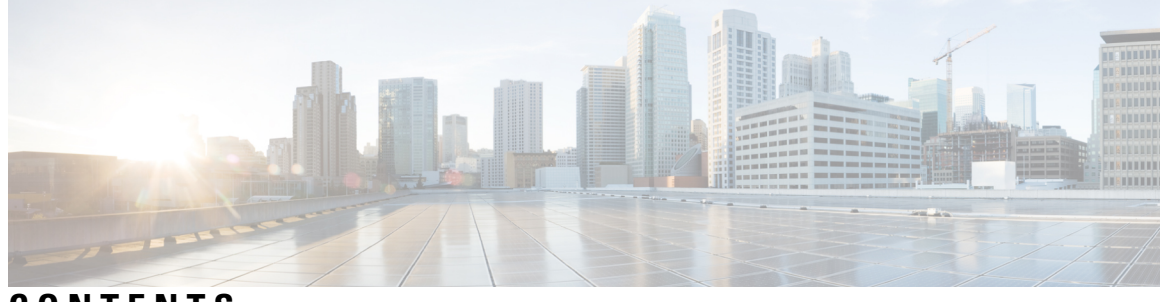

### CONTENTS

| CHAPTER 1 | About this Document 1                                           |
|-----------|-----------------------------------------------------------------|
|           | Audience 1                                                      |
|           | What's New in Cisco MSX 4.3.0 for SD-WAN Services 1             |
|           | Related Documentation 2                                         |
|           | Bias-free Doc Disclaimer 3                                      |
|           | Full Cisco Trademarks with Software License <b>3</b>            |
| CHAPTER 2 | - Overview of Cisco MSX 5                                       |
|           | Cisco SD-WAN Service Overview 5                                 |
| CHAPTER 3 | - Getting Started with Cisco MSX SD-WAN Services 7              |
|           | Logging In to the Cisco MSX Portal 7                            |
|           | Configuring Single Sign-On Between Cisco MSX and Cisco SD-WAN 8 |
|           | Configuring Integrations 9                                      |
|           | Managing SD-WAN Notifications 10                                |
|           | Defining Terms and Conditions 12                                |
|           | Configuring Password Policies 12                                |
|           | Setting Up Cisco SD-WAN Specific Configurations in Cisco MSX 12 |
|           | Configuring Cisco SD-WAN Orchestrator Settings 13               |
|           | Configuring Serial Number Format for an ENCS Device 13          |
|           | Configuring Subnet Pools 14                                     |
| CHAPTER 4 | - Managing Roles in Cisco MSX 15                                |
|           | Managing User Roles 16                                          |
|           | SD-WAN-Specific Permissions 16                                  |
|           | Adding a User Role 18                                           |

|           | Modifying an Existing Role <b>19</b>                                                  |    |
|-----------|---------------------------------------------------------------------------------------|----|
|           | Managing Tenants, Tenant Groups, and Users 19                                         |    |
|           | Managing Tenants 19                                                                   |    |
|           | Managing Tenant Groups <b>20</b>                                                      |    |
|           | Managing Users 20                                                                     |    |
| CHAPTER 5 | Managing Cisco SD-WAN vEdge Cloud TDE Templates 23                                    |    |
|           | Uploading a vEdge Cloud Template 24                                                   |    |
|           | Deleting a vEdge Cloud Template 25                                                    |    |
|           | Managing vEdge Cloud Template Access for Tenants 25                                   |    |
| CHAPTER 6 | Deploying Cisco SD-WAN Services on Cisco MSX 27                                       |    |
|           | Deployment Workflow for Cisco SD-WAN 27                                               |    |
|           | Setting Up Control Plane for Cisco SD-WAN 28                                          |    |
|           | Prerequisites for Setting Up Control Plane <b>28</b>                                  |    |
|           | Creating Control Plane on OpenStack <b>30</b>                                         |    |
|           | Creating Cisco SD-WAN Control Plane on AWS <b>33</b>                                  |    |
|           | Postdeployment Tasks for SD-WAN Control Plane <b>36</b>                               |    |
|           | Logging in to the Cisco SD-WAN Control Plane <b>37</b>                                |    |
|           | Creating a New User on the Control Plane <b>38</b>                                    |    |
|           | Updating Smart Account Details 38                                                     |    |
|           | Generating PKI Certificates on the Control Plane <b>39</b>                            |    |
|           | Synchronizing Smart Accounts from the Control Plane <b>39</b>                         |    |
|           | Managing SSL Certificates 40                                                          |    |
|           | Change SD-WAN Controllers Password 40                                                 |    |
|           | Importing and Exporting Cisco SD-WAN Device Template 41                               |    |
|           | Importing Device Templates from a Tenant Cisco SD-WAN System to the Cisco MSX Library | 42 |
|           | Exporting Device Templates from the Cisco MSX Library to a Tenant Cisco SD-WAN System | 43 |
|           | Attaching Control Plane 44                                                            |    |
|           | Deploying a Device for Cisco SD-WAN 45                                                |    |
|           | Adding a vEdge Cloud Device 46                                                        |    |
|           | Setting Up Initial Configuration on the ENCS CPE (First-Time Use Only) 49             |    |
|           | Adding a vEdge SP Cloud Device 50                                                     |    |
|           | Adding a Physical Device 53                                                           |    |

|           | Assigning a Device to a Site 55                                                       |                |
|-----------|---------------------------------------------------------------------------------------|----------------|
|           | Importing Multiple Site Data from Cisco SD-WAN into Cisco MSX 56                      |                |
|           | Check the Status of Various SD-WAN Components 59                                      |                |
|           | Provisioning a Device 61                                                              |                |
|           | Configuring Traffic Policies 61                                                       |                |
|           | Configuring Path Preference Settings 62                                               |                |
|           | Configuring Application Relevance Settings 64                                         |                |
|           | Deactivate a Traffic Policy 66                                                        |                |
|           | Maintaining Cisco SD-WAN Deployments 66                                               |                |
|           | Editing an SD-WAN Control Plane <b>66</b>                                             |                |
|           | Editing a Provisioned Device 67                                                       |                |
|           | Upgrading Control and Data Plane 68                                                   |                |
|           | Uploading Software Images 68                                                          |                |
|           | Upgrading vEdge Devices 68                                                            |                |
|           | Activating New Software Image on vEdge Devices 69                                     |                |
|           | Deleting a Device 69                                                                  |                |
|           | Deleting a Device 70                                                                  |                |
|           | Detaching an SD-WAN Control Plane <b>71</b>                                           |                |
|           | Unsubscribing the SD-WAN Service <b>71</b>                                            |                |
| CHAPTER 7 | Monitoring Cisco SD-WAN Services in Cisco MSX 73                                      |                |
|           | Monitoring SD-WAN Service Status on the Cisco MSX GUI <b>73</b>                       |                |
|           | Understanding Cisco SD-WAN Service Statuses <b>75</b>                                 |                |
|           | Monitoring Cisco SD-WAN Device Status 76                                              |                |
|           | Understanding Cisco SDWAN Synchronization 77                                          |                |
|           | Understanding Cisco SD-WAN Device Statuses 77                                         |                |
|           | Device Statuses for Physical Device <b>79</b>                                         |                |
|           | Device Statuses for vEdge SP Cloud 82                                                 |                |
|           | Device Statuses for vEdge Cloud 84                                                    |                |
|           | Monitoring SD-WAN Control Plane Status 87                                             |                |
|           | Monitoring Tunnel Health 88                                                           |                |
|           | Monitoring SD-WAN Reporting Metrics Using Third-Party Network Monitoring Applications | <del>9</del> 1 |
|           | Monitoring the Traffic Policy 91                                                      |                |
|           | Monitoring the Traffic Paths 91                                                       |                |

Monitoring the Application Queue 92 Viewing Event Logs 92 CHAPTER Appendixes 95 APPENDIX A Troubleshooting Cisco SD-WAN Issues 97 Troubleshooting Cisco SD-WAN Reachability Issues 97 Troubleshooting Cisco SD-WAN vEdge-Cloud Deployment Errors 97 Troubleshooting Cisco SD-WAN vEdge Reachability Errors 99 Troubleshooting ENCS Reachability Issues 100 Changing Cisco MSX Trace Logging Level During Runtime 101 Troubleshooting Control Plane 103 Troubleshooting Control Plane on OpenStack 103 Change Control Plane Password or Vault Failures 106 Fixing Control Plane Device Status State 106 Data Plane Troubleshooting 108 Data Plane Deployment Status: NSO Device Status 108 Data Plane Deployment Status (Cisco MSX Portal) 109 Reachability Status: vManage Device State 109 Data Plane Reachability Status (Cisco MSX Portal) 110 PnP Server Troubleshooting Commands 110 List of Devices in Contact with the PnP Server 110 CPE in Contact with the PnP Server (Without a Service) 110 CPE in Contact with the PnP Server (With a Service) 111 CPE in Contact with the PnP Server (Detailed) 111 View CPE Details 111 IPsec Tunnel Cannot be Established **112** 

#### APPENDIX B Applications Available with Cisco MSX SD-WAN 115

#### APPENDIX C Out-of-the-Box Cisco SD-WAN Device Templates Available Within Cisco MSX 117

APPENDIX D Sample Payloads for Creating Cisco SD-WAN Control Plane on Openstack 127
 Adding VIM Payload in Provider Network 127

| Adding VIM Payload in Tenant Network <b>128</b>                              |     |
|------------------------------------------------------------------------------|-----|
| Adding Control Plane Payload with Enterprise Certificate in Provider Network | 129 |
| Adding Control Plane Payload with Symantec Certificate in Provider Network   | 130 |
| Adding Control Plane Payload with Enterprise Certificate in Tenant Network   | 131 |
| Adding Control Plane Payload with Symantee Certificate on Tenant Network     | 132 |

#### Contents

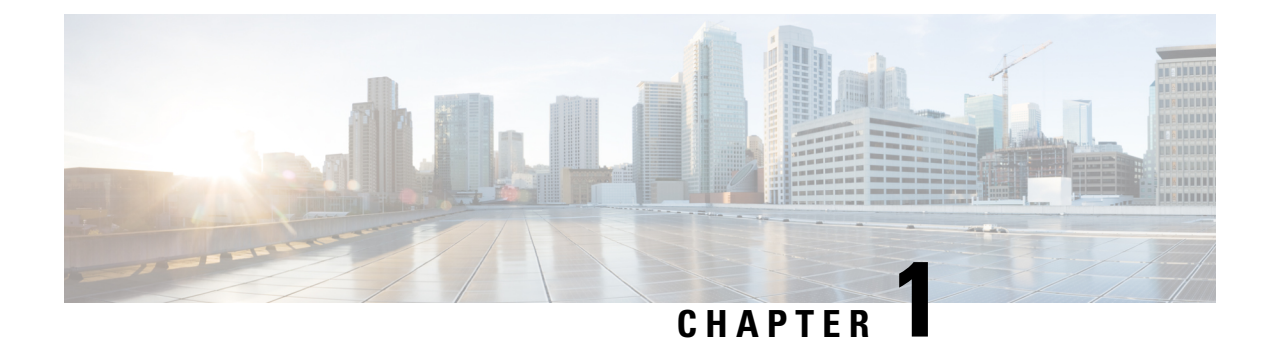

# **About this Document**

This chapter provides information about the intended audience of the Cisco MSX SD-WAN Service Pack, what's new in the current release, and the related documentation.

- Audience, on page 1
- What's New in Cisco MSX 4.3.0 for SD-WAN Services, on page 1
- Related Documentation, on page 2
- Bias-free Doc Disclaimer, on page 3
- Full Cisco Trademarks with Software License, on page 3

## Audience

This guide is designed for service provider operators and tenants who deploy, manage, configure Cisco MSX SD-WAN service pack, and troubleshoot various SD-WAN service issues.

# What's New in Cisco MSX 4.3.0 for SD-WAN Services

Table 1: What's New in Cisco MSX 4.3.0 for Cisco SD-WAN Services

| Feature                                   | Description                                                                                                    |
|-------------------------------------------|----------------------------------------------------------------------------------------------------|
| Support for Cisco SD-WAN Release 20.7.1.1 | Cisco MSX 4.3.0 supports Cisco SD-WAN Release 20.7.1.1.<br>For more information, see Cisco SD-WAN and MSX Version                                                                                                    |
|                                           | Compatibility Matrix.                                                                                                    |
| Support of additional SD-WAN applications | Cisco MSX now supports 17 new applications. For more information, see Applications Available with Cisco MSX SD-WAN.                                                                                                    |
| Meraki Support Updates                    | Meraki networks and devices can now be managed only by using<br>the Managed Devices service pack in Cisco MSX. For more<br>information, see Managing Meraki Networks in the Cisco MSX<br>Managed Device Documentation. |

# **Related Documentation**

You can access Cisco MSX 4.3.0 content at Cisco MSX End User Documentation.

The documents listed here are available for additional reference. To access API documentation on the Swagger GUI, log in to the Cisco MSX GUI and navigate to **My Profile > Swagger API**.

Cisco MSX SDK documentation is available at https://developer.cisco.com/site/msx/.

| Document                                                                                       | Description                                                                                                    |  |
|------------------------------------------------------------------------------------------------|----------------------------------------------------------------------------------------------------|--|
| Cisco Managed Services Accelerator (MSX) 4.3<br>Release Notes Documentation                    | This documentation provides information about the new features in Cisco MSX 4.3.                                                                                                    |  |
| Cisco Managed Services Accelerator (MSX) 4.3<br>Administration Documentation                   | This documentation covers the post-install configuration information that is required to set up Cisco MSX.                                                                                                    |  |
| Cisco Managed Services Accelerator (MSX) 4.3<br>Platform and Service Pack Permissions Addendum | This addendum covers all the permissions that are required to operate Cisco MSX and the service packs.                                                                                                    |  |
| Cisco Managed Services Accelerator (MSX) 4.3<br>SD-WAN Service Pack Documentation              | This documentation includes details that are related<br>to deploying, managing, configuring the Cisco MSX<br>SD-WAN service pack, and troubleshooting service<br>errors.                                                                                                    |  |
| Cisco Managed Services Accelerator (MSX) 4.3<br>SD-WAN Out-of-the-Box Applications Addendum    | This document is an addendum to the <i>Cisco MSX</i><br><i>SD-WAN Service Pack</i> content. It has details about<br>the out-of-the-box applications of Cisco MSX 4.3 and<br>the comparison of applications in older releases with<br>applications in Cisco MSX 4.3 based on possible<br>application mapping. |  |
| Cisco Managed Services Accelerator (MSX) 4.3<br>Enterprise Access Service Pack Documentation   | This documentation includes details that are related<br>to deploying, managing, configuring the Cisco MSX<br>Enterprise Access service pack, and troubleshooting<br>service errors.                                                                                                    |  |
| Cisco Managed Services Accelerator (MSX) 4.3<br>Managed Device Service Pack Documentation      | This documentation includes details related to<br>subscribing the Cisco MSX Managed Device service<br>pack, configuring the service, and troubleshooting<br>service errors.                                                                                                    |  |
| Cisco Managed Services Accelerator (MSX) 4.3<br>Solution Overview Documentation                | This documentation provides a comprehensive<br>explanation of the design of the Cisco MSX solution<br>that enables service providers to offer flexible and<br>extensible services to their business customers.                                                                                               |  |
| Open Source Used in Cisco MSX and Service Packs<br>Documentation                               | This documentation contains licenses and notices for Open Source software that is used in this product.                                                                                                    |  |

### **Bias-free Doc Disclaimer**

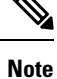

The documentation set for this product strives to use bias-free language. For purposes of this documentation set, bias-free is defined as language that does not imply discrimination based on age, disability, gender, racial identity, ethnic identity, sexual orientation, socioeconomic status, and intersectionality. Exceptions may be present in the documentation due to language that is hardcoded in the user interfaces of the product software, language used based on RFP documentation, or language that is used by a referenced third-party product.

### Full Cisco Trademarks with Software License

THE SPECIFICATIONS AND INFORMATION REGARDING THE PRODUCTS IN THIS MANUAL ARE SUBJECT TO CHANGE WITHOUT NOTICE. ALL STATEMENTS, INFORMATION, AND RECOMMENDATIONS IN THIS MANUAL ARE BELIEVED TO BE ACCURATE BUT ARE PRESENTED WITHOUT WARRANTY OF ANY KIND, EXPRESS OR IMPLIED. USERS MUST TAKE FULL RESPONSIBILITY FOR THEIR APPLICATION OF ANY PRODUCTS.

THE SOFTWARE LICENSE AND LIMITED WARRANTY FOR THE ACCOMPANYING PRODUCT ARE SET FORTH IN THE INFORMATION PACKET THAT SHIPPED WITH THE PRODUCT AND ARE INCORPORATED HEREIN BY THIS REFERENCE. IF YOU ARE UNABLE TO LOCATE THE SOFTWARE LICENSE OR LIMITED WARRANTY, CONTACT YOUR CISCO REPRESENTATIVE FOR A COPY.

The Cisco implementation of TCP header compression is an adaptation of a program developed by the University of California, Berkeley (UCB) as part of UCB's public domain version of the UNIX operating system. All rights reserved. Copyright <sup>©</sup> 1981, Regents of the University of California.

NOTWITHSTANDING ANY OTHER WARRANTY HEREIN, ALL DOCUMENT FILES AND SOFTWARE OF THESE SUPPLIERS ARE PROVIDED "AS IS" WITH ALL FAULTS. CISCO AND THE ABOVE-NAMED SUPPLIERS DISCLAIM ALL WARRANTIES, EXPRESSED OR IMPLIED, INCLUDING, WITHOUT LIMITATION, THOSE OF MERCHANTABILITY, FITNESS FOR A PARTICULAR PURPOSE AND NONINFRINGEMENT OR ARISING FROM A COURSE OF DEALING, USAGE, OR TRADE PRACTICE.

IN NO EVENT SHALL CISCO OR ITS SUPPLIERS BE LIABLE FOR ANY INDIRECT, SPECIAL, CONSEQUENTIAL, OR INCIDENTAL DAMAGES, INCLUDING, WITHOUT LIMITATION, LOST PROFITS OR LOSS OR DAMAGE TO DATA ARISING OUT OF THE USE OR INABILITY TO USE THIS MANUAL, EVEN IF CISCO OR ITS SUPPLIERS HAVE BEEN ADVISED OF THE POSSIBILITY OF SUCH DAMAGES.

Any Internet Protocol (IP) addresses and phone numbers used in this document are not intended to be actual addresses and phone numbers. Any examples, command display output, network topology diagrams, and other figures included in the document are shown for illustrative purposes only. Any use of actual IP addresses or phone numbers in illustrative content is unintentional and coincidental.

All printed copies and duplicate soft copies of this document are considered uncontrolled. See the current online version for the latest version.

Cisco has more than 200 offices worldwide. Addresses and phone numbers are listed on the Cisco website at www.cisco.com/go/offices.

The documentation set for this product strives to use bias-free language. For purposes of this documentation set, bias-free is defined as language that does not imply discrimination based on age, disability, gender, racial identity, ethnic identity, sexual orientation, socioeconomic status, and intersectionality. Exceptions may be present in the documentation due to language that is hardcoded in the user interfaces of the product software, language used based on standards documentation, or language that is used by a referenced third-party product.

Cisco and the Cisco logo are trademarks or registered trademarks of Cisco and/or its affiliates in the U.S. and other countries. To view a list of Cisco trademarks, go to this URL: https://www.cisco.com/c/en/us/about/ legal/trademarks.html. Third-party trademarks mentioned are the property of their respective owners. The use of the word partner does not imply a partnership relationship between Cisco and any other company. (1721R)

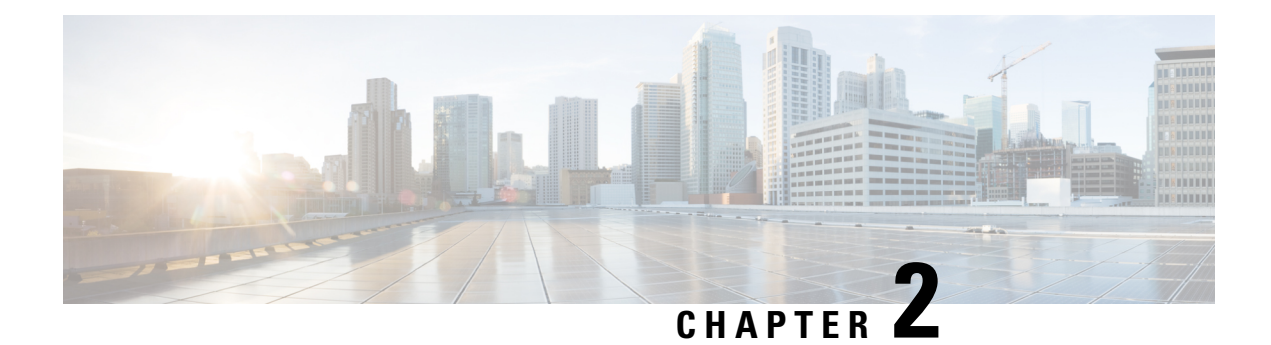

# **Overview of Cisco MSX**

With Cisco MSX solution, you can automate end-to-end provisioning for different use cases and service topologies. Each release of the Cisco MSX provides out-of-box capabilities to orchestrate particular use cases, also called service packs (such as Cisco MSX SD-Branch, Cisco MSX Cloud UTD, and Cisco MSX Managed Device).

For detailed information about Cisco MSX solution, see the Cisco Managed Services Accelerator (MSX) 4.3 Solution Overview Documentation.

The Cisco SD-WAN service pack fully automates the end-to-end SD-WAN service creation. With these fully validated service level packages, end customers can quickly turn on, control, and assure cloud-based WAN services that are offered by the service provider.

This section contains the following topics:

Cisco SD-WAN Service Overview, on page 5

### **Cisco SD-WAN Service Overview**

Cisco MSX enables service providers to deploy and manage SD-WAN services for their customers. The deployment of an SD-WAN service in the context of a managed service requires deployment per customer and includes the SD-WAN management control plane (vManage, vBond and vSmart), and the corresponding data plane (vEdge and cEdge).

The Cisco SD-WAN service pack consists of:

- vManage— Cisco's GUI based centralized management and provisioning platform for Day 0, Day 1 and Day n+ for the entire Cisco SD-WAN infrastructure. You can login to the Cisco vManage dashboard to centrally manage the WAN. Cisco vManage provides the ability to manage all aspects of the WAN from provisioning, monitoring, and upgrading routers to application visibility and troubleshooting the WAN.
- vBond—The vBond facilitates the initial bring-up by performing initial authentication and authorization of all elements into the network. vBond provides the information on how each of the components connects to other components. It plays an important role in enabling devices that sit behind the NAT to communicate with the network.
- vSmart Controller—The vSmart controllers establish the secure SSL connections to all other components in the network, and run an Overlay Management Protocol (OMP) to exchange routing, security, and policy information. The centralized policy engine in vSmart provides policy constructs to manipulate routing information, access control, segmentation, extranets, and service chaining.

• vEdge and cEdge (IOS XE) Routers—These routers (physical and cloud) establishes secure connectivity to all of the control components and also establishes IPSec sessions with other routers in the WAN network. These routers can be used as a Virtual Network Function (VNF) deployment at the branch. NFV Infrastructure Software (NFVIS) platform on Cisco Enterprise Network Compute System (ENCS) facilitates the deployment and operation of VNFs and hardware components.

Some of the advantages of the Cisco MSX SD-WAN service pack are:

- User interface portal for ordering service (Control Plane and Data Plane Connectivity) and network visualization.
- Lifecycle management of services.
- Site and device activation.
- Site level monitoring and tunnel health reporting.
- Traffic policy management.

The table below lists supported versions of Cisco SD-WAN on Cisco MSX :

| Cisco MSX<br>Release | Cisco SD-WAN Release               |
|----------------------|------------------------------------|
| 4.3                  | 20.7.1.1                           |
| 4.2                  | 20.6.2.2, 20.6.2.1, 20.6.2, 20.6.1 |
| 4.1                  | 20.5.1, 20.4.1                     |
| 4.0                  | 20.5.1, 20.4.1                     |
| 3.10                 | 20.4.1, 20.3.2                     |
| 3.9.0                | 20.1.1, 19.3.0                     |

#### Table 2: Cisco SD-WAN and Cisco MSX Version Compatibility Matrix

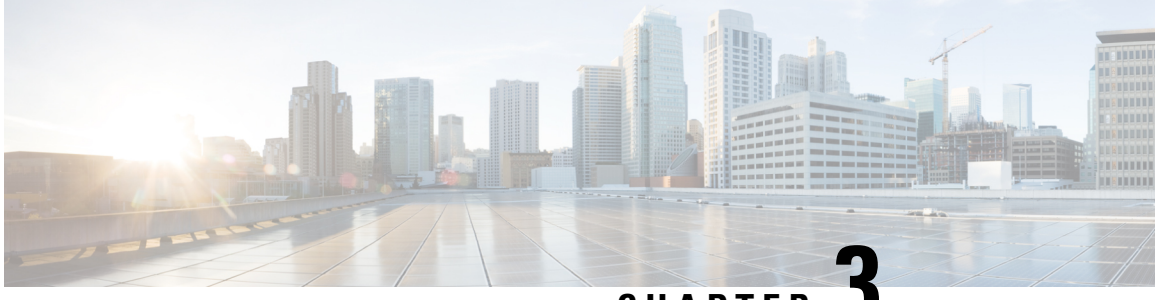

CHAPTER J

# Getting Started with Cisco MSX SD-WAN Services

This chapter provides information about how to get started with SD-WAN services in Cisco MSX.

This chapter contains the following topics:

- Logging In to the Cisco MSX Portal, on page 7
- Configuring Single Sign-On Between Cisco MSX and Cisco SD-WAN, on page 8
- Configuring Integrations, on page 9
- Managing SD-WAN Notifications, on page 10
- Defining Terms and Conditions, on page 12
- Configuring Password Policies , on page 12
- Setting Up Cisco SD-WAN Specific Configurations in Cisco MSX, on page 12

### Logging In to the Cisco MSX Portal

You can access the SD-WAN service pack on the Cisco MSX Portal, only after installing the Cisco MSX platform along with the required service pack.

To log into the Cisco MSX portal, enter the following URL in your web browser address field:

https://<*server-ip*> or https://<*your\_portal\_fqdn*>

In this URL:

< server-ip> is the IP address or fully qualified domain name (FQDN) name of the Cisco MSX server:

Depending on your network configuration, the first time your browser connects to the Cisco MSX web server, you may have to update your client browser to trust the security certificate of the server. This ensures the security of the connection between your client and the Cisco MSX web server.

What you can see and do in the user interface is determined by your user account privileges. For information on Cisco MSX users and the actions they can perform, see Managing Roles in Cisco MSX.

Log in to the Cisco MSX portal and ensure all Microservices and Service UI information in the **Settings** main menu > **Component Versions** displays the latest Cisco MSX version.

# Configuring Single Sign-On Between Cisco MSX and Cisco SD-WAN

Use the procedure below to configure the SSO between Cisco MSX and Cisco SD-WAN. Only a user with an appropriate role (operator or supervisor role) can configure the SSO.

- **Step 1** Upload the Cisco MSX metadata to the SD-WAN control plane.
  - a. Download the Cisco MSX metadata from the following link: https://msx-fqdn/idm/metadata.
  - **b.** Upload the metadata file to the SD-WAN control plane by choosing **Settings > Identity Provider Settings**. For information on logging in to the Control Plane, see Logging in to the Cisco SD-WAN Control Plane.
  - c. Click Edit and then select Enable Identity Provider option.
  - d. Copy the contents of the metadata file to the Upload Identity Provider Metadata field.
  - e. Click Save.
- **Step 2** Download the Cisco SD-WAN SAML metadata file:
  - a. From the Cisco SD-WAN control plane, choose Administration> Settings >Identify Provider Settings .
  - b. Navigate to Click here to download the SAML metadata and save the contents in a file, for example, vmanage metadata.xml.
- **Step 3** Configure the SSO client (Cisco SD-WAN control plane) details in the Cisco MSX portal.
  - **a.** Log in to the Cisco MSX portal.
  - **b.** In the main menu, choose **Settings** > **SSO Configuration**.
  - c. Expand the Add SSO Client window and click Add . In the Add SSO Client window, specify the following details:
    - Associate Tenants: Specify the tenant for whom the SSO client is configured. If no tenants are specified, Cisco MSX assumes that the SSO client configuration is for all the tenants, if no tenants are specified.
      - **Note** Superuser, Tenant Administrator, and Service Provider operator can access the control plane without configuring SSO.
    - Grant Types: From the drop-down, choose the option 'urn:ietf:params:oauth:grant-type:saml2-bearer'.
    - Metadata Source : Copy the Cisco SD-WAN metadata downloaded from step (2) above into the Metadata Source field. The metadata source field takes url or a file path.
    - **Note** The metadata field is displayed only if you have specified a SAML service provider client ID in the **Client ID** field.
    - Authorities : From the drop-down, choose the ROLE\_USER option.
    - Use Session Timeout: Select the No option.
    - Access Token Validity Seconds: Enter the time in seconds for when the token is valid. Enter this value as '1'.
    - Max Tokens Per User: From the drop-down, choose the number of tokens allowed per user.

- Refresh Token Validity Seconds : Enter the time in seconds.
- Client ID: Specify the SAML service provider's client ID (Cisco SD-WAN control plane IP address in this case). The SAML service provider's client ID is the same as the "entityId" which can be found in the downloaded from the SAML metadata of the Cisco SD-WAN control plane.
- Client Secret: Enter the password to authenticate the client with the client ID.
- Scopes: From the drop-down, choose 'read'.
- Auto Approve Scopes: From the drop-down, choose 'read'.
- d. Click Save.

A new SSO client configuration is added and displayed in the SSO Clients table.

A green success banner indicates that the above settings are correct. If a red banner is displayed, verify the Metadata Source is correct.

- **Step 4** Create user roles in the Cisco MSX portal. These roles should map to one of the SD-WAN control plane user roles (Basic, Netadmin, or Operator).
- **Step 5** (Optional) Disable the SAML security settings.

Perform this step if the SSO configuration is not successful and is not working as expected.

By default, the following SAML security parameters in Cisco MSX are set.

- security.auth.saml.want-authn-request-signed
- security.auth.saml.encrypt-assertion

For SAML service provider integration with Cisco MSX, if the above security parameters are set to True, the auth request from the service provider must be signed, and the assertion sent back by Cisco MSX is encrypted.

To turn off this default setting, update an existing SAML Service Provider's values by using the PUT /idm /api /v1 /samlsp /update API in the IDM microservice, as shown in the example below:

```
{
   "entityId": "Entity ID can be found in the Cisco SD-WAN metadata file that was downloaded from step
(2)",
   "metadataRequireSignature": false,
   "metadataSource": "Content of Cisco SD-WAN metadata downloaded from step (2),
   "metadataTrustCheck": false,
   "metadataTrustedKeys": [],
   "securityProfile": "MetaIOP",
   "skipAssertionEncryption": true,
   "skipAuthRequestSignatureVerification": true
}
```

### **Configuring Integrations**

Using this procedure, you can enter the configuration details for the Business Support Set (BSS), Representational State Transfer (REST), and outbound API calls.

To configure BSS integrations, do the following:

- **Step 1** Log in to the Cisco MSX portal.
- **Step 2** From the left hand pane, click **Settings**.
- **Step 3** Click the **BSS Integrations** tile. The **BSS Integration** page is displayed.
- **Step 4** Click the **Global** tab and configure the following fields:
  - **Read only User View**: Check this option to allow your users to only view the details.
  - Show Profile: Check this option to enable the show profile option for your tenants.
  - Read only Tenant View: Check this option to allow your tenants to only view the details.
- **Step 5** Click the **REST Configuration** tab to set the authentication mode details for the integrations system.
  - a) Select the **Basic** or **OAuth2** radio button, based on your requirement.
    - If you select the **Basic** radio button, enter the **User ID** and **Password** of the integrations system.
    - If you select the OAuth2 radio button, enter the details such as the Token Request URL, Client ID, Client Secret, HTTP Method, Token Validation Header, Token Header Format, and so on.
    - b) Click Save to save the authentication details.
- **Step 6** Click the **Outbound API** tab and specify the APIs used for business integrations. Click on the edit button to modify the **Allowed Values**, **Pricing Options**, **Accessible Services**, **Service Cancellation**, and **Notification URL** for the APIs.
- **Step 7** Click **Update** to save the changes.

### **Managing SD-WAN Notifications**

#### **Before You Begin**

You can configure integrations for enabling support for BSS, REST, and outbound API calls. For more information, see Configuring Integrations.

Perform this procedure to enable notifications:

- **Step 1** Log in to the Cisco MSX portal.
- Step 2 From the left hand pane, choose Settings > Service Configurations > SD-WAN > Notifications.

The **Provider** and **End Users** tab displays the events that are related to service provider and end users. Using the **Category** drop-down list, you can further categorize events as End Users, Services, and Devices.

**Step 3** To edit the notification settings, click the **Edit** icon adjacent to the Category column.

For an event, you can edit the template name, the communication mode, and enable or disable notifications for a specific event.

Step 4 Click Save.

The following table lists the Cisco MSX notifications and the corresponding recipients for events:

#### **Table 3: Notifications and Recipients**

| Notifications                                    | Recipients      |
|--------------------------------------------------|-----------------|
| SD-WAN control plane status changed              | REST<br>clients |
| SD-WAN control plane operation notifies user     | End users       |
| SD-WAN control plane operation notifies tenant   | Tenants         |
| SD-WAN control plane operation notifies provider | Provider        |
| SD-WAN site deletion notifies user               | End users       |
| SD-WAN site deletion notifies tenant             | Tenants         |
| SD-WAN site deletion notifies provider           | Provider        |
| SD-WAN site creation notifies user               | End users       |
| SD-WAN site creation notifies tenant             | Tenants         |
| SD-WAN site creation notifies provider           | Provider        |
| SD-WAN site status changed                       | REST<br>clients |

The following are examples of control plane and data plane notifications:

- Control Plane Message
  - Dear customer, the requested changes on your SD-WAN service have been applied.
  - <*Control plane URL*>
  - <*Control plane Org*>
  - < User ID >
  - <User name>
  - · Best regards, Cisco MSX powered by Cisco
- Data Plane Message
  - Dear customer, the requested changes on your service have been applied.
  - <*Site ID*>
  - <*Site Name*>
  - < Chassis Number>
  - < User id >
  - <User name>

- <Tenant id>
- <*Tenant name*>
- <Tenant email>
- · Best regards, Cisco MSX powered by Cisco

### **Defining Terms and Conditions**

Cisco MSX allows you to define and maintain the terms of a service for acceptance by a consumer while purchasing a service.

- **Step 1** Log in to the Cisco MSX portal using your credentials.
- **Step 2** From the left hand pane, choose **Settings > Service Configurations > SD-WAN > Terms & Conditions.**
- **Step 3** Enter the details. This information will be displayed while a consumer is placing an order for a service. The terms and conditions are specifically defined specific to an offer in a service.

The Offers drop-down list displays the service pack offer selected in step 2.

Step 4 Click Save.

### **Configuring Password Policies**

In Cisco MSX, as an administrator user, you can define various settings for the password policies, such as password strength, password minimum/maximum length, password history, and password aging.

By default, there are two default policies available on Cisco MSX. An Administrator user can modify these existing policies or create new policies. The default policies that are created at the deployment time are:

- ppolicy\_default Applicable for a consumer user
- ppolicy\_strong Applicable for administrator accounts

For more information on the password policies and to modify the default password policies, see Cisco Managed Services Accelerator (MSX) 4.3 Administration Documentation.

## Setting Up Cisco SD-WAN Specific Configurations in Cisco MSX

Configure the following for Cisco SD-WAN setup:

Configuring Cisco SD-WAN Orchestrator Settings

- Configuring Serial Number Format for an ENCS Device
- Configuring Subnet Pools

#### **Configuring Cisco SD-WAN Orchestrator Settings**

Before creating a control plane for a tenant, you must first provide the SD-WAN Orchestration settings in the Cisco MSX Portal.

To configure orchestrator settings for Cisco SD-WAN:

#### Before you begin

Request for the SD-WAN Orchestration stack URL from your Cisco account representative using your Service Provider's Smart Account details.

- **Step 1** Log in to the Cisco MSX Portal.
- Step 2 From the main menu, click Settings > Service Configurations > SD-WAN > Settings > Cisco SD-WAN Orchestration Settings tile, to access the orchestrator settings for Cisco SD-WAN.
- **Step 3** Specify the details of the SD-WAN orchestration stack, such as orchestrator URL, username, password, contact email, and status tag.

The **Status Tag** field accepts two values—Proof-of-concept (POC), and production. So, you can add the status tag with one of these values. This status tag applies the relevant label within the vOrchestrator.

**Note** By default, the vOrch tagged as POC expires in 90 days. So, you can extend this timeline from the vOrchestrator.

The **Contact Email** field notifies the user about progress in the SD-WAN processes. Only three email domains are accepted in this field: gmail.com, cisco.com, and external.cisco.com

Step 4 Click Save.

#### **Configuring Serial Number Format for an ENCS Device**

Cisco SD-WAN coordinates with the SD-Branch service pack to deploy virtual vEdge on ENCS. To configure the ENCS device serial number format for the vEdge cloud deployments, do the following:

- **Step 1** Log in to the Cisco MSX portal using your credentials.
- **Step 2** From the left hand pane, choose **Settings > Service Configurations > SD-Branch > Settings > SD-Branch Settings.**
- **Step 3** Choose device serial number format. Specify device serial number format to be used during the Add Site flow:
  - · Cisco: Applies Cisco format for device serial number
  - · Custom: Preloads Cisco's regex. You can edit this regex or replace with a new one
  - None: Applies no specific format
- **Step 4** Specify the Site Contact Information and Terms and Conditions for the service.

Step 5 Click Submit.

### **Configuring Subnet Pools**

Use the following procedure for the vEdge Cloud to configure subnet pool for IPSec Tunnel for secure communication between Cisco MSX and NFVIS.

- **Step 1** Log in to the Cisco MSX portal using your credentials.
- Step 2 From the left hand pane, choose Settings > Service Configurations > SD-Branch > Settings > SD-Branch > Settings > Subnet Pools.
- **Step 3** Specify the following for the IPsec tunnel:
  - Specify the time for which the IP Subnet Allocation is reserved.
  - Add IP subnet pool for ENCS NFVIS internal management to allow users to assign IP for the ENCS from this pool.

Step 4 Click Submit.

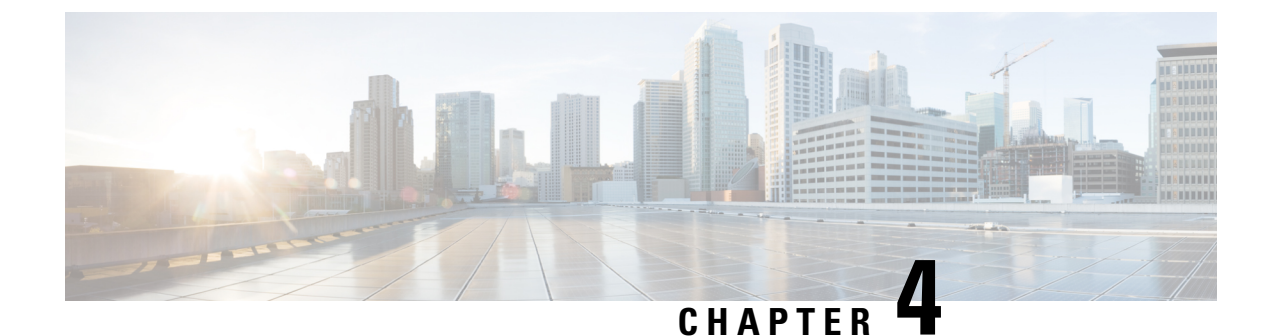

# **Managing Roles in Cisco MSX**

In Cisco MSX, user permissions are managed using Role-Based Access Control (RBAC). RBAC restricts or authorizes system access for users based on their user roles. Based on the permissions that are assigned to a user by an administrator, a user can define and customize how their services are exposed to customers.

The permissions allow users to customize various aspects of a service workflow, such as managing tenants, notifications, integration with BSS systems, announcements, and so on.

In Cisco MSX, you need to create a new role (such as an SD-WAN Operator) and assign the permissions required to order, operate, and view service pack-related services. Cisco MSX provides five out-of-box roles. For more information on Cisco MSX out-of-box roles, see Cisco Managed Services Accelerator (MSX) 4.3 Administration Documentation.

To create the SD-WAN role and assign it to users:

#### Table 4: Procedure for Creating SD-WAN Service Pack-Specific User Roles

|   | Procedu            | re                                                                                                    | References                                                                                                    |
|---|--------------------|----------------------------------------------------------------------------------------------------|----------------------------------------------------------------------------------------------------|
| 1 | Log in to          | o the Cisco MSX portal (Admin/Super user)                                                                                                    |                                                                                                    |
| 2 | Create th          | ne tenants.                                                                                                    | For more information on creating a new tenant, see Managing Tenants.                                                                                                    |
| 3 | Create a<br>SD-WAI | new role if you want to perform specific tasks on N.<br>By default, Cisco MSX provides five<br>out-of-the-box (OOB) roles that have<br>permissions applied. In these OOB roles, Service<br>Operator role has permissions required to create<br>and manage SD-WAN service. To see the default<br>permissions applied on a service provider<br>operator role:<br>In the main menu of the Cisco MSX Portal, click<br>Roles and select Service Provider Operator.<br>Expand the various categories to see the default<br>permissions applied on this role. | For more information on basic permissions that are required to<br>perform the documented tasks for the Cisco MSX platform and<br>the service packs, see Cisco Managed Services Accelerator<br>(MSX) 4.3 Platform and Service Pack Permissions Addendum.<br>For more information on creating a new user role, see Managing<br>User Roles. |

|   | Procedure                                                                                                    | References                                                       |
|---|----------------------------------------------------------------------------------------------------|------------------------------------------------------------------|
| 4 | Create users (such as SD-WAN User), and assign the role that is defined in Step 3 to the user, and select all the tenants that the user needs to access. | For more information on creating a new user, see Managing Users. |

• Managing User Roles, on page 16

• Managing Tenants, Tenant Groups, and Users, on page 19

# **Managing User Roles**

Your user account privileges determine, what you can see and do in the Cisco MSX user interface. In Cisco MSX, the permissions are managed using Role-Based Access Control (RBAC). RBAC restricts or authorizes system access for users based on their user roles. A role defines the privileges of a user in the system. Since users are not directly assigned with privileges, management of individual user privileges is simply a matter of assigning the appropriate roles.

A user is granted access to desired system resources only if the assigned role grants the access privileges. For example, a user with the Service Extension permissions can import service extension templates, define service extension parameters, define default parameter values, and so on. For more information on assigning roles to a user with appropriate permissions, see Managing Users.

#### **SD-WAN-Specific Permissions**

The table below lists the Cisco SD-WAN and SD-Branch category of permissions:

#### Table 5: Cisco SD-WAN and SD-Branch Category of Permissions

| SD-WAN Service | SD-WAN Data Plane            | Allows users with manage                                                                                                    |
|----------------|------------------------------|----------------------------------------------------------------------------------------------------|
|                |                              | permissions to add, edit, or delete sites (data plane).                                                                                                    |
|                |                              | View permission allows you to<br>view sites (Data Plane) and the<br>status of the sites.                                                                                                    |
|                | SD-WAN Maintenance           | Allows users with manage<br>permission to debug and access<br>SD-WAN GET APIs. Using these<br>APIs, users can query SD-WAN<br>databases, or query Cisco SD-WAN<br>to check on status of various<br>components.                                                                       |
|                | SD-WAN Control Plane         | Allows users with manage<br>permissions to create, attach, delete,<br>detach Control Plane.                                                                                                    |
|                |                              | View permission allows users to<br>view a control plane that is already<br>created or attached and see the<br>status of the Control Plane<br>components.                                                                                                    |
|                | SD-WAN Orchestrator Settings | Allows users with manage<br>permission to configure<br>orchestrator settings to spin up a<br>new Control Plane. For more<br>information, see Configuring Cisco<br>SD-WAN Orchestrator Settings.                                                                                      |
|                | SD-WAN Traffic Policy        | Allows users with manage<br>permission to add and modify<br>Application Relevance policy or<br>Path Preference policy to the Cisco<br>SD-WAN fabric. For more<br>information on how to configure<br>these traffic policies for Cisco<br>SD-WAN, see Configuring Traffic<br>Policies. |
|                |                              | This permission along with <b>Service</b><br><b>Configuration Application</b><br>manage permission is also required<br>to configure application relevance<br>for various applications across<br>Cisco MSX managed sites.                                                             |
|                | SD-WAN Bulk Site             |                                                                                                    |

|                                |                               | Allows users to download the template to their local machine and to view or manage the template.                                                                     |
|--------------------------------|-------------------------------|----------------------------------------------------------------------------------------------------|
| Cisco MSX SD-Branch Operations | Template Data Operations      | Allows users with manage<br>permissions to manage predefined<br>data for Cisco MSX SD-Branch<br>service templates.                                                   |
|                                | Template Operations           | Allows users with manage<br>permissions to add, edit, or delete<br>Cisco MSX SD-Branch service<br>templates and edit tenant access to<br>SD-Branch service templates |
|                                | SD-Branch Settings Operations | Allows users with manage<br>permissions to manage Cisco MSX<br>SD-Branch settings.                                                                                   |
|                                | SD-Branch Sites Operations    | Allows users with manage<br>permissions to add, edit, or delete<br>Cisco MSX SD-Branch sites.                                                                        |

Along with the preceding permissions, SD-WAN services also need permissions from the Cisco MSX platform side. For more information on minimum permissions (platform) that are required to perform a task in SD-WAN and on the complete list of Cisco MSX permissions, see Cisco Managed Services Accelerator (MSX) 4.3 Platform and Service Pack Permissions Addendum.

### **Adding a User Role**

To add a user role:

- **Step 1** Log in to the Cisco MSX Portal.
- **Step 2** In the main menu, click **Roles**. The Manage Roles screen appears.
- Step 3 Click the Add Role button.
- **Step 4** Enter the role name, display name, and description.
- **Step 5** To assign the permission for the roles, click **Category** and select the corresponding check boxes for the permissions that you want to grant to the role. For permissions related to SD-WAN, see SD-WAN Specific Permissions.

The types of permission you can grant are::

**Table 6: Assigning User Roles** 

| Permission<br>Type | Description                                                           |
|--------------------|-----------------------------------------------------------------------|
| View               | Provides read-only access to the function.                            |
| Manage             | Provides access to read and manage tasks associate with the function. |

Step 6 Click Save.

#### **Modifying an Existing Role**

To modify an existing role:

- **Step 1** Log in to the Cisco MSX Portal.
- Step 2 In the main menu, click Roles to view the list of roles. The Manage Roles screen appears.
- **Step 3** Select the role that you want to modify and click the **Edit** icon.
- **Step 4** To assign or revoke the permission for the roles, click **Category** and select or clear the corresponding check box for the permissions. The types of permission you can grant are:

#### **Table 7: Permission Types**

| Permission Type | Description                                                           |
|-----------------|-----------------------------------------------------------------------|
| View            | Provides only read-only access to the function.                       |
| Manage          | Provides access to read and manage tasks associate with the function. |

Step 5 Click Save.

### **Managing Tenants, Tenant Groups, and Users**

The multitenant architecture of Cisco MSX provides the ability to segment the data stored by a tenant. When tenants are defined, data is partitioned by a tenant, thus providing data security and privacy for each tenant. This multitenant approach allows cloud or managed service providers to consolidate many smaller customer configurations on a set of infrastructure servers.

Consider the following points while configuring tenants:

- Tenant administrators are linked to their data by a tenant object.
- Tenant objects should be consistent and unique across all clusters.
- A tenant administrator cannot view or modify the data of another tenant.

### **Managing Tenants**

To manage tenants:

**Step 1** Log in to the Cisco MSX Portal.

**Step 2** In the main menu, click **Tenants** to view the list of existing tenants (customers) with their details on the Manage Tenants page.

- To add a new tenant, click **Add Tenant** and enter the customer name and description, email address, website URL, and contact number.
- Click Save. The new customer details are listed on the Manage Tenants page.
- To update the tenant details, select the tenant on the list and click the Edit icon.
- To delete a tenant, select the tenant from the list and click the Delete icon.

#### **Managing Tenant Groups**

After you create tenants, you can configure the tenant groups, which are a collection of tenants that are grouped for the purpose of assigning a common list of functions such as, service extensions parameter values and so on.

To manage tenant groups:

- **Step 1** Log in to the Cisco MSX Portal.
- **Step 2** In the main menu, click **Tenant Groups** to view the list of tenant groups with their details in the Manage Tenant Groups window.
- Step 3 Click Add Tenant Group.
- **Step 4** Enter the tenant group name and description.
- **Step 5** Select the tenants that you want to add to the tenant group.
  - **Note** A tenant can be associated with only one tenant group. The Tenant drop-down lists only those tenants which are not associated with any tenant group.

Step 6 Click Save.

#### **Managing Users**

You can add new user details, assign appropriate role to the user, and associate the new user to the tenant.

To manage users:

- **Step 1** Log in to the Cisco MSX Portal.
- **Step 2** In the main menu, click **Users** to view the list of users with their details in the Manage Users window.
- **Step 3** Click Add User and enter the username and ID, email address, and contact number.
- **Step 4** To assign a role, you can choose from the available options.
  - Note For more information on categories and permissions for the Cisco MSX SD-WAN service pack, see Cisco Managed Services Accelerator (MSX) 4.3 Platform and Service Pack Permissions Addendum
- **Step 5** Select a tenant from the **Associate Tenants** drop-down list.

**Step 6** Click **Save**. The new user details are displayed in the Manage User window username.

I

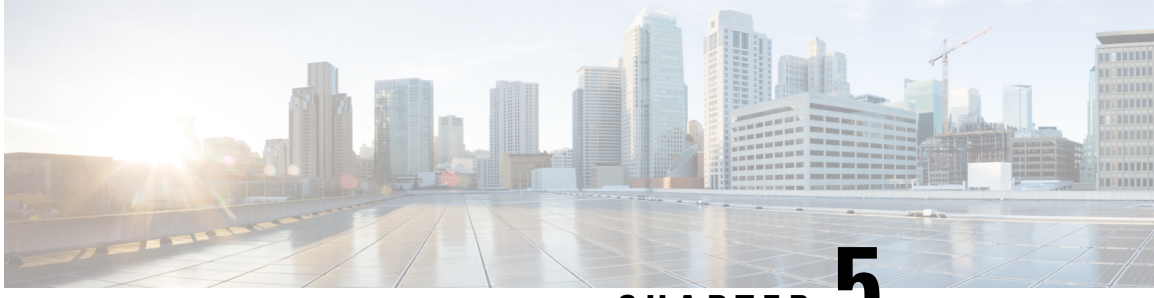

CHAPTER

# Managing Cisco SD-WAN vEdge Cloud TDE Templates

Cisco SD-WAN coordinates with SD-Branch service pack to deploy virtual vEdge on ENCS. To simplify the deployment of the virtual branch that gets hosted on the ENCS unit, operators can use existing vEdge cloud TDE templates in Cisco MSX and collect inputs from users associated with the parameters used in the branch.

Along with the vEdge cloud templates, ensure you have the desired version of the vEdge image available within Cisco MSX or on a webserver to deploy devices on ENCS.

Generate vEdge TAR image for new Cisco SD-WAN versions or custom root certificates. The process of generating vEdge TAR image for deploying vEdge Cloud on ENCS device is available in the Cisco MSX DevNet Portal documentation.

By default, the following onboarding types will use the following template and image for both new install or upgrade:

#### 1. Open Network Policy:

- Internal value: ("standard")
- TDE Template file name: DualIP-vedge19.1.0-msx3.6.tar.gz (image)
- NFVIS < 3.11

#### 2. 2 Public IP Addresses:

- Internal value: ("standard-secure")
- TDE Template file name: DualIP-vedge19.1.0-msx3.6.tar.gz (image)
- NFVIS 3.11, 3.10.2+

#### 3. Single Public IP:

- Internal value: ("single\_ip\_secure")
- TDE Template file name: SingleIP-vedge19.1.0-msx3.6.tar.gz (image)
- NFVIS 3.11, 3.10.2+

For more information on these onboarding types, see Step 15 in Adding a vEdge Cloud Device. The topics below describe how to manage vEdge cloud templates in Cisco MSX.

- Uploading a vEdge Cloud Template, on page 24
- Deleting a vEdge Cloud Template, on page 25
- Managing vEdge Cloud Template Access for Tenants, on page 25

## **Uploading a vEdge Cloud Template**

#### Before you begin

Download the vEdge templates from DevNet Portal and save it on your local.

To upload a template:

- **Step 1** Log in to the Cisco MSX Portal.
- **Step 2** In the main menu, choose **Settings > Service Configuration**.
- Step 3 Click SD-Branch and then click the Settings > Template Management. The Manage Template appears.
- **Step 4** To add a new template:
  - a) Select Import Template. The Import Template dialog box appears.
     *Figure 1: Import Template*

# Import Template

Import the template file (ZIP archive) that was exported from TDE. The ZIP file includes VNF, Service, Topology and Template JSON files.

| Choose archive: | Browse | * |
|-----------------|--------|---|
| Cancel          | Import |   |

- b) Click the **Browse** icon to upload the zip file that has VNF file, Service file, Topology file, or Template file. This zip file was downloaded from Cisco DevNet Portal and was saved in your local directory.
- c) Click Import.

**Note** The template name is defined in the template.json and topology.json file.

#### **Step 5** To modify an existing template:

a) Select the template that you want to modify and select **Import Template**. The Import Template dialog box appears.

- b) Click the **Browse** icon to upload the zip file that has VNF file, Service file, Topology file, or Template file. This zip file was downloaded from Cisco DevNet Portal and was saved in your local directory.
- c) Click Import.

# **Deleting a vEdge Cloud Template**

To delete a template version:

- **Step 1** Log in to the Cisco MSX Portal.
- **Step 2** In the main menu, choose **Settings > Service Configuration**.
- **Step 3** Click **SD-Branch** and then click the **Settings > Template Management**. The Manage Template appears and list the existing templates.
- Step 4 Select the template version that you want to delete and click the Delete (X) icon. A confirmation dialog box appears.

**Note** You cannot delete a template version if the template version is associated with a site.

Step 5 Click Delete Template.

## **Managing vEdge Cloud Template Access for Tenants**

After the cloud service (vEdge cloud) templates are created via TDE and uploaded into Cisco MSX, use this procedure to assign these templates to a tenant user. These templates will then be visible to a tenant user while adding a site.

To assign or modify template access for tenants:

- **Step 1** Log in to the Cisco MSX Portal.
- **Step 2** In the main menu, choose **Settings > Service Configuration**.
- **Step 3** Click **SD-Branch** and then click the **Settings > TemplateManagement**. The Manage Template appears and list the existing templates.

#### Figure 2: SD-Branch Settings

| Selec | t A E | aranch Template 🔞                              |         |       | Manage Tenant Access 🔞               |                     |
|-------|-------|------------------------------------------------|---------|-------|--------------------------------------|---------------------|
|       | Ter   | nplate Name 🖌                                  | Tenants | Sites | Available Tenants 43                 | Tenants With Access |
| 0     | >     | Branch Template Under Development              | 0       | 0     |                                      |                     |
| 0     | >     | No Services                                    | 1       | 1     | Search Tenants                       | Search Tenants      |
| 0     | >     | Single Link MPLS Branch                        | 0       | 0     | vbr260841267a7262e3                  |                     |
| 0     | >     | Single Link MPLS Branch with Security          | 0       | 0     | vbr26082148bef10b3f                  |                     |
| 0     | >     | Single Link MPLS Branch with Security - Netsim | 0       | 0     |                                      |                     |
| 0     | >     | vBranch Single IP With Config                  | 0       | 0     | 1541123f-3a23-465d-8dfc-6e71e06f9aeb | $\mathbf{O}$        |
|       |       |                                                |         |       | Paul                                 |                     |
|       |       |                                                |         |       | Alan                                 | G                   |
|       |       |                                                |         |       | 3395901e-b83f-44c5-87e6-ca6b0d815281 |                     |
|       |       |                                                |         |       | Select All<br>Change to Unrestricte  | Select All          |
|       |       | Import Tomplate                                |         |       |                                      |                     |

- **Step 4** To assign the template to a tenant:
  - a) Click the template that you want to assign to the tenant.
  - b) Select the template version.
  - c) To display the template version, click >.
  - d) In the Available Tenants list, select one or more tenant users to assign the template to. To assign the template to all the tenants, click **Select All.**
  - e) Click >. The tenant record(s) moves to the Tenant With Access list.
  - f) Click Apply.
- **Step 5** To remove access to a template:
  - a) Click the template that for which modify the access.
  - b) In the Tenants with Access list, select the tenant to revoke the access. To revoke the access for all the existing and future customers, click **Select All**.
  - c) Click <. The tenant records moves to the Available Tenant list.
    - **Note** For a tenant with active sites that use a template, the tenant user continues to appear in the Tenants with Access list, but is dimmed, if you remove access.
  - d) Click Apply.

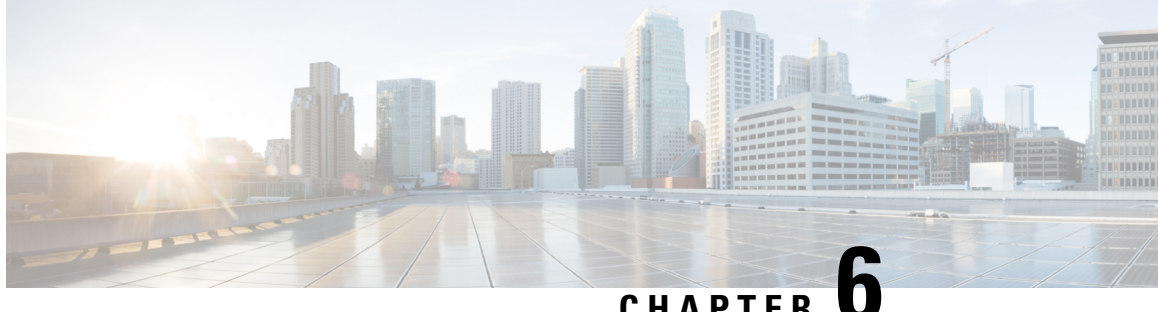

## CHAPTER

# **Deploying Cisco SD-WAN Services on Cisco MSX**

This chapter details the procedures for deploying Cisco SD-WAN services on Cisco MSX.

- Deployment Workflow for Cisco SD-WAN, on page 27
- Setting Up Control Plane for Cisco SD-WAN, on page 28
- Postdeployment Tasks for SD-WAN Control Plane, on page 36
- Attaching Control Plane, on page 44
- Deploying a Device for Cisco SD-WAN, on page 45
- Provisioning a Device, on page 61
- Configuring Traffic Policies, on page 61
- Maintaining Cisco SD-WAN Deployments, on page 66

# **Deployment Workflow for Cisco SD-WAN**

Using the workflow in the table below, you can deploy Cisco SD-WAN vEdge Cloud, or vEdge SP Cloud, or the Physical site.

| Task                                                               | See                                                       |
|--------------------------------------------------------------------|-----------------------------------------------------------|
| 1. Attach an existing control plane or create a new control plane. | Setting Up Control Plane for Cisco SD-WAN                 |
| 2. Complete Control Plane post deployment tasks.                   | Postdeployment Tasks for SD-WAN Control Plane             |
| 3. Add a vEdge Cloud or vEdge SP Cloud or a Physical Site/Device.  | • For vEdge Cloud, see Adding a vEdge Cloud Device.       |
|                                                                    | • For vEdge SP Cloud, see Adding a vEdge SP Cloud Device. |
|                                                                    | • For Physical site, see Adding a Physical Device.        |

Table 8: Workflow for Cisco SD-WAN vEdge Cloud, or vEdge SP Cloud, or Physcial Sites

| Task                                                                                                    | See                                                     |
|----------------------------------------------------------------------------------------------------|---------------------------------------------------------|
| 4. (Optional) If you have details of multiple sites available, you can import these details into Cisco MSX. | Importing Multiple Site Data from Cisco SD-WAN into MSX |
| 5. Push the site details to the Control Plane such that the device is set up for day one configurations.    | Provisioning a Device                                   |
| 6. Verify all the components of SD-WAN service are deployed.                                                | Monitoring SD-WAN Control Plane Status                  |
| 7. Configure Traffic Policies                                                                               | Configuring Traffic Policies                            |

### Setting Up Control Plane for Cisco SD-WAN

The deployment of an SD-WAN service in the context of a managed service requires deployment per customer and includes the SD-WAN management control plane (vManage, vBond and vSmart), and the corresponding data plane (vEdge and cEdge).

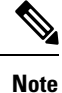

This section describes the steps required to set up Cisco MSX control plane on both AWS and OpenStack.

The following are the topics covered in this section:

#### Prerequisites for Setting Up Control Plane

This section lists the common prerequisites as well as OpenStack and AWS-specific prerequisites for setting up Control Plane.

#### **Control Plane Prerequisites for both AWS and OpenStack**

The following are control plane prerequisites applicable for both AWS and OpenStack environment:

- Contact Cisco Account representative for:
  - Setting up a Smart Account if you are a Service Provider, or you can request for a smart account here: https://software.cisco.com.
  - Creating a Virtual Account for a new tenant (Service Provider end customer) and associating it to the service provider smart account. A Virtual Account is necessary for every new SD-WAN tenant.
  - Requesting for Cisco SD-WAN orchestration stack environment. This is required to spin up control plane components on AWS.
  - Ordering physical devices and virtual devices through Cisco Commerce Workspace (CCW).
  - Associating the purchased devices to the Virtual Account.

After devices are associated with your smart account, you can synchronize the device details on the Control Plane after setting the Control Plane. For more information, see Synchronizing Smart Accounts from the Control Plane.
- Assign '**SD-WAN Control Plane**' permission to the user who will create a Control Plane for the tenant. Along with the control plane permission, assign other SD-WAN permissions to the user managing SD-WAN services. For more information on the SD-WAN-specific permissions and to associate these permissions to a role, see Managing Roles in Cisco MSX.
- Create a new SD-WAN tenant for the Service Provider end customer on Cisco MSX, see Managing Tenants and Managing Users.
- If you have an SD-WAN deployment with vManage connected, your external certificates must be copied and imported into the centralized Cisco MSX keystore. Contact your Cisco representative to add your external certificates to Cisco MSX.

#### **Control Plane Prerequisites Applicable Only For AWS**

The following are control plane prerequisites for AWS:

- Provide the SD-WAN orchestration settings to integrate Cisco MSX with Cisco SD-WAN orchestration stack. For more information, see Configuring Cisco SD-WAN Orchestrator Settings.
- Add Cisco MSX and Tenants IP Subnets in the Cisco MSX Allowed List: For Cisco MSX to create SD-WAN Control Planes, it needs to be able to communicate with the Cisco SD-WAN Orchestration stack which is protected by secure IP. Do the following to add these IP to the allowed list in Cisco MSX:
  - 1. Determine the source IP addresses of an Cisco MSX deployment:
    - If Cisco MSX is installed on AWS: These are the NAT GW IP addresses. Go to VPC > NAT Gateway dashboard on your AWS console. There should be three IP addresses, one for each public subnet.
    - If Cisco MSX is installed on-prem: This will be proxy IP, if no proxy, then use the Cisco MSX public IP.
  - Contact Cisco TAC, submit your tenant users IP subnet and request to add these to the allowed list on SD-WAN Orchestration Stack for HTTPS/443 port.

#### **Control Plane Prerequisites Applicable Only For OpenStack**

The following are control plane prerequisites for OpenStack:

- You can customize Cisco MSX to create control plane in OpenStack environment. Leverage and deploy an ansible API playbook. This will install the additional OpenStack Orchestration (OSorch) micro-services in the Cisco MSX.
- 1. Create flavors, these are hardware specifications such as vCPU, Root Disk, RAM, and so on. Provide the hardware details that are required for creating control plane on OpenStack.

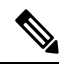

**Note** OS orchestration creates 100G (vManage) volume as part of the deployment

- Download the qcow images from the SD-WAN Cisco website (CCO) and upload it into OpenStack cloud.
- To install the OS orchestrator from the deployer system, execute the following command:

```
export ANSIBLE_VAULT_PASSWORD_FILE=/tmp/ansible-vault-password
cd /msx-4.1.0/ansible/
ansible-playbook -i inventory/inventory deploy-osorch.yml
```

# **Creating Control Plane on OpenStack**

You need to specify the following attributes while creating SD-WAN control plane on OpenStack.

Table 9: Attributes Used in Creating SD-WAN Control Plane in OpenStack

| Key Options of OS orchestrator | Explanati                                                                                                    | on                                                                                                    |  |  |  |  |
|--------------------------------|----------------------------------------------------------------------------------------------------|----------------------------------------------------------------------------------------------------|--|--|--|--|
| Provider Network               | • Create a control plane using the existing network on OpenSta cloud.                                                                                               |                                                                                                    |  |  |  |  |
|                                | The control plane is established using the existing subnets the are already provisioned on the Openstack cloud, it has dedic subnets setup for different customers. |                                                                                                    |  |  |  |  |
| Tenant Network                 | • Crea                                                                                                    | te a newly dedicated network for the customer.                                                                                       |  |  |  |  |
|                                | • Depl<br>Oper                                                                                                    | loy the required VPN0, VPN512, and floating IPs on the nStack to create an SD-WAN control plane on OpenStack.                        |  |  |  |  |
|                                | <ul> <li>Ensure floating IP addresses are available for assignment to Viptela VMs. Each control plane six floating IP addresses (two per instance).</li> </ul>      |                                                                                                    |  |  |  |  |
|                                |                                                                                                    | • Additionally two more floating IPs are created for<br>Openstack routers as part of Tenant network flow.                            |  |  |  |  |
| Multi-Tenant                   | • Crea<br>spac                                                                                                    | te an SD-WAN control plane on a dedicated tenant project<br>e. This option is used both in provider and tenant network.              |  |  |  |  |
|                                | • OS orchestrator supports creating instances on multi-tenant or project space on the OpenStack cloud.                                                              |                                                                                                    |  |  |  |  |
|                                | Note                                                                                                    | Change the "projectName" and "projectID" values in the add vim payload to reflect the Tenant/Project space that is to be configured. |  |  |  |  |

| Key Options of OS orchestrator             | Explanation                                                                                                    |  |  |  |  |
|--------------------------------------------|----------------------------------------------------------------------------------------------------|--|--|--|--|
| Enterprise Certificate Authentication (CA) | Cisco MSX automatically creates CA, then generates Certificate<br>Signing Request (CSR).                                                                                                |  |  |  |  |
|                                            | • Use this certificate to sign in. This is a part of deployment activity.                                                                                                    |  |  |  |  |
|                                            | • Thus, creates fully configured control plane instances that are ready for vEdge site deployment.                                                                                      |  |  |  |  |
|                                            | <b>Note</b> To select this option, include 'createCA: true' in the cre control plane payload.                                                                                           |  |  |  |  |
| Default Symantec/Cisco CA                  | • Log in to vManage to generates CSR, and sign in using the CSR certificate for deploying the control plane.                                                                            |  |  |  |  |
|                                            | • Once you deploy the control plane instances state are moved 'Up'.                                                                                                    |  |  |  |  |
|                                            | • To select this option include 'createCA: false' in the create control plane payload.                                                                                                  |  |  |  |  |
|                                            | • For the OpenStack network, use symantec as the default<br>enterprise Root-Certificate Authentication (CA) to<br>activate Viptela controller during the day0<br>configuration process. |  |  |  |  |

• To create a control plane on OpenStack environment, use curl command from Kubernetes-master mode.

• The OS orchestrator requires authorization token, and to get the token use the following curl command:

```
curl -k https://<MSX fqdn>/idm/api/v1/login -XPOST -d '{"username": "username"
", "password": "<password
>"}' -H 'content-type: application/json'
```

• Enter authorization token as the value of the authorization parameter, as shown in the sample:

This is an sample curl command for creating and deleting VIM:

```
curl -H "Authorization: Bearer <token
>" http://osorch.service.consul:8080/osorch/v1/vims -X POST -H "Content-Type:
application/json" -d '<payload>'
curl -H "Authorization: Bearer <token
>" http://osorch.service.consul:8080/osorch/v1/vims -X DELETE -H "Content-Type:
application/json" -d '<payload>'
```

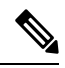

**Note** You can enter the valid values in <token> and <payload>.

• This table below various APIs used in managing SD-WAN control plane on OpenStack.

| Request Type                     | API                                                                                                    | Description                                                                                                    |
|----------------------------------|----------------------------------------------------------------------------------------------------|----------------------------------------------------------------------------------------------------|
| Create VIM                       | POST /osorch/v1/vims                                                                                   | <ul> <li>You can choose either the Provider<br/>network or Tenant network based on<br/>the OpenStack cloud requirement.</li> <li>Make API call using curl command</li> </ul> |
|                                  |                                                                                                    | Ensure that you copy the ID that is<br>obtained as response, as the ID is<br>needed to create the CP payload.                                                                |
| Delete VIM                       | DELETE /osorch/v1/vims/{vimID}<br>Use the given API in the DELETE                                      | • Receives request to delete VIM,<br>initiates the cleanup activity, and<br>finally deletes the VIM.                                                                         |
|                                  | job and monitor the progress using<br>the jobs API:                                                    | <b>Note</b> To delete VIM, enter the vimID. The vimID is returned as a response for creating the                                                                             |
|                                  | GET /osorch/vl/vims"                                                                                   | VIM.                                                                                                    |
| Create CP                        | POST /osorch/v1/cps                                                                                    | • Receives request to prepare<br>OpenStack cloud for creating a<br>control plane.                                                                                            |
|                                  |                                                                                                    | • Deploys CP instances and configures them to create the control plane on OpenStack.                                                                                         |
| Delete CP                        | DELETE /osorch/v1/cps/{cpID}<br>Use the following API in DELETE                                        | • Receives request to delete the control plane, this initiates the OpenStack cleanup activity. Finally deletes the control plane                                             |
|                                  | the jobs API:                                                                                          | Note To doloto CP ontor the onID                                                                                                    |
|                                  | GET /osorch/v1/cps                                                                                     | The cpID is returned from the create CP response.                                                                                                    |
| Get the Create/Delete job status | GET/osorch/v1/jobs/{jobID}                                                                             | • This API is used to check the create/delete transaction status.                                                                                                    |
|                                  | Note The jobID is the response<br>from this API or "GET<br>/osorch/v1/cps" to check<br>the job status. |                                                                                                    |
| Get all Templates                | GET /osorch/v1/templates                                                                               | • Displays all the available templates<br>in OS orchestration and allows you<br>to edit the content of the templates.                                                        |
|                                  |                                                                                                    | • Make the API call using the curl command.                                                                                                    |

### Table 10: Tasks involved in Creating SD-WAN Control Plane

| Request Type              | API                                        | Description                                                                                                    |
|---------------------------|--------------------------------------------|----------------------------------------------------------------------------------------------------|
| Get Content of a Template | GET<br>/osorch/v1/templates/{templateName} | <ul> <li>Displays the content of a specific template.</li> <li>You can edit the content of the specific template.</li> </ul> |
| Change the Template       | POST /osorch/v1/template                   | • You can change the values of several template parameters using this API.                                                   |

For information about the sample JSON files of the payloads that are involved in creating the control plane, see Sample Payloads for Creating Cisco SD-WAN Control Plane on Openstack.

**Note** After the process is complete, an email is sent to the user whose email address was provided during the control plane creation process. The email includes the link to the vManage URL and the organization name. Attach the control plane to SD-WAN Tenant on Cisco MSX using the vManage URL. For more information, see Attaching Control Plane.

The control plane instance is blank and has a default admin user. Controllers in the Control Plane appears in the alarm state as the controllers are not enrolled with a certificate authority and also does not have secure control connections between the controllers. To fix the alarm state, complete all the post-deployment tasks. For more information, see Postdeployment Tasks for SD-WAN Control Plane.

# **Creating Cisco SD-WAN Control Plane on AWS**

To create an SD-WAN control plane service on AWS:

### Before you begin

You must configure the SD-WAN Orchestrator (vOrch) settings for your SD-WAN setup before you create an SD-WAN control plane service on AWS. For more information, see Configuring Cisco SD-WAN Orchestrator Settings.

- **Step 1** Log in to the Cisco MSX Portal.
- **Step 2** From the left pane, click **Tenant Workspace > Services**.
- **Step 3** From the SD-WAN service panel, click **Setup** to add a control plane.
- Step 4 Click Get Started to launch the Add Control Plane wizard.
- **Step 5** Click the **Create New Control Plane** radio button to create a new control plane for the tenant.
- **Step 6** In the **Control Plane Information** section:

#### Figure 3: Control Plane Information Fields While Creating Control Plane on AWS

|      | Enter Control Plane Ir<br>Attach or Create Control Plane | nformation               |
|------|----------------------------------------------------------|--------------------------|
|      | Attach Existing Control Plane                            | Create New Control Plane |
| ···· | Virtual Account Name:*                                   |                          |
| •    | Software Version:* 20.6.1                                | ▼                        |
|      | Creation Notifications Email:*                           |                          |
|      |                                                          |                          |
| •    |                                                          |                          |
|      |                                                          |                          |

- Enter the Virtual Account Name: The service provider creates a Virtual Account (VA) to manage the licenses and assets of the tenant.
- Select a Cisco SD-WAN Software version from the list of versions available. For more information, see Cisco SD-WAN and MSX Version Compatibility Matrix.
- Enter your email address, to receive an information about the creation process and an approved Certificate Signing Request (CSR) message.

### **Step 7** In the **Control Plane Instances** section:

- Enter the network size.
- Select the Primary AWS Region, which will be used as the primary region for all the SD-WAN Control Plane instances.
- Select the Secondary AWS Region, where a backup of the control plane is created for large-sized networks.
- If the secondary region is not selected, the instances are created in the primary region itself, and vManage backup process is not possible.
- **Step 8** In the **Recommended Instances** section:

#### Figure 4: Recommended Number of Instances

|               | Review Recomm                                                                                       | ended Instances                                                                             | 6                                                         |                                                    |
|---------------|----------------------------------------------------------------------------------------------------|---------------------------------------------------------------------------------------------|-----------------------------------------------------------|----------------------------------------------------|
|               | The control plane always consis<br>depending on how large the co<br>the suggestions and make adjust | its of three parts: vManage, vSm<br>ntrolled network is. Below are th<br>stments if needed. | art and vBond. Each may req<br>e recommended instances. C | uire several instances<br>(lick each tab to review |
|               | vN                                                                                                  | tanage                                                                                      | d vSmart                                                  |                                                    |
|               | Instance Size: c5.4xlarge                                                                           |                                                                                             |                                                           | / Edit Instances                                   |
| T             | vManage Volume Size: 500 GE                                                                         | 3                                                                                           |                                                           |                                                    |
| $\rightarrow$ | Region: US West (N. California                                                                      | )                                                                                           |                                                           |                                                    |
|               | NAME                                                                                                | AVAILABILITY ZONE                                                                           | BACKUP REGION                                             |                                                    |
| D             | vManage-sarada_create-1                                                                             | us-west-1a                                                                                  | US West (Oregon)                                          |                                                    |
|               |                                                                                                    | Back                                                                                        | Submit                                                    |                                                    |

a. The SD-WAN Control Plane has three parts: vManage, vSmart, and vBond.

Based on the desired size of the network, the Cisco MSX calculates and suggests the number of instances, and instance sizes. Cisco MSX automatically populates the instance name based on the Tenant name.

- If you find the recommended number of instances to be acceptable, click Submit. Cisco MSX starts to provision the Control Plane.
- To edit the recommended number of instances, click **Edit Instances** in the vManage, vSmart, and vBond sections. You can also edit the Instance Names, Regions, and Availability Zones.
- The Region and Backup Region are populated automatically based on your selection of Primary AWS region and Secondary AWS region.
- The Availability Zones (AZ) are different for different instances and are populated automatically.
- **b.** The vManage instances are deployed in the Region and backup is stored in the Backup Region. Usually, backup happens once in a day and the backup information is retained for ten days.
  - If there are multiple vManage instances, then the Region should be the same for all the vManage instances. For example, the Region can be either us-east-1 or us-west-2 (retain the same Region for all the instances).
  - For all the vManage instances, the Backup Region should be any region other than what was specified in Region. For example, if the Region is us-east-1, then the Backup Region can be us-west-2.

Backup is possible only in the vManage and is specified in the vManage section. The backup information is stored in the Backup Region.

- **c.** The vSmart and vBond instances are evenly distributed across the Primary AWS region and the Secondary AWS region. For example, if there are six vSmart instances, then three vSmart instances are deployed in us-east-1 region and the other three vSmart instances are deployed in us-west-2 region.
- **Step 9** Click **Submit** to start the control plane creation process.

A notification on the control plane creation process appears at the top of the SD-WAN home page for a few seconds.

Even if there is an intermediate error in creating the Control Plane, the system continues to poll until the creation process is complete. The Control Plane creation process can take up to an hour or more. The progress is tracked in the Event Log. For information on accessing event logs, see Viewing Event Logs.

After the process is complete, an email is sent to the user whose email address was provided during the control plane creation process. The email includes the link to the vManage URL and the organization name. Use this URL to login with default credentials.

Click **View Details** to view the status of the control plane and the instances in the SD-WAN service panel. You can also click on the ellipsis (...) and click **Control Plane Details**. For more information, see Monitoring SD-WAN Control Plane Status.

### What to do next

The control plane instance is blank and has a default admin user. Controllers in the Control Plane appear in the alarm state as the controllers are not enrolled with a certificate authority and also do not have secure control connections between the controllers. To fix the alarm state, complete all the post-deployment tasks. For more information, see Postdeployment Tasks for SD-WAN Control Plane.

# **Postdeployment Tasks for SD-WAN Control Plane**

This section details various tasks that must be performed after attaching or creating the Control Plane (vManage) on Cisco MSX for Cisco SD-WAN.

| Task                                                                                                    | Description                                                                                                    | Reference                                                                            |
|----------------------------------------------------------------------------------------------------|----------------------------------------------------------------------------------------------------|--------------------------------------------------------------------------------------|
| 1. Log in to the SD-WAN Control<br>Plane                                                                                           | Log in to the Control Plane from<br>Cisco MSX Portal or using the<br>URL sent in an email after the<br>control plane is created. | For more information, see Logging<br>in to the Cisco SD-WAN Control<br>Plane.        |
| 2. Create a new user on the Control Plane.                                                                                         | Create an additional user as soon<br>as the Control Plane is set up.                                                             | For more information, see Creating<br>a New User on the Control Plane.               |
| 3. Update Smart Account details on the Control Plane.                                                                              | Update the smart account<br>credentials including the certificate<br>retrieval interval and validity<br>period.                  | For more information, see Updating<br>Smart Account Details.                         |
| 4. Generate the PKI certificates.                                                                                                  | Generate PKI certificates for all controllers on the Control Plane.                                                              | For more information, see<br>Generating PKI Certificates on the<br>Control Plane.    |
| 5. Synchronize your Smart Account<br>(SA) to get the device details<br>associated with your smart account<br>on the control plane. | Synchronize your SA to upload the device list on your Control Plane.                                                             | For more information, see<br>Synchronizing Smart Accounts<br>from the Control Plane. |
| 6. (Optional) Manage SSL certificates.                                                                                             | Generate and upload the SSL<br>certificate after changing the<br>domain name of the Control Plane.                               | For more information, see<br>Managing SSL Certificates.                              |

#### **Table 11: Post Control Plane Deployment Tasks**

L

| Task                                                   | Description                                                                                                    | Reference                                                                             |
|--------------------------------------------------------|----------------------------------------------------------------------------------------------------|---------------------------------------------------------------------------------------|
| 7. (Optional) Enable Single-Sign<br>On for Cisco MSX   | Enable Single-Sign On for Cisco<br>MSX with SD-WAN Control Plane<br>on both AWS and OpenStack.                                                                                                    | For information on configuring<br>SSO, see the Configuring Single<br>Sign-On.         |
| 8. Add Device templates on the<br>Control Plane.       | <ul> <li>Use out-of-the-box device<br/>templates available within<br/>Cisco MSX.</li> <li>OR</li> <li>Import the device templates<br/>that are already available<br/>within the particular tenant's<br/>Control Plane into Cisco<br/>MSX.</li> </ul> | For more information, see<br>Importing and Exporting Cisco<br>SD-WAN Device Template. |
| 9. Add tenant source IP address to the Control Planes. | To allow Cisco MSX tenant users<br>to access the control plane, add<br>tenant users IP subnet to the<br>allowed list on SD-WAN<br>Orchestration Stack for HTTPS/443<br>port. To add the tenant subnet to<br>the allowed list, contact Cisco<br>TAC.  |                                                                                       |

# Logging in to the Cisco SD-WAN Control Plane

SD-WAN Control Plane web interface access is required for:

- Upgrading control and management components (vManage, vSmart, vBond)
- Upgrading data plane components (vEdges)

You can access SD-WAN Control Plane web interface in one of the following ways:

• Access Control Plane using the URL: The URL is sent through email that was provided during the control plane creation process. This email is sent after the Control Plane is created.

#### https://<vManage server-ip>

Where :

<vManage server-ip>: Is the IP address or fully qualified domain name (FQDN) name of the SD-WAN Control Plane server.

• Access Control Plane from the Cisco MSX Portal: If the SSO is enabled between Cisco MSX and SD-WAN Control Plane, you can directly access the Control Plane by clicking the View Control Plane Portal option on the Cisco MSX SD-WAN home page > Control Plane Status window.

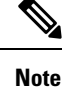

Use the default admin user and the system-generated password to login to the Control Plane web interface. You can view this password by editing the control plane details. For more information, see Editing an SD-WAN Control Plane.

# **Creating a New User on the Control Plane**

A user, including admin, can be locked out from the Control Plane web interface after several failed attempts, so as a best practice, Cisco recommends creating an additional user as soon as the Control Plane is set up.

- **Step 1** Log in to the SD-WAN Control Plane web interface as the admin user. For more information, see Logging in to the Cisco SD-WAN Control Plane.
- **Step 2** Create an additional user with **netadmin** user role privilege on the Control Plane. For more information on creating users on the control plane, see Cisco SD-WAN Documentation.
  - Note Use quotes when creating passwords with special characters. For example: "Password!234".
- **Step 3** Verify the newly created user can successfully login.

#### What to do next

To use the new username and password for accessing the Control Plane web interface, do the following:

- Change the passwords for SD-WAN controllers (vBond and vSmart) from the Control Plane console. For more information, see Change SD-WAN Controllers Password.
- Optionally, edit the control plane details from the Cisco MSX Portal. For more information, see Editing an SD-WAN Control Plane.

## **Updating Smart Account Details**

Use this procedure to configure the smart account details such as smart account username, password, certificate validity period, and so on.

- **Step 1** Log in to the SD-WAN Control Plane web interface. For more information, see Logging in to the Cisco SD-WAN Control Plane.
- **Step 2** In SD-WAN Control Plane console, choose **Administration > Settings**.
- Step 3 Under the Controller Certificate Authorization section, do the following:
  - Select the certificate signing authority.
  - Set the validity period you want the certificate to be valid for.
  - Set the certificate retrieval interval.
- **Step 4** Under the **Smart Account Credentials** section, edit the username and password.

Step 5 Click Save.

# **Generating PKI Certificates on the Control Plane**

Use this procedure to generate the certificates for all controllers on the Control Plane.

#### Before you begin

Configuring Smart Account details. For more information, see Updating Smart Account Details.

- **Step 1** Log in to Cisco SD-WAN Control Plane web interface. For more information, see Logging in to the Cisco SD-WAN Control Plane.
- **Step 2** In SD-WAN Control Plane web interface, choose **Configuration** > **Certificates**. The Configure | Certificates screen appears.
- **Step 3** In the **Controllers** tab, the list of controllers will be shown with a Public IP and "No certificate installed" in the **Certificate Serial** column. Click on the ellipsis (...) and click **Generate CSR**.

**Note** First generate the CSRs for vManage, then vBonds, and finally the vSmarts.

After a few seconds, a confirmation message is displayed with the IP of the corresponding device. The operation status of the vManage is changed to 'vBond Updated' after the certificate signing is completed, and the Certificate Serial field is populated with a string.

**Step 4** Repeat the previous step for generating CSR for vBond and vSmart controllers.

The signed certificates are securely pulled from the PnP portal and installed. Once this process is complete, all the controller spinners turn green in the Cisco MSX Portal, indicating that all controllers are up without any alarms. For more information on viewing control plane status in the Cisco MSX Portal, see Monitoring SD-WAN Control Plane Status.

#### What to do next

Synchronize your Smart Account to upload the device list on your Control Plane. For more information, see Synchronizing Smart Accounts from the Control Plane.

# Synchronizing Smart Accounts from the Control Plane

After the Control Plane instances are created, you can sync your Smart Accounts from the SD-WAN Control Plane Portal to download the device list information for device onboarding.

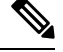

**Note** Ensure the devices are associated with the virtual account before synchronizing the details into the Control Plane.

To download device list on tenant's Control Plane:

**Step 1** Log in to Cisco SD-WAN Control Plane (vManage). For more information, see Logging in to the Cisco SD-WAN Control Plane.

- **Step 2** In vManage Portal, choose **Configuration > Devices**. The Configure | Devices screen appears.
- **Step 3** Enter the username and password information for the Control Plane Overlay.
- **Step 4** Under the WAN Edge List, choose **Sync Smart Account > Sync**.

All devices assigned to this virtual account will appear under the WAN Edge List tab.

## Managing SSL Certificates

Use this procedure to generate and upload the SSL certificate after changing the domain name of the Control Plane.

**Step 1** Generate a web SSL certificate for your domain name and upload it on the Control Plane (vManage). For more information, see the *Cisco SD-WAN documentation*, or contact *Cisco Technical Assistant Centre (TAC)*.

Note Ensure the new domain name points to the Cisco MSX-generated domain name of the control plane.

**Step 2** Edit the control plane details from the Cisco MSX Portal to use the new URL of the Control Plane. For more information, see Editing an SD-WAN Control Plane.

# Change SD-WAN Controllers Password

After creating a new user with netadmin privilege on the Control Plane, use this procedure only if you want the controllers to use the new credential.

#### Before you begin

Generate the certificates and ensure the controllers are configured.

- **Step 1** Log in to the SD-WAN Control Plane console as the admin user. For more information, see Logging in to the Cisco SD-WAN Control Plane.
- **Step 2** In SD-WAN Control Plane console, click **Tools > SSH Terminal**.
- **Step 3** SSH to one of the controller.

All the controllers associated with your smart account appears in the **Controllers** tab. Access your controllers using the IP addresses listed in the **Controllers** window.

**Step 4** Use the following command to change the password of a controller:

conf system aaa user MyNewUsername password MyNewPassword group netadmin commit end

- **Step 5** Repeat Step 3 and 4 for other controllers.
- **Step 6** Verify that you can login to each of these controllers with the newly created username and password.

## Importing and Exporting Cisco SD-WAN Device Template

For running the Cisco SD-WAN-managed devices in an overlay network, you must apply appropriate network topologies and configurations. These configurations can be applied to a device using device template. These device templates must be created on vManage every time a new Cisco SD-WAN system is set up for a new tenant. For more information on how to create the device templates, see *Cisco SD-WAN documentation*.

To avoid creating a new device template on vManage system, every time a new tenant is onboarded, you can do one of the following through Cisco MSX:

- Use out-of-the-box device templates provided in Cisco MSX. There are seven out-of-the-box device templates, which you can modify as per your requirements. Export these out-of-the-box device templates to your tenant's control plane and use them as it is or modify them as per your requirements. For details on attributes available in each of these templates, see Out-of-the-Box Cisco SD-WAN Device Templates Available Within MSX.
- Use a tenant's device templates. If you want to use the device templates that are already created within
  the particular tenant's Cisco SD-WAN control plane, the import functionality in Cisco MSX allows you
  to import these templates into the centralized Cisco MSX library. After the import, you can push these
  templates to the new tenant's SD-WAN control plane.

#### Import and Export of Device Templates Containing Security Policies

Cisco MSX also supports the import and export of the device templates that contain security policies. Cisco MSX supports the following security policies:

- URL Filtering
- Intrusion Protection Service (IPS)
- Advanced Malware Protection (AMP)

The following are the limitations of importing and exporting device templates that include security policies:

• If the device template consists of security policy other than the supported policies, then the import process would fail.

The version of the control plane where you plan to export the device template (For example: 20.3.2) must be the same or later than the version of the control plane from where you originally imported it (For example: 19.2.3).

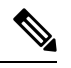

**Note** Exporting device template to an older version of the control plane might result in failure if some of the feature templates are not supported on the older control plane.

• While exporting the device templates, you might notice the following behaviour:

- During validation, if there is a connectivity or control plane issue, the export process may be interrupted, and the security policies are not created. In such scenario, export the device templates again.
- During export, if there is a connectivity or control plane issue, the export process may be interrupted, and some security policies are not created. In such scenario, consider exporting the device template again. Only the missing policies from the previous export are created.
- Cisco MSX does not import or export the Threat Grid API key associated with the AMP security policy. For the AMP security policy to work successfully, enter a valid key in the destination control plane. For more information, see "Configure Threat Grid API Key" section in the "Advanced Malware Protection" chapter of the Cisco SD-WAN Security Configuration Guide.

For information on Cisco platform that supports SD-WAN security, see Cisco SD-WAN documentation.

To import and export the device templates, see the procedures below.

## Importing Device Templates from a Tenant Cisco SD-WAN System to the Cisco MSX Library

### **Before You Begin**

- Subscribe to the SD-WAN service for a specific tenant, set up a Control Plane, and ensure that the Control plane is up and running. For more information, see Setting Up Control Plane for Cisco SD-WAN.
- Ensure that the device templates are available on vManage . For more information on creating device templates on vManage, see Cisco SD-WAN documentation.
- Use Tenant Admin role or create or edit an existing role with the permissions listed below and then assign the role to a user. To create or modify a new role, from the Cisco MSX main menu, click **Roles > Add Roles** or edit role option (Edit icon), and assign the following permissions to the roles:
  - From the Services, Configurations, and Devices category, assign the following permissions:
    - Service Configurations (View/Manage)
    - Service Configuration Assignments (View/Manage)
    - Service Configuration Audit (View)
  - From the Users, Roles, and Tenants category, assign the 'All Tenants' permission.
  - From the Bulk Import Sites/Devices/Tenants/Users category, assign Bulk Import (Manage) permission.

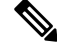

Note

• For the Tenant Admin role or any new role, it is necessary to apply the **Bulk Import** (Manage) permission for the device template functionality.

To import the existing device templates from SD-WAN vManage to the Cisco MSX Library:

- **Step 1** Log in to the Cisco MSX portal using your credentials.
- **Step 2** From the left hand pane, choose **Settings > Template Management**.

- **Step 3** Select the **SD-WAN** tile to display the **Template Management** window.
- **Step 4** To import a device template into the Cisco MSX library:
  - a) On the **Template Management** window, click the + icon to display the **Template Import Wizard**.
  - b) Click > and select a tenant from the drop-down list from where the template has to be imported.
  - c) Click >. The window displays the list of available templates for the selected tenant.
  - d) Select a template and click > to start the import process.
  - e) Track the progress in the **Template Activity** window. You can access the **Template Activity** screen in one of the following ways:
    - During the import process, click View Template Activity option from the Import window.
    - After the import process, click the History icon from the SD-WAN Template Management window.

If the import process fails, hover the mouse pointer over the failed status on the **Template Activity** window to view detailed information.

You can also delete a template by selecting a template you want to delete, and click (...)> Delete option.

## Exporting Device Templates from the Cisco MSX Library to a Tenant Cisco SD-WAN System

To reuse an existing device template from one tenant system to another tenant, you must first import these templates into Cisco MSX. After the import, you can select the templates from the Cisco MSX library and export it to another tenant's system.

### **Before You Begin**

- Ensure that the device templates are available in the Cisco MSX library. If there are no templates available, import the templates from an existing tenant's SD-WAN system (vManage) to the Cisco MSX library. For more information, see Importing Device Templates from a Tenant Cisco SD-WAN System to the MSX Library.
- Use Tenant Admin role or create or edit an existing role with the permissions listed below and then assign the role to a user. To create/modify a new role, from the Cisco MSX main menu, click Roles > Add Roles or edit role option (Edit icon), and assign the following permissions to the role from the Services, Configurations, and Devices category.
  - Service Configurations (View/Manage)
  - Service Configuration Assignments (View/Manage)
  - Service Configuration Audit (View)
  - From the Bulk Import Sites/Devices/Tenants/Users category, assign Bulk Import (Manage) permission.

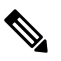

**Note** For the Tenant Admin role or any new role, it is necessary to apply the **Bulk Import** (Manage) permission for the device template functionality.

Use the below procedure to push the device templates available in the Cisco MSX library to the new tenant's SD-WAN control plane.

- **Step 1** Log in to the Cisco MSX portal.
- **Step 2** From the left hand pane, choose **Settings > Template Management**.
- Step 3 Select the SD-WAN tile to see the list of available templates on the Template Management window. The SD-WAN Template Management window lists templates that are currently available in the Cisco MSX library. If you do not see any templates on this screen, first import templates into Cisco MSX library. See the procedure Importing Device Templates from a Tenant Cisco SD-WAN System to the MSX Library.
- **Step 4** Select one or more templates and click (...) > Assign Tenants option to display the wizard.
  - You can also expand the template, and click Assign Tenants option to display the wizard.
  - You can do a bulk export of the device templates from the Cisco MSX Library to a new tenant's SD-WAN system by selecting all the templates, and click (...)> Assign Tenants option.
- **Step 5** Choose one or more tenants from the drop-down list and click > to start the export process.
- **Step 6** Click **Confirm Assignment** to save and apply the changes.
- **Step 7** Track the progress in the **Template Activity** window. You can access the **Template Activity** window in one of the following ways:
  - During the export process, click View Template Activity option from the Begin Assignment window.
  - After the export process, click the **History** icon to track the status from the **SD-WAN Template Management** window.

If the export process fails, hover the mouse pointer over the failed status on the **Template Activity** window to view detailed information.

#### Deleting or Unassigning a Template Assigned to a Tenant:

You can delete or unassign one or more templates assigned to a tenant using the following **Service Configuration Assignment** APIs:

- a. GET /api/v1/serviceconfigurations/assign/all : Use this API to determine the ID for Template Name and the Tenant Name you want to unassign. From the JSON response, search for the Service Config name and assignedTenantName that match to your template name and tenant name. Get the serviceConfigId and assignedTenantId.
- b. DELETE /api/v1/serviceconfigurations/assign/{serviceConfigId}: Use this API to unassign tenant from service configuration. Enter the serviceConfigId and assignedTenantId that was from the payload in the previous step.

For more information on these APIs, refer the Swagger documentation that can be accessed from **Cisco MSX portal** > **Account Settings** > **Swagger** > **Service Configuration Microservice API**.

# **Attaching Control Plane**

Use this procedure to associate an existing control plane to a tenant:

- **Step 1** Log in to the Cisco MSX Portal.
- **Step 2** From the left pane, click **Tenant Workspace > Services**.

- **Step 3** From the SD-WAN service panel, click **Setup** to attach a control plane.
- **Step 4** Click **Get Started** to launch the **Add Control Plane** wizard.
- **Step 5** Click the **Attach Existing Control Plane** radio button to attach an existing control plane. Enter the SD-WAN Control Plane URL (Such as https://www.example.com), organization name, username, and password of the control plane.
  - The username field must start with only lower case alphabets and can have only lower case alphabets, numeric values from 0 to 9, "-", and space.
    - The password field supports all alphanumeric characters except space.
    - Organization name cannot contain (),<?{}[]`\"
- **Step 6** Click **Submit** to attach the control plane.

A notification appears after the control plane is attached.

- Step 7 Click Close to view the status of the Add Control Plane wizard in the SD-WAN service panel.
- **Step 8** Click **Done** to view the **Setup Complete** notification.
- **Step 9** Click **OK** to view the status of the attached control plane and the instances in the SD-WAN service panel.

### What to do next

After the sync with vManage, you can deploy a site or device for Cisco SD-WAN. For more information on deploying a device for Cisco SD-WAN, see Deploying a Site or Device for Cisco SD-WAN.

# Deploying a Device for Cisco SD-WAN

Deploying a device on Cisco SD-WAN is a two-step process.

| Pro | ced | lure |
|-----|-----|------|
|-----|-----|------|

|        | Command or Action                                      | Purpose                                                                                                    |
|--------|--------------------------------------------------------|----------------------------------------------------------------------------------------------------|
| Step 1 | Adding a Device (vEdge Cloud or vEdge SP Cloud).       | For more information, see one of the procedures:                                                                                                    |
|        |                                                        | Adding a vEdge Cloud Device                                                                                                    |
|        |                                                        | Adding a vEdge SP Cloud Device                                                                                                    |
| Step 2 | Provisioning a Device (vEdge Cloud or vEdge SP Cloud). | <ul> <li>For more information, see Provisioning a Device.</li> <li>If you have mulitple sites, you can use bulk import option in Cisco MSX to import their details into Cisco MSX and provision one device at a time. For more information, see Importing Multiple Site Data from Cisco SD-WAN into MSX.</li> <li>If you have to provision a physical vEdges or IOS XE, see Adding a Physical Device.</li> </ul> |

# Adding a vEdge Cloud Device

### **Before You Begin**

The following is the list of prerequisites for this task:

- A tenant and a tenant user is created, see Managing Tenants and Managing User Roles.
- Subscribe SD-WAN service and set up a Control Plane for the tenant. Control plane should be up and running. For more information, see Setting Up Control Plane for Cisco SD-WAN.
- Under SD-WAN Service category, select SD-WAN Data Plane manage permission to allow a user to provision a device.

The service chain template is defined and is available for the tenant user, see Managing Cisco SD-WAN vEdge Cloud TDE Templates.

- **Step 1** Log in to the Cisco MSX portal using your credentials.
- **Step 2** From the left hand pane, click **Tenant Workspace > Services**.
- **Step 3** In the SD-WAN service panel, click the + icon and click **Add Device**.

The SD-WAN home page appears and displays the device summary page for the selected tenant.

- **Step 4** Click Add Device. The figure below shows the add device information for single link and dual link cloud.
  - **Note** The **Add Device** button is enabled only if the control plane is provisioned for the tenant and tenant has SD-WAN Data Plane permission enabled, see Setting Up Control Plane for Cisco SD-WAN.

#### Figure 5: Selecting the Device Type

1 Select Device Type

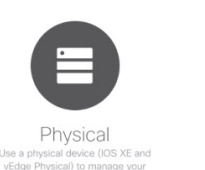

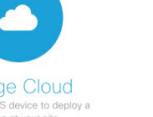

VEdge SP Cloud Use a virtual device to manage your site with a service provider

- **Step 5** Select vEdge Cloud to provision the vEdge cloud device.
- **Step 6** Click **Continue**. The chassis ID is pre-filled based on availability. If no chassis ID is available, then an error message is displayed.

L

#### Figure 6: Selecting the Chassis Number

| 2 Select Chassis Number                                                                                                    | Continue |
|----------------------------------------------------------------------------------------------------|----------|
| Your chassis number is 158f5526-99a5-4083-aaaf-c85426cb2a18<br>You have 2 out of 10 VEdge Cloud device licenses remaining.<br>Copy to clipboard |          |

**Step 7** Review the vEdge device chassis ID and click **Continue**.

- **Note** The chassis ID is prepopulated based on the devices allowed list that was uploaded in the control plane associated to your smart account. For more information, see Synchronizing Smart Accounts from the Control Plane.
- **Step 8** Enter the location of the device, map coordinates, and the support details.

#### Step 9 Click Continue.

- **Step 10** Select a service topology. Choose single or dual link topology that you want to deploy. vEdge templates visible in this screen is assigned to a tenant through SD-Branch template setting.
  - The SingleIP template supports only singleIP onboarding, that is, only a single IP is used by ENCS for deployment.
    - The DualIP template supports dualIP onboarding, that is, two IPs are used by ENCS for deployment with or without a secure tunnel.

These onboarding types are described in the Step 15.

#### Figure 7: Selecting the Service Type

| Select Service Type  |                    |              |        |       |        |  | Continue |
|----------------------|--------------------|--------------|--------|-------|--------|--|----------|
| DuallP-vEdge18.4.0   | DuallP-vEdge18.4.0 |              |        |       |        |  |          |
| SingleIP-vedge18.4.0 |                    |              |        |       |        |  |          |
|                      |                    | Biz-Internet | WAN-BR | VEdge | LAN-BR |  |          |
|                      |                    |              |        |       |        |  |          |

**Step 11** Click **Continue** and enter values for the selected template.

#### Figure 8: Entering the Service Details

| Select Service Type  |                    |              |        |       |        | Continue |  |
|----------------------|--------------------|--------------|--------|-------|--------|----------|--|
| DuallP-vEdge18.4.0   | DuallP-vEdge18.4.0 |              |        |       |        |          |  |
| SinglelP-vedge18.4.0 |                    |              |        |       |        |          |  |
|                      |                    | Biz-Internet | WAN-BR | VEdge | LAN-BR |          |  |

**Note** If you are using the templates from DevNet without customizations, the OTP, Organization, UUID, and VBOND fields are pre-filled for the site. If the names of TDE variables are customized, you must enter these manually.

Cisco MSX system does not validate these manually edited fields and may throw errors later during the Add device flow if the values are incorrect. To get the correct values for these fields, access the Control Plane (vManage) Configuration > Devices page > select a \*free\* / unassigned vEdge Cloud Device (In Token generated State) > Generate Bootstrap Configuration, and choose Cloud-init option to see the values for the four variables.

**Step 12** Continue to Service Infrastructure and select the device type, and the serial number for that device type.

Depending on the service topology selected for your site in Step 14, one of the following onboarding types is shown.

- Single Public IP addresses: Requires only one public WAN IP address that is shared between the NFVIS and VNF. This onboarding type also uses IPsec Tunnel.
- **Note** When using single IP:
  - The ENCS's public IP is moved to the vEdge's VPN0 on interface ge0/0 (biz-internet).
  - Interface ge0/2 on VPN 2 is configured for NFVIS internal management, which is used by NFVIS to transit the vEdge in order to setup the secure tunnel with Cisco MSX.
  - NAT is enabled on VPN 0 for the preceding set up to work.
- 2 Public IP addresses: Requires two public WAN IP addresses, one IP for VNF and one for NFVIS IP. This onboarding type uses IPsec Tunnel.
- **Note** 2 Public IP Addresses and Single Public IP onboarding types require secure tunnel between Cisco MSX and NFVIS. This tunnel is used for all communications from Cisco MSX to the site. If you are selecting these onboarding types, make sure to configure SD-Branch's IP subnet pool for ENCS NFVIS internal management. For more information, see Configuring Subnet Pools. If there are issues establishing VPN tunnel, see IPsec Tunnel Cannot be Established.
- **Open Network Policy**: Requires two WAN IP addresses for deployment and no IPsec Tunnel support. If the device is deployed behind NAT, the NAT device must support port forwarding. Open the ports to communicate with the Cisco MSX SD-WAN Orchestration system. For information on the Cisco SD-WAN-specific ports required for Cisco MSX SD-WAN Orchestration system, see Cisco SD-WAN document.

Step 13 Click Continue.

- **Step 14** In the **Review Device Order** screen review all entries. Review and edit the entires, if necessary.
- **Step 15** Click **Submit** to display the Device and Deployment Summary on the screen. This screen shows the values that were configured for this device.

The deployment summary is displayed on the screen and disappears once the device is deployed. At this time, you will also see the device that is being deployed on the map for the location you have selected. Status of the device will change its color based on the deployment and connectivity status. To understand statuses of vEdge Cloud deployment, seeDevice Statuses for vEdge Cloud.

Note A tenant cannot create a site using this wizard. To create a site, choose Tenant Workspace > Services/Sites/Devices, click the + icon on the top right corner and select Add Site.

To assign the device to a specific site in Cisco MSX, choose **Tenant Workspace > Devices**, select the device and click **Assign to Site**. For more information, see Assigning a Device to a Site.

### What to do next

- Connect the device and set up initial configurations. For more information, see Setting Up Initial Configuration on the ENCS CPE (First-Time Use Only).
- Provision a device to push the configurations to the device. For more information on attaching these templates to the device, see Provisioning a Device.

## Setting Up Initial Configuration on the ENCS CPE (First-Time Use Only)

After the order is placed, the SD-WAN service is set up and the ENCS is shipped to your device location by the service provider.

After the device is installed on premises, connect the device to the respective corporate LAN, the PnP management interface, and so on, depending upon the service template you had selected for the service order. The device is identified based on UDI or serial number that was provided for the service during the Add Site flow.

ENCS devices that are shipped to the customer premises have a preconfigured Day-1 configuration. When the device is powered on for the first time, the Day-1 discovery configuration wakes up in the absence of the startup configuration file and attempts to discover the address of the PnP server. The Day -1 configuration uses HTTPS (with Crypt/Cert) to connect to the PnP Server. If you are setting up the ENCS for the first time, there are a few other configuration details that need to be specified for ENCS. Specify the following additional configuration details (first time use only) on the ENCS CPE:

- PNP server IP address
- PNP server port
- Transport as HTTPS
- Upload the cacert.pem file
- DNS Sever or IP address of Cisco MSX

To configure these parameters on individual CPEs:

| Step 1  | Log in to the NFVIS portal for the CPE.                                                                            |
|---------|----------------------------------------------------------------------------------------------------|
| Step 2  | In the main menu, choose Host, Plug-n-Play. The Plug-n-Play screen appears.                                        |
| Step 3  | Click <b>Edit</b> .                                                                                                |
| Step 4  | Enter the PNP server IP address.                                                                                   |
| Step 5  | Set the PNP server port to 8443.                                                                                   |
| Step 6  | Select HTTPS for the transport.                                                                                    |
| Step 7  | To upload the cacert.pem file, click the Choose File and select the file.                                          |
|         | The certificates (ca.pem and ca-key.pem) are located at /etc/ssl/vms-certs on the Inception and kube-master nodes. |
| Step 8  | Click Save.                                                                                                    |
| Step 9  | In the main menu, choose Host, Settings.                                                                           |
| Step 10 | Enter or update the IP addresses of the DNS servers.                                                               |
| Step 11 | Click Save.                                                                                                    |

# Adding a vEdge SP Cloud Device

### **Before You Begin**

The following is the list of prerequisites for this task:

- A tenant and a tenant user is created, see Managing Tenants and Managing User Roles.
- Subscribe SD-WAN service and set up a Control Plane for the tenant. Control plane should be up and running. For more information, see Setting Up Control Plane for Cisco SD-WAN.
- **Step 1** Log in to the Cisco MSX portal using your credentials.
- **Step 2** From the left hand pane, click **Tenant Workspace > Services**.
- **Step 3** In the SD-WAN service panel, click the + icon and click **Add Device**.

The SD-WAN home page appears and displays the device summary page for the selected tenant.

- Step 4 Click Add Device.
  - **Note** The **Add Device** button is enabled only if the control plane is provisioned for the tenant, see Setting Up Control Plane for Cisco SD-WAN.

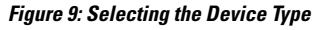

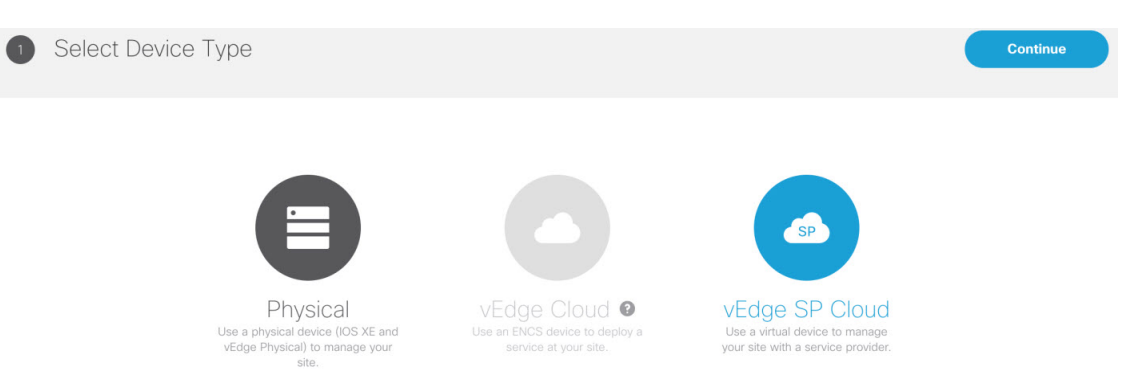

- **Step 5** Select vEdge SP Cloud to provision the vEdge cloud device on the service provider cloud. Click **Continue**.
- **Step 6** In the **Select Chassis Number** section, the chassis ID is pre-filled based on availability. If no chassis ID is available, then an error message is displayed.

Figure 10: Selecting the Chassis Number

| 2 | Select Chassis Number                                                                                                    | Continue |
|---|----------------------------------------------------------------------------------------------------|----------|
|   |                                                                                                    |          |
|   | Your chassis number is 158f5526-99a5-4083-aaaf-c85426cb2a18<br>You have 2 out of 10 vEdge Cloud device licenses remaining. |          |
|   | Copy to clipboard                                                                                                    |          |

- **Step 7** Review the vEdge device chassis ID and click **Continue**.
- **Step 8** In the **Device Information** section, enter the location of the device, map coordinates, and the support details. Click **Continue**.
- **Step 9** In the **Service Details** section, enter the information for the fields that can be modified, and click **Continue**. Select the single link or dual link and based on this selection you can assign static IP to Biz-Internet, VPN 512 and MPLS or go with the default which is DHCP.
  - **Note** System IP should be unique in that Control Plane which means two same system IP cannot be chosen for two different sites in the same Control Plane.
- **Step 10** In the **Review Device Order** section, review all entries.

| Submit |                                                     |                |               | e Order                         | Review Device            | 6 |
|--------|-----------------------------------------------------|----------------|---------------|---------------------------------|--------------------------|---|
|        | 28cfa169e7c047e6a4f8fe2d1cc6047a                    | TOKEN          | Configuration | <b>Q</b>                        |                          |   |
|        | 12c9781f-0f19-47d8-a639-e93b64b023e0<br>vmsoverlay1 | CHASSIS NUMBER |               | sburg, FL, USA<br>1, -82.640291 | St. Petersb<br>27.767601 |   |
|        | 35.168.115.27                                       | VBOND ADDRESS  |               | +449291222606                   |                          |   |
|        | 127.0.0.1                                           | SYSTEM IP      |               | abc@gmail.com                   | A                        |   |
|        | 1                                                   | SITE ID        |               |                                 |                          |   |
| 1      | 2                                                   | HOSTNAME       |               |                                 |                          |   |
|        | DHCP                                                | BIZ-INTERNET   |               |                                 |                          |   |
|        | DHCP                                                | VPN 512        |               |                                 |                          |   |
|        | DHCP                                                | MPLS           |               |                                 |                          |   |

### **Step 11** To confirm the order, click **Submit**.

After you click **Submit**, you will get a pop-up to download the SP Cloud file that is used for the private cloud and can be used to deploy a site.

**Step 12** Click **Download** to download your device config file.

The customer device details are saved in Cisco MSX and the vEdge SP cloud customer device configuration file download option appears. When you download the file, by default this file will be placed in the 'Download' folder. Deploy these configuration files on the vEdge. Ensure you have the vEdge image available on the Service Provider cloud infrastructure. Download the vEdge latest image and vEdge templates here .

#### Figure 11: Downloading the Device Config File

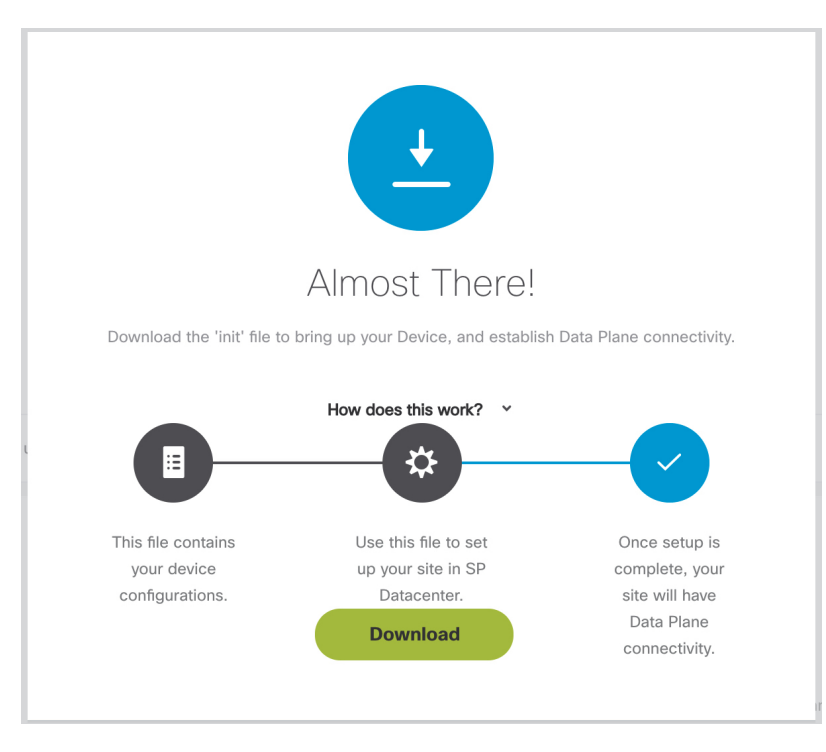

Note A tenant cannot create a site using this wizard. To create a site, choose Tenant Workspace > Services/Sites/Devices, click the + icon on the top right corner and select Add Site.

To assign the device to a specific site in Cisco MSX, choose **Tenant Workspace > Devices**, select the device and click **Assign to Site**. For more information, see Assigning a Device to a Site.

After the configuration is deployed and the vEdge is able to connect to SD-WAN Control Plane, you can view the provisioning statuses for vEdge SP Cloud. For more information see Device Statuses for vEdge SP Cloud and External Sites

#### What to do next

• Provision a device to push the configurations to the device. For more information on attaching these templates to the device, see Provisioning a Device.

# Adding a Physical Device

Use this procedure to add a physical device (vEdges and IOS XE) for your SD-WAN network. Cisco MSX collects the details required to provision this device. Once the data is submitted, the details are sent to vManage, and the specific device is provisioned.

Step 1

Step 2

Step 3

Step 4

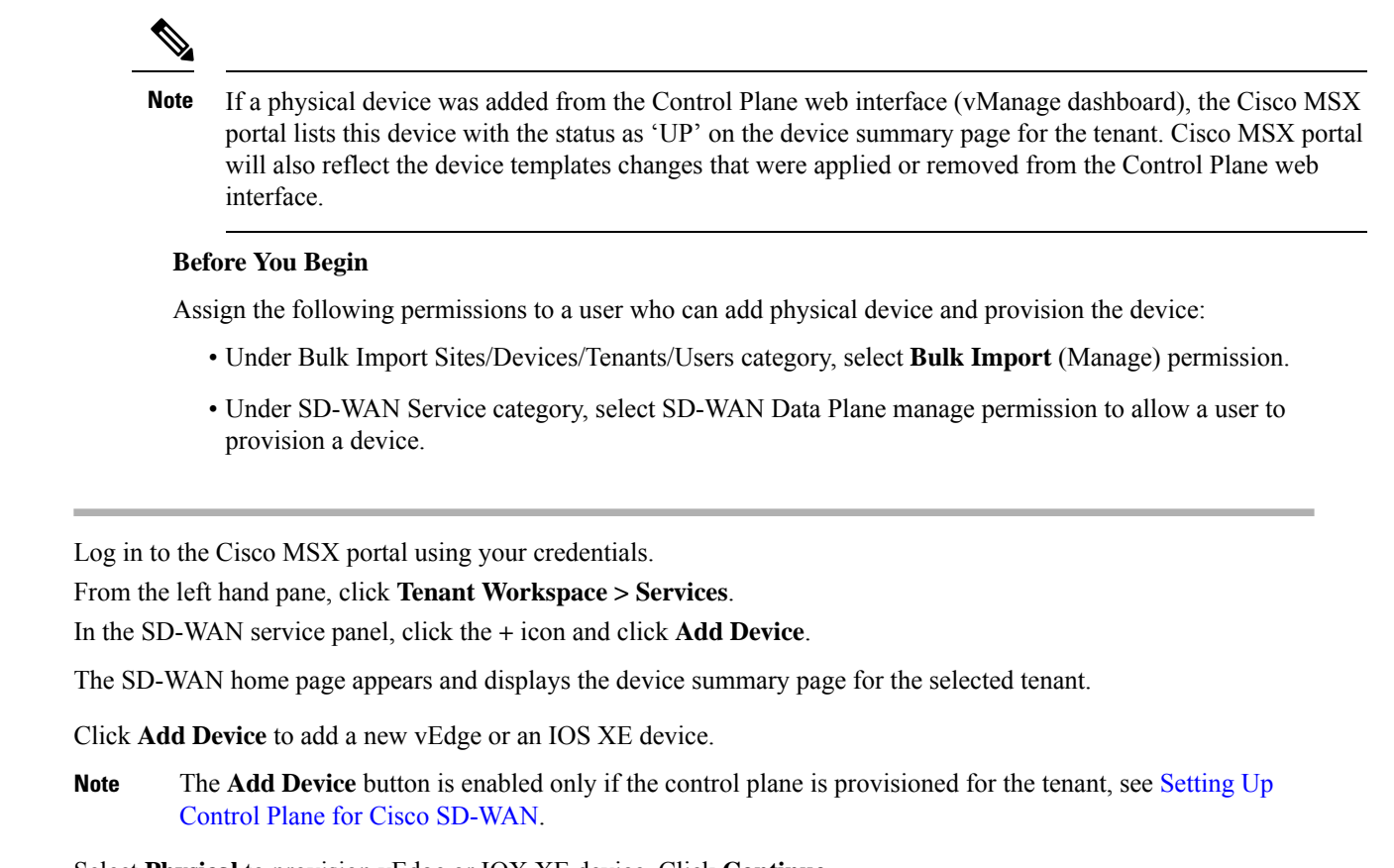

**Step 5** Select **Physical** to provision vEdge or IOX XE device. Click **Continue**.

#### Figure 12: Selecting the Device Type

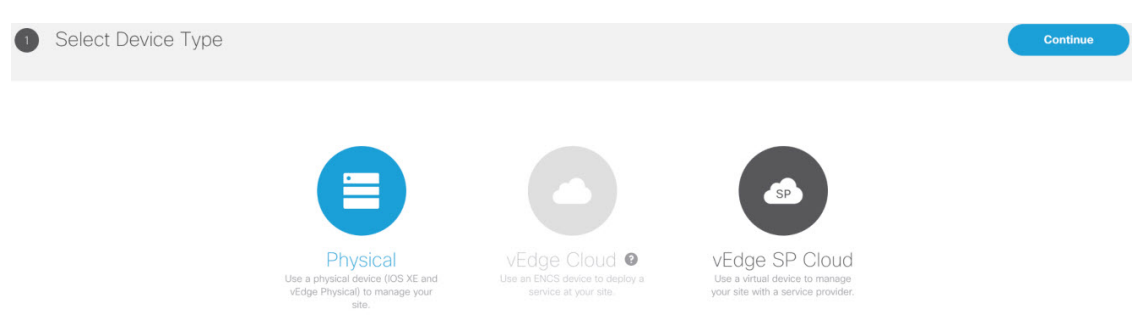

- **Step 6** Select a device type and provide the serial number for that device type.
- **Step 7** Enter the location of the device, map coordinates, and the support details.
- **Step 8** Select a device template to be used for provisioning the device and click **Continue**. The templates are listed based on the selected device type in the previous step.
- Step 9 Enter the device details, such as ID, Chassis Number, System IP, and so on. Only 'Required' fields are populated in this form. Click Submit to initiate the provisioning process and push the configuration data into the Control Plane. During this time, Cisco MSX validates if the device details match with the information on the Control Plane. If the device data on Cisco MSX is same as the data on the Control Plane, the provisioning process proceeds, and device status changes to 'Provisioning'. During this process, if there are any errors, device status changes to 'Provisioning Failed'.

- Note
   While getting chassis ID for a specific device using the data-plane-controller APIs, Cisco MSX translates the forward slash in the chassis ID as %2F to avoid bad API request. For more information on the SD-WAN Service API, refer to the Swagger documentation that can be accessed from Cisco MSX portal > Account Settings > Developer Settings > API Documentation > Swagger UI > SD-WAN Microservice API.
- **Step 10** Edit and update the device details on the Cisco MSX. Under the Provisioning Details section, if the device details are incomplete or incorrect, you can click **Edit Details** to edit the device details and click **Provision Device** to push the updated configurations to the device.
  - Note A tenant cannot create a site using this wizard. To create a site, choose **Tenant Workspace** > **Services/Sites/Devices**, click the + icon on the top right corner and select **Add Site**.

To assign the device to a specific site in Cisco MSX, choose **Tenant Workspace > Devices**, select the device and click **Assign to Site**. For more information, see Assigning a Device to a Site.

To view provisioning statuses, see Monitoring Cisco SD-WAN Device Status.

# Assigning a Device to a Site

A tenant can assign one or more devices to a site. Use this procedure to assign a device to a site.

### Before you begin

 Create or attach a Cisco SD-WAN control plane. For more information, see Setting Up Control Plane for Cisco SD-WAN.

**Step 1** Log in to the Cisco MSX portal.

**Step 2** From the left pane, click **Tenant Workspace > Devices**.

**Step 3** Select a device, click on the ellipsis (...) and click **Assign to Site**.

The Assign Device to Site wizard appears.

- **Step 4** Click **Get Started** to launch the wizard.
- **Step 5** In the **Select Site** section:

Click the **Assign to Existing Site** radio button to assign the device to an existing site. Enter the site name.

Or

Click the **Create New Site** radio button to add a new site. Enter the site name, site address, supplemental location, and description of the site. Check the **Add Site Contact** check box to provide the contact details.

- **Step 6** Click >. A notification appears after the device is assigned to the new site.
- **Step 7** Click **View Site** to view the status of the site.

# Importing Multiple Site Data from Cisco SD-WAN into Cisco MSX

Cisco MSX allows you to import details of multiple sites from Cisco SD-WAN and provision one site at a time on Cisco SD-WAN. After performing bulk import, you can validate the data imported for each site, view each site, and provision one site at a time from the Cisco MSX Portal.

You can provision the following types of devices after importing data from multiple sites:

- Physical (vEdge, IOS XE)
- vEdge Cloud
- vEdge SP Cloud
- · Any site that was added outside of SD-WAN

Sites that were added outside of SD-WAN are displayed as External Sites in the map or the list view on the SD-WAN home page in the Cisco MSX portal. Like any other sites, Cisco MSX also lists site details for the external sites, such as Site ID, System IP, statuses, and so on in the List view.

### **Before You Begin**

- 1. Subscribe to SD-WAN service and set up a Control Plane. Control plane must be up and running. For more information, see Setting Up Control Plane for Cisco SD-WAN.
- **2.** Assign the following permissions to a user who can download the site template file and perform a bulk import of the site details into Cisco MSX:
  - Under SD-WAN Service category, select SD-WAN Bulk Site (View) permission to allow a user to download the template to their local machine and to view the template.
  - Under Bulk Import Sites/Devices/Tenants/Users category, select Bulk Import (Manage) permission to allow a user to import the data into Cisco MSX.
  - Under SD-WAN Service category, select SD-WAN Data Plane (Manage) permission to allow a user to provision a site.
- 3. Perform the following tasks on SD-WAN Control Plane (vManage):
  - Add devices to Smart/Virtual Account. Once the Control Plane instances are created, synchronize
    with Smart Accounts from the SD-WAN Control Plane Portal to download the device list information
    for device onboarding. For more information on how to upload device allowed list manually or
    synchronizing device information using smart account, see Synchronizing Smart Accounts from the
    Control Plane.
  - Create Device Templates on SD-WAN Control Plane based on your tenant deployment. For more information on creating these templates on the Control Plane, see *Cisco SD-WAN documentation*.
- Deploy a customer site on Cisco MSX. For more information, see Deploying a Site or Device for Cisco SD-WAN.
- 5. Depending on whether you are provisioning physical or vEdge Cloud devices, make sure that these devices are ordered and shipped to the tenant locations. At this point, devices may not be operational since they do not have configurations to define their role. These devices appear as 'Unknown' on the map or the list view on the SD-WAN Service screen.

Physical devices do not have any address configured for the sites to plot them on the map, so these devices appear as 'Unmapped Sites' on the map or the list view.

### **Step 1** Download a Site Template File.

Using a site template file, you can enter data such as device information, site details, for multiple sites and import these details into Cisco MSX. The template file pulls active device templates available on the SD-WAN Control Plane. For each device model, the templates shows you the fields that are mandatory to provision this device on the SD-WAN Control Plane. To download a site template:

- a. Log in to the Cisco MSX portal using your credentials.
- **b.** From the left pane, choose **Tenant Workspace > Service Controls**.
- c. Click the Bulk Import tile, then click Generate Site Template File option to download the Site template file.
- **Note** The downloaded Site Template file includes previously provisioned sites and their details. You can update this file any number of times, if required.
- Note Cisco MSX supports CSV and JSON file format for the site templates. JSON has information in the form of tool-tips, which show details such as, data type, allowed values for each field, and other useful metadata. You can download and import the JSON file only using the API. To get site template data in JSON format, use the data plane endpoint in the bulk-site-controller section of the SD-WAN Service API. For more information on the SD-WAN Service API, refer to the Swagger documentation that can be accessed from Cisco MSX portal > Account Settings > Developer Settings > API Documentation > Swagger UI > SD-WAN Microservice API.
- **Step 2** Prepare the Site Template file.

Before editing the Template file:

- Determine the sites for which you want to import the details for provisioning.
- For each site, identify the template that should be applied.
- **Step 3** Edit the downloaded Template file only after associating the sites with the device template. Enter the values in all the appropriate fields that are marked as required (R).
  - **Note** While entering data in this Template file you can use quotes, spaces, commas, and special characters.

A sample of a downloaded Site Template table is given here:

#### Figure 13: Site Template Table

| Device Model | Chassis<br>Number | Site<br>ID | System<br>IP | Host<br>name | Site<br>Name | Device Template Name                | <br> | <br> | <br>Prefix<br>(vpn_ipv6_ipv6_prefix) | Address<br>(vpn_next_hop_ipv6_address_0) | Distance<br>(vpn_next_hop_ipv6_distance_0) |
|--------------|-------------------|------------|--------------|--------------|--------------|-------------------------------------|------|------|--------------------------------------|------------------------------------------|--------------------------------------------|
| vedge-100-B  | R                 | R          | R            | R            | R            | mtest                               | <br> | <br> |                                      |                                          |                                            |
| vedge-cloud  | R                 | R          | R            | R            | R            | Xin-Template1                       | <br> | <br> |                                      |                                          |                                            |
| vedge-100-M  | R                 | R          | R            | R            | R            | demo_device_template                | <br> | <br> | <br>0                                | O[Prefix(vpn_ipv6_ipv6_prefix)]          | O[Prefix(vpn_ipv6_ipv6_prefix)]            |
| vedge-100-M  | R                 | R          | R            | R            | R            | ott-physical-vedge-07-Test-Template | <br> | <br> |                                      |                                          |                                            |
| vedge-100-B  | R                 | R          | R            | R            | R            | ott-physical-vedge-05-Base-Template | <br> | <br> |                                      |                                          |                                            |
| vedge-100-M  | R                 | R          | R            | R            | R            | Bulk_Site_Test_Profile2             | <br> | <br> |                                      |                                          |                                            |
| vedge-100-M  | R                 | R          | R            | R            | R            | test_device_template                | <br> | <br> | <br>R                                | R                                        | R                                          |

#### Legend

- · R: Required field
- O: Optional field

• Blank Field: Not Applicable

From the above table, the demo\_device\_template (Device Template) are marked as optional (O). It has both primary optional and related optional fields.

- Prefix (vpn\_ipv6\_ipv6\_prefix): Primary optional field
- Address (vpn\_next\_hop\_ipv6\_address\_0): Related optional field
- Distance (vpn next hop ipv6 distance 0): Related optional field

The downloaded Template file may have both primary and related fields, that are marked as optional (O). There can be more than one primary optional fields (for example, primary optional 1, primary optional 2).

- In the case of demo\_device\_template, if you enter data in the primary optional field, then you must also enter data in the related optional fields. If you do not enter any data in primary optional field, then it is not required to enter data in related optional field.
- In the case of test\_device\_template, all the fields are marked as required (R). Enter data in all the fields.

When you upload the Template file, it undergoes process validation. The related optional field variables are validated only when the primary optional field data is entered.

If the Template file is uploaded without any modifications, then the site status remains unchanged and retain its previous status.

- **Step 4** To import provisioning details for multiple sites:
  - a. On the left pane, choose Tenant Workspace > Service Controls.
  - **b.** Click the **Bulk Import** tile, then click **Import Sites** to import the site template that was edited in **Step 3**.Edit the downloaded Template file only after associating the sites with the device template. Enter the values in all the appropriate fields that are marked as required (R).
  - c. If the data filled in the Template file is correct, then site details are imported to Cisco MSX and the site is now ready for provisioning.

If the data filled was incorrect or incomplete, sites cannot be provisioned until the details are corrected, and the Template file is imported again in Cisco MSX. During this period, Cisco MSX displays various validation messages to validate the accuracy of the imported data.

You can see the status of devices in **Tenant Workspace > Devices**. Select the device from device list for which you need to edit or update information. Click **Device Details**.

- Click Edit Details in the Provisioning Details page to edit directly from the portal instead of importing a new CSV file again.
- You can also edit the device template. Select the desired device template from the drop down, variable values of the previous device templates are automatically populated. Click the **Save** button to save the latest template changes. You can edit it any number of times, whenever required.

The figure below shows one of the validation scenario, where the errors are recorded on the **Site Details** window for a tenant.

**Note** We recommend that you download the error list as the information on this screen is temporary and disappears after you exit this page

Figure 14: Validation Message

| nport Summary for Tenant                                                             |                                                                           |  |  |  |
|--------------------------------------------------------------------------------------|---------------------------------------------------------------------------|--|--|--|
| csv-template-10102018.csv file                                                       |                                                                           |  |  |  |
| Details                                                                              |                                                                           |  |  |  |
| 43 out of 47 sites data has been succes                                              | ssfully added.                                                            |  |  |  |
| 4 out of 47 sites have errors. Please con<br>You can also <u>download the list</u> . | rrect your CSV file, then upload again.                                   |  |  |  |
| ▲ 2 out of 47 sites have warnings. Please                                            | review them below.                                                        |  |  |  |
| SJC_Ops                                                                              | 3 Errors                                                                  |  |  |  |
| Site ID: 356<br>Row #: 27                                                            | Missing value for Address(vpn0_next_hop_ip_address_0)                     |  |  |  |
|                                                                                      | Incorrect value for Area Number (vpn0_ospf_internetworking_area)          |  |  |  |
|                                                                                      | Missing value for Bandwidth Upstream(vpn0_private1_if_bandwidth_upstream) |  |  |  |
|                                                                                      |                                                                           |  |  |  |

### What to do Next?

After importing multiple site data, you can now provision a site to configure the device. For more information on attaching these templates to the device, see Provisioning a Device.

# **Check the Status of Various SD-WAN Components**

To check on various SD-WAN components, use the GET APIs to query the SD-WAN database. For more information on the SD-WAN services APIs, refer to the Swagger documentation that can be accessed from Cisco MSX portal > Account Settings > Developer Settings > API Documentation > Swagger UI > SD-WAN Microservice API.

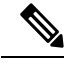

Note You should have SD-WAN maintenance authorization to access these APIs.

The figure below shows the list of Get APIs that can be used to query the database.

I

#### Figure 15: List of Get API for Querying the Database

| maintenance-controller : Maintenance Controller | Show/Hide List Operations Expand Operations                           |
|-------------------------------------------------|-----------------------------------------------------------------------|
| GET /v1/maintenance/accounts                    | Get all existing accounts data from Orchestrator                      |
| GET /v1/maintenance/accounts/{id}               | Get specific account data from Orchestrator                           |
| GET /v1/maintenance/corpnetworks                | Get all existing corp network data from Orchestrator                  |
| GET /v1/maintenance/corpnetworks/{id}           | Get specific corp network data from Orchestrator                      |
| GET /v1/maintenance/customer/{id}/overlay       | Get customer overlays data from Orchestrator                          |
| GET /v1/maintenance/customers                   | Get all existing customers data from Orchestrator                     |
| GET /v1/maintenance/customers/{id}              | Get specific customer data from Orchestrator                          |
| GET /v1/maintenance/devices                     | Get specific device data from vManage                                 |
| GET /v1/maintenance/orchsettings/record         | Get orchestration settings                                            |
| GET /v1/maintenance/orgsettings                 | Get organization settings from vManage                                |
| GET /v1/maintenance/overlay/instance/record     | Get all existing tenant overlay instances record data from VMS system |
| GET /v1/maintenance/overlay/record              | Get all existing tenant overlays record data from VMS system          |
| GET /v1/maintenance/overlays                    | Get all existing overlays data from Orchestrator                      |
| GET /v1/maintenance/overlays/instance           | Get all existing overlays instances data from Orchestrator            |
| GET /v1/maintenance/overlays/{id}               | Get specific overlay data from Orchestrator                           |
| GET /v1/maintenance/overlays/{id}/instance      | Get specific overlay instances data from Orchestrator                 |
| GET /v1/maintenance/sites                       | Get sites data from vManage                                           |
| GET /v1/maintenance/sites/record                | Get sites record from VMS, SDWAN DB                                   |

The figure below shows a sample query to access the list of accounts from vOrchestrator using the GET APIs. *Figure 16: Accessing the List of Accounts from vOrchestrator* 

| Curl                                                                                        | Api Root / Account List                                         |
|---------------------------------------------------------------------------------------------|-----------------------------------------------------------------|
| curl -X GETheader 'Accept: application/json' :9111/sdwanservice/v1/maintenance/accounts'    | Account List                                                    |
| Request URL                                                                                 |                                                                 |
| :9111/sdwanservice/v1/maintenance/accounts                                                  | GET /api/vl/account/                                            |
| Request Headers                                                                             | HTTP 200 GK<br>Aller: 657, POST<br>Cantent-Tume and Cantentian  |
| <pre>{     "Accept": "application/json" }</pre>                                             | Werger Accept                                                   |
| Response Body                                                                               | "court: 35,<br>"mart: will,<br>"precious": mill,<br>"result:" ( |
| <pre>{ "seccess": true, "seposed0 jet": true, "count": 35, "next:: nult, "results": (</pre> | ************************************                            |

# **Provisioning a Device**

Do one of the following:

- Bulk import device details that are required for provisioning. For more information, see Importing Multiple Site Data from Cisco SD-WAN into MSX.
- Collect the device details for individual devices using the Add Device procedure. For more information, see Deploying a Site or Device for Cisco SD-WAN.

Use the provisioning process to push the data on the device into the Control Plane. This process sets the device for day one configurations. To provision a device:

- **Step 1** Log in to the Cisco MSX portal using your credentials.
- **Step 2** From the left pane, choose **Tenant Workspace > Devices**.

The **Devices** window is displayed with the list of devices associated to the tenant.

- **Step 3** From the list of devices, select the device that is ready to be provisioned.
- Step 4 Click Device Details.

The **Device Summary** page is displayed. You will see **Device Template** and **Provisioning Details** section in the **Device Summary** page.

**Step 5** Click **Provision Device** under the **Provisioning Details** section to initiate the provisioning process.

The provisioning process on the Control Plane takes approximately 5 to 10 minutes. During this time, Cisco MSX displays various validation messages to validate if the device template variables match with the information on the Control Plane. Depending on the device synchronization status and the validity of template variables passed by the user, site status changes to 'Provisioned' to 'Provisioning Failed'.

- **Provisioning**: If the device template variables imported in Cisco MSX are same as the variables on the Control Plane, the provisioning process proceeds, and site status changes to 'Provisioning.'
- **Provisioning Failed**: If there are any errors, site status changes to 'Provisioning Failed', and Cisco MSX system records these errors on the Cisco MSX Portal or in the Event Log.
- **Provisioned**: If there are no errors, and device remain in Sync after changes are applied, site status changes to 'Provisioned'.

You can also edit a provisioned site using **Edit Details** options. Click the **Provision Device** to deploy the template values to device. Enter values in all the fields, if values are not entered then it displays an error or warning message, it indicates status as 'Incomplete'.

# **Configuring Traffic Policies**

Cisco SD-WAN traffic policies dynamically control data packet forwarding decisions by looking at the applications type, tunnel performance, available paths status and forwarding rules. These policies monitor the

network performance—jitter, packet loss, and delay—and forward critical applications over the best-performing path.

The traffic policies when applied uses vManage centralized policies capability that applies the rules to all available vSmart controllers, and the vSmart controller automatically pushes it to the available vEdge or cEdge (IOS-XE) routers. Because of these centralized policies, the traffic policy changes that you perform on Cisco MSX are automatically pushed to vManage, and changes directly done on vManage for the policies supported by Cisco MSX will be visible in Cisco MSX.

- Configure Path Preference settings. For more information, see Configuring Path Preference Settings.
- Configure Application Relevance settings. For more information, see Configuring Application Relevance Settings.

#### **Before You Begin**

- Create or attach Control Plane, see Setting Up Control Plane for Cisco SD-WAN.
- Ensure you have the following permissions to configure traffic policies:
  - SD-WAN Traffic Policy: Users with manage permission can add and modify Application Relevance policy or Path Preference policy to the SD-WAN fabric.
  - View Event Log: Users with this permission can view the status of the policies in the event log.

For information on how to associate these permissions to a role, see Managing Roles in Cisco MSX.

• Ensure vSmart controller is up and running. If a vSmart controller is down the policy changes are not applied.

# **Configuring Path Preference Settings**

Traffic transport path settings forward applications over the best-performing path based on the defined application policy. These settings help to load-balance the traffic efficiently by using the available bandwidth.

Use the procedure described in this section to customize the data traffic to the specific transport preference for each of the traffic classes. (Traffic classes are categories of traffic [packets] that are grouped on the basis of similarity). The following are the categories of traffic classes available in Cisco MSX:

- Voice class refers to VoIP bearer traffic only.
- Network Control Management class is intended for network management protocols, such as SNMP, syslog, domain name system, and IP routing protocols such as Border Gateway Protocol (BGP), Open Shortest Path First (OSPF), and so on.
- Interactive video refers to IP video conferencing.
- Streaming video is either unicast or multicast unidirectional video.
- Call Signaling class is intended for voice and video signaling traffic, such as Skinny Client Control Protocol (SCCP), SIP, H.323, and so on.
- Bulk data class is intended for background and foreground operations, such as large file transfers, database synchronization, email, database access, and interactive messaging.

- Scavenger class defines a less-than-best effort service. In the event of link congestion, this class is dropped most aggressively.
- Default class is also the best-effort class. Unless an application has been assigned for preferential or deferential service, it will remain in this default class.
- Unmatched Traffic category applies to applications that do not match other specified categories.

Perform this procedure to configure path preference settings:

**Step 1** Log in to the Cisco MSX portal using your credentials.

### **Step 2** From the left pane, choose **Tenant Workspace > Service Controls**.

The Service Controls page with the relevant controls for the subscribed services is displayed.

**Step 3** Select the **Traffic Policy** tile to configure the path preference settings.

Note The traffic policy can be configured only when the control plane has been created or attached for the tenants.

**Step 4** Click the **Path Preference** tab, and expand each of the traffic class.

### Figure 17: Configuring Path Preference

|          | ululu<br>cisco                      | 😑 Cisco MSX Super User 🔮 🖪                                                                                                    |
|----------|-------------------------------------|----------------------------------------------------------------------------------------------------|
| =        | Operator Workspace                  | Traffic Policy / Cisco SD-WAN                                                                                                    |
| ш        | Tenant Workspace<br>Apple           |                                                                                                    |
|          | Services 1                          |                                                                                                    |
|          | Sites 3 Devices 15 Service Controls | Path Preference Settings<br>Last successfully replied on: Nov 29, 2021, 10:39:57 AM                                                                                                    |
|          | Offer Catalog                       | Customize data traffic to specific transport preferences for each traffic class, based on transport SLA adherence. You can add additional transport type choices for each Primary and Fallback path options. Choose Blackhole if you want to drop the traffic. Learn More |
|          | Billing                             | Expand All                                                                                                    |
|          | Settings                            | > Voice                                                                                                    |
| ≡        | Devices                             | > Network Control Mgmt                                                                                                    |
| •        | Scheduled Jobs<br>Offer Management  | > Interactive Video                                                                                                    |
| <u>#</u> | Tenant Groups                       | > Streaming Video                                                                                                    |
|          | Tenants                             | > Call Signaling                                                                                                    |
| Ŧ        | Users                               | > Bulk Data                                                                                                    |
| ,        | Roles<br>Notifications              | > Scavenger                                                                                                    |
|          | Settings                            | > Default                                                                                                    |

- **Step 5** Select the primary and the fallback routing path for a selected traffic class.
- **Step 6** Review or modify the routing policy path, and fallback preference. Choose **Blackhole**, if you do not want to set up a backup path.
- Step 7 Click Apply.

The policy takes approximately about 3 to 4 minutes to apply. To see the status of the applied policy, see the event logs.

If the settings fail to apply, click **Retry** to try again with the same setting or click **Cancel** to use the previous settings.

#### What to do next

Configure Application Relevance settings. For more information, see Configuring Application Relevance Settings.

# **Configuring Application Relevance Settings**

An application-aware routing policy matches applications with the data plane tunnel performance characteristics that are necessary to transmit the applications data traffic. The primary purpose of application-aware routing policy is to optimize the path for data traffic. Using this policy, network architects can clearly identify which applications are relevant to their business and which are not.

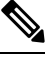

Note You can configure the Application Relevance settings only if the Cisco SD-WAN version is 18.2 or later.

To configure Application Relevance Settings:

**Step 1** Log in to the Cisco MSX portal using your credentials.

### **Step 2** From the left pane, choose **Tenant Workspace > Service Controls**.

The **Service Controls** page with the relevant controls for the subscribed services is displayed.

- **Step 3** Select the **Traffic Policy** tile to configure the path preference settings.
  - **Note** The traffic policy can be configured only when the control plane has been created or attached for the tenants.
- **Step 4** Click the **Application Relevance** tab to apply the business relevance for the listed applications.
  - **Note** The first time you set up applications, you cannot edit the relevance as, by default, the relevance is applied. Only after the default is saved, you can edit the existing relevance.
- **Step 5** Filter from the available applications using the search bar available on the right side of the web interface. For information on the out-of-box applications available with Cisco MSX, see Applications Available with Cisco MSX SD-WAN.
- **Step 6** Select the Application type and edit the business relevance of the selected application by selecting the relevance from the drop-down list. The Cisco MSX web interface shows the relevance of the selected application type in the Traffic Class column. Business relevance can have one of the following settings:
  - **Business Relevant**: These applications are known to contribute to business objectives of the organization and may include voice, multimedia applications, collaborative applications, database applications, email applications, file/content transfer applications, backup applications, and so on., as well as control plane, signaling, and network management protocols.
  - **Business Irrelevant**: These applications do not support business objectives and are typically consumer-oriented. These applications are known to have no contribution to business-objectives and are often personal or entertainment-oriented in nature. Such applications may include video-on-demand (for example, Netflix, YouTube, and so on), gaming traffic, peer-to-peer file-sharing applications, and other applications.
• **Default**: These applications may or may not contribute to business objectives. For example, HTTP/HTTPS at times may be used for work or for personal reasons. As such, it may not always be possible to assign a static business-relevant designation to such applications. Such applications should be marked as default.

| Figure | 18: | Confia | urina | Ann | lication | Relevance |
|--------|-----|--------|-------|-----|----------|-----------|
| riguio | 10. | ooming | unny  | npp | noution  | nerevance |

| Path Preference                                                                                                    | Application Relevance |                     |   |                   |  |
|----------------------------------------------------------------------------------------------------|-----------------------|---------------------|---|-------------------|--|
| Application Relevance Settings<br>Last successfully applied on: May 5, 2019, 10:10:32 PM<br>These settings control how traffic is prioritized for your applications. You can change the relevance of one or more applications at any given time.<br>Traffic Class indicates the resulting application category based on the relevance selected. Learn More |                       |                     |   |                   |  |
| Application                                                                                                    |                       | Relevance           |   | Traffic Class     |  |
| 4CHAN                                                                                                    |                       | Business Irrelevant | • | Scavenger         |  |
| ABCNews                                                                                                    |                       | Business Irrelevant | • | Scavenger         |  |
| AccuWeather                                                                                                    |                       | Business Irrelevant | • | Scavenger         |  |
| Active Networks                                                                                                    |                       | Default             | • | Default           |  |
| AddThis                                                                                                    |                       | Business Irrelevant | • | Scavenger         |  |
| Adobe Connect                                                                                                    |                       | Business Relevant   | • | Interactive Video |  |
| AIM Transfer                                                                                                    |                       | Business Irrelevant | • | Scavenger         |  |
| Amazon                                                                                                    |                       | Business Irrelevant | • | Scavenger         |  |
| Ameba.jp                                                                                                    |                       | Business Irrelevant | • | Scavenger         |  |
| AnalogBit tcp-over-                                                                                                    | dns                   | Business Irrelevant | • | Scavenger         |  |
| AOL Messenger                                                                                                    |                       | Business Irrelevant | • | Scavenger         |  |
| Apple AirPlay                                                                                                    |                       | Business Irrelevant | • | Scavenger         |  |
|                                                                                                    |                       |                     |   |                   |  |

**Step 7** Review or modify the Application relevance settings and click **Apply**.

A Turquoises mark beside an application indicates that the application relevance is being applied and new settings cannot be applied until the current process is completed.

#### **Important Notes:**

- If application policy is changed on vManage by moving applications from one category to other that does not match the SD-WAN Application Relevance and Traffic Class rules, then it leads to Application Mismatch. If the settings fail to apply, click **Retry** to try again with the same setting or click **Cancel** to use the previous settings.
- Cisco MSX 4.2 supports additional applications compared to Cisco MSX 4.1. Hence, if you upgrade from 4.1, there will be an application mismatch between Cisco MSX and Cisco SD-WAN. In this case, we recommend that you synchronize these applications on Cisco SD-WAN by using the **Apply Cisco MSX Settings** option on the **Mismatched Applications** window.

### What to Do Next

Monitor the traffic path and the application queues. For more information, see Monitoring the Traffic Policy.

### **Deactivate a Traffic Policy**

An operator can deactivate a traffic policy only from Cisco SD-WAN control plane (vManage).

To deactivate the traffic policy:

- **Step 1** Log in to SD-WAN Control Plane.
- **Step 2** In the main menu, click **Configurations > Policies**.
- **Step 3** Select the policy that you want to deactivate, click the iii icon
- **Step 4** Choose **Deactivate**. Status of the deactivated policy will be indicated.

The SD-WAN provides information to the Cisco MSX users about the policy deactivation in the form of error messages. If the policies are deactivated on vManage, you cannot configure traffic policy from theCisco MSX portal. You must first activate the centralized policy on the vManage to configure traffic policy from the Cisco MSX portal.

The following is an error message that is displayed on the Cisco MSX portal for the deactivated policy.

Figure 19: Deactivating the Traffic Policy

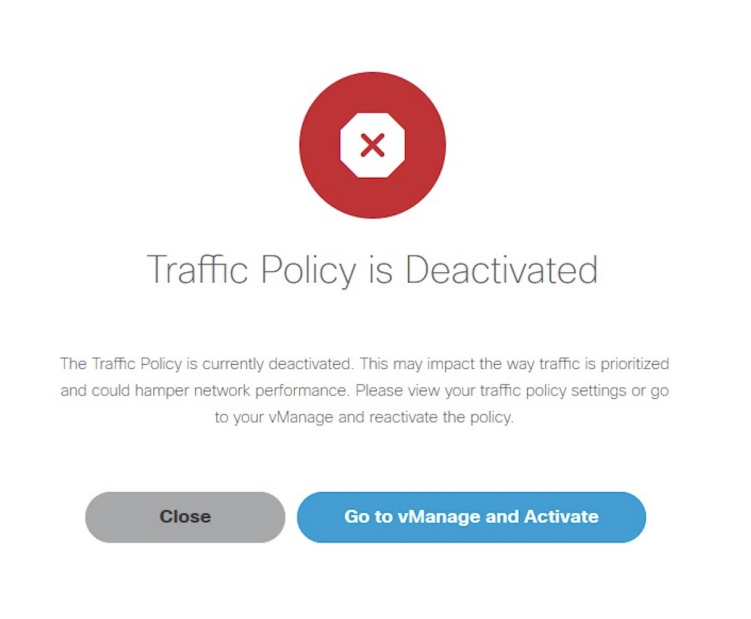

# **Maintaining Cisco SD-WAN Deployments**

This section covers the maintenance tasks for Cisco SD-WAN services.

### **Editing an SD-WAN Control Plane**

To edit a control plane:

**Step 1** Log in to the Cisco MSX Portal.

**Step 2** From the left pane, click **Tenant Workspace > Services**.

Step 3 In the SD-WAN service panel, click on the ellipsis (...) and click Edit Control Plane.

**Step 4** Edit the control plane information that you had provided earlier for the selected site.

You can edit the details of the SD-WAN Control Plane, such as URL, organization name, username, and password of the control plane.

# • Username field must start with only lower case alphabets and can have only lower case alphabets, numeric values from 0 to 9, "-", and space.

- Password field supports all alphanumeric characters except space. Use the eye icon to view the existing password. You can enter the new password in this field to override the existing password. Only users with permissions to create, attach, delete, or detach a control plane (that is, SD-WAN Control Plane manage permission) can view or override the existing password.
- Organization name cannot contain (), <>?{}[]`\"

### **Editing a Provisioned Device**

Use the procedure below to modify the device details after the device is provisioned and has established a connection with the Cisco MSX control plane.

To edit a provisioned device in Cisco SD-WAN:

- **Step 2** From the left hand pane, click **Tenant Workspace > Devices**.
- **Step 3** Select a device and click **Device Details**.

In the **Device Template** section, click **Edit Details** to update the configuration details. Click **Save**. Alternatively, you can also reimport the site template CSV or JSON file with the updated values. For more information on how to import the site template file, see Importing Multiple Site Data from Cisco SD-WAN into MSX.

**Step 4** After you update the device, the **Provision Device** button is enabled. Click **Provision Device** to provision the device.

The provisioning process on the Control Plane takes approximately 5 to 10 minutes. During this time, Cisco MSX displays various validation messages to validate if the device template variables match with the information on the Control Plane. Depending on the device synchronization status and the validity of template variables passed by the user, device status changes to 'Provisioned' to 'Provisioned Failed'.

For more details on these statuses and the next steps, see Monitoring Cisco SD-WAN Device Status.

**Step 1** Log in to the Cisco MSX portal using your credentials.

### Upgrading Control and Data Plane

You can upgrade the software image running on both Control and Data Plane. The upgrade process comprises of uploading the new software image, upgrading the device software, and activating the software image.

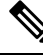

**Note** It is recommended that all devices run the same software version. If this is not possible, you must ensure that the SD-WAN Control Plane server (vManage) software version is higher version than that of vSmart, vBond controller and vEdges.

### Uploading Software Images

Before you can upgrade any device to a new software version, you need to either upload the software image to the SD-WAN Control Plane (vManage) server or point to a remote server on which the software image is available.

To upload the software image:

- Step 1 Log in to the SD-WAN Control Plane (vManage). For more information, see Logging in to the Cisco SD-WAN Control Plane.
- **Step 2** In the Control Plane, select the **Maintenance > Software Upgrade**. The Maintenance | Software Upgrade screen appears.
- **Step 3** Click the **Device List** button that is located on the right side of the title bar and select Repository. The Software Repository screen appears.
- Step 4 Click Add New Software.
- **Step 5** Select the location from which to download the software images.
- **Step 6** If you select vManage, the Upload Software to vManage dialog box appears.
  - a. Click Choose Files to select software images for the device.
  - **b.** Click **Upload** to upload the images to the repository. The software image is displayed in the Repository table and is available for installing on the devices.
- **Step 7** If you select Remote Server, the Location of Software on Remote Server dialog box opens.
  - **a.** Enter the version number of the software image.
  - **b.** Enter the URL of the FTP or HTTP server on which the software images reside.
  - c. Click Add to add the images to the repository. The software image is displayed in the Repository table and is available for installing on the devices

### **Upgrading vEdge Devices**

To upgrade the software image on a device:

**Step 1** Log on to vManage.

- **Step 2** In vManage, select the Maintenance > Software Upgrade. The Maintenance | Software Upgrade screen appears.
- **Step 3** In the title bar, click the **vEdge** tab.
- **Step 4** Verify that the device that needs to be upgraded is reachable.
- **Step 5** Select one or more devices on which to upgrade the software image.
- **Step 6** Click the **Upgrade** button. The Software Upgrade dialog box opens.
- **Step 7** Select the software version to install on the device. If the software is located on a Remote Server, select the VPN in which the software image is located.
- **Step 8** To automatically activate the new software version and reboot the device, select the Activate and Reboot check box.
- **Step 9** Click **Upgrade**. A progress bar indicates the status of the software upgrade.

If the control connection to the SD-WAN Control Plane does not come up within the configured time limit, SD-WAN Control Plane automatically reverts the device to the previously running software image.

### Activating New Software Image on vEdge Devices

If you did not select the Activate and boot check box when upgrading the software image, the device continues to use the existing configuration.

To activate new software image on vEdge devices:

- **Step 1** Log on to vManage.
- **Step 2** In vManage, select the Maintenance > Software Upgrade. The Maintenance | Software Upgrade screen appears.
- **Step 3** In the title bar, click the **WAN Edge** tab.
- **Step 4** Select one or more devices on which to activate the new software image.
- **Step 5** Click the **Activate** button. The Activate Software dialog box opens.
- **Step 6** Select the software version to activate on the device.
- **Step 7** Click the Activate button. The SD-WAN Control Plane reboots the device and activates the new software image.

If the control connection to the SD-WAN Control Plane does not come up within the configured time limit, SD-WAN Control Plane automatically reverts the device to the previously running software image.

### **Deleting a Device**

The procedure for deleting vEdge Cloud and vEdge SP Cloud is the same. However, deleting a vEdge cloud device is a slower process than deleting a vEdge SP Cloud device, and takes around 5-10 minutes.

Deleting a vEdge cloud device is a three-step process:

- First, the vEdge device is decommissioned—the configuration on the device is removed, certificates are cleared, and the chassis ID is made available again in SD-WAN Control Plane. At this point, the reachability status will be in Red and overall site status will be Gray.
- Second, the delete process then undeploy the vEdge device from the ENCS device.
- Final step is the SD-WAN database clean-up after which device can no longer be viewed on the map.

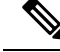

Note Only users with the permission 'SD-WAN Data Plane' can delete sites. For more information, see Managing Roles in Cisco MSX.

Deleting a vEdge SP Cloud is a faster process as this process instantly clears up the SD-WAN database.

This section covers procedure on deleting a customer site on vEdge Cloud and vEdge SP Cloud. For more information on the site status, see Monitoring SD-WAN Service Status.

### **Deleting a Device**

To delete a customer device:

- **Step 1** Log in to the Cisco MSX Portal.
- **Step 2** In the main menu, click **Dashboard**.
- **Step 3** Select the tenant from the drop-down.
- Step 4 Click SD-WAN. The SD-WAN Service Offer screen appears.
- Step 5 Click SD-WAN.
- **Step 6** Select the SD-WAN service. The SD-WAN screen appears.
- **Step 7** In the Map View, click the device that you want to delete. The Device Summary screen appears.

### Figure 20: Deleting a Device

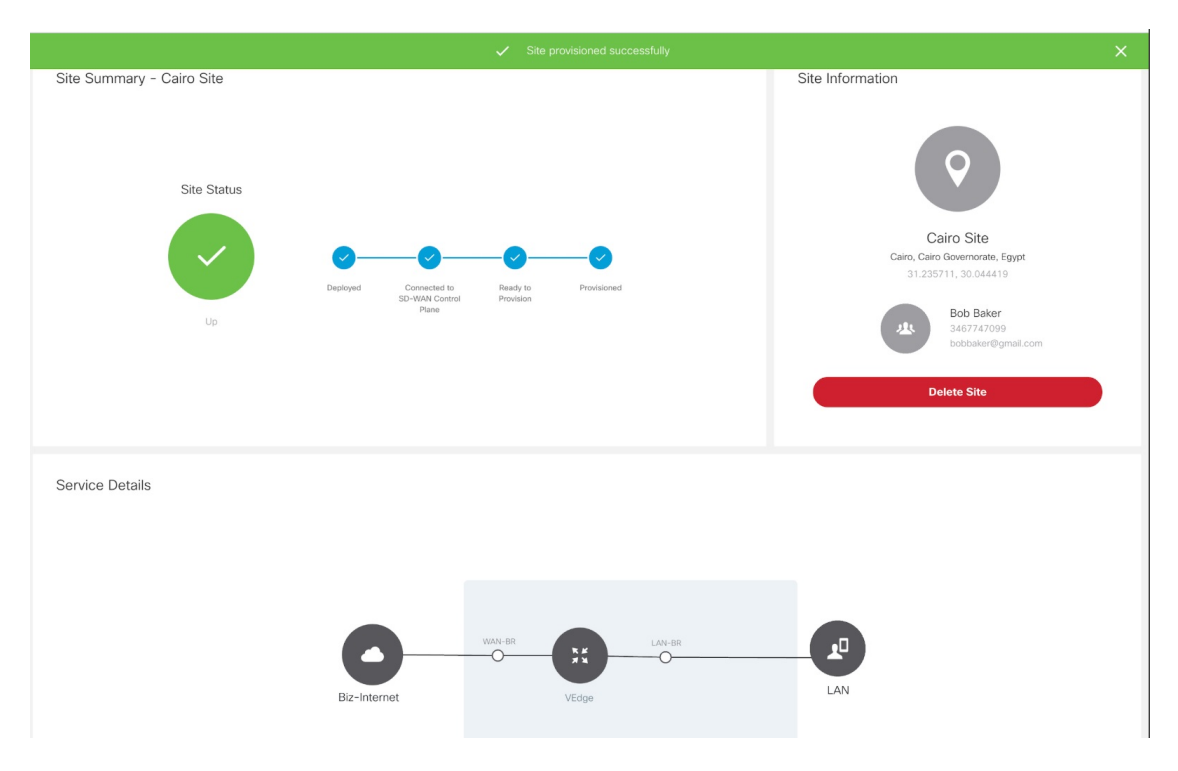

### **Step 8** Click **Delete Device**. This permanently deletes all information about the site and the device from Cisco MSX.

If the delete operation fails, the device status is displayed in the Device Summary as Deleting Failed. In this case, you need to click Force Delete Device. Click **Force Delete Device** in the confirmation window.

This deletes all the information about the device from Cisco MSX.

### Figure 21: Force Deleting a Device

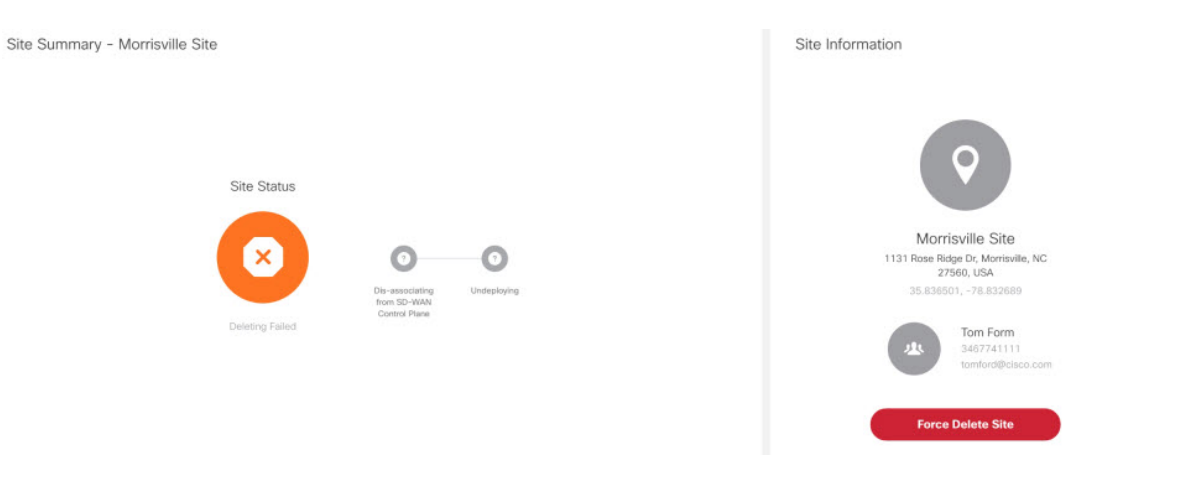

### **Detaching an SD-WAN Control Plane**

After you detach a control plane, management of any ENCS devices used to deploy vEdge Cloud devices will no longer be available using the Cisco MSX SDWAN service. If you reattach the control plane, you can manage the vEdge Cloud devices.

### **Before you Begin**

Only users with the permission 'SD-WAN Control Plane' can detach a Control Plane.

- **Step 1** Log in to the Cisco MSX portal.
- **Step 2** From the left pane, click **Tenant Workspace > Services**.
- **Step 3** In the SD-WAN service panel, click on the ellipsis (...) and click **Detach Control Plane**.

The control plane detachment process may take a few minutes as Cisco MSX clears up a few things in the background, such as templates assigned to tenants in the background.

Cisco MSX does not unsubscribe the SD-WAN service when you detach the control plane. To unsubscribe from the SD-WAN service for a specific tenant, click on the ellipsis (...) and click **Unsubscribe**. For more information, see Unsubscribing the SD-WAN Service.

## **Unsubscribing the SD-WAN Service**

Use this procedure to unsubscribe from the SD-WAN service for a specific tenant.

**Step 1** Log in to the Cisco MSX Portal.

- **Step 2** From the left hand pane, click **Tenant Workspace > Services**.
- **Step 3** In the SD-WAN service panel, click on the ellipsis (...) and click **Unsubscribe**.

The Unsubscribe from SD-WAN Service window is displayed.

Step 4 Click Unsubscribe.

The Unsubscribe Initiated notification is displayed.

Step 5 Click Close.

The unsubscription process first deletes the control plane if created or detaches if attached, and then unsubscribes from the SD-WAN service. The estimated time for the unsubscribtion process depends on the number of devices in the system.

You can monitor the unsubscription status on the SD-WAN service panel or in the event logs in Cisco MSX.

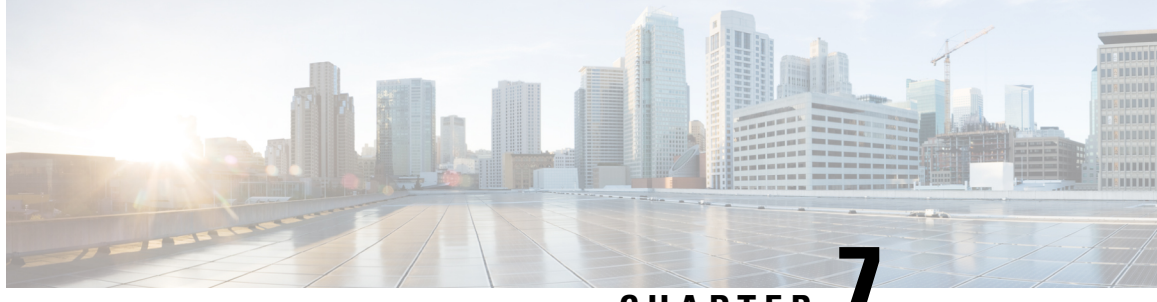

# CHAPTER

# Monitoring Cisco SD-WAN Services in Cisco MSX

Cisco MSX new GUI includes a Cisco MSX Dashboard and a Tenant Workspace, that are visible only if users have subscribed to the Cisco MSX Enterprise Access (EA) service pack.

This chapter contains the following sections:

- Monitoring SD-WAN Service Status on the Cisco MSX GUI, on page 73
- Monitoring Cisco SD-WAN Device Status, on page 76
- Understanding Cisco SD-WAN Device Statuses, on page 77
- Monitoring SD-WAN Control Plane Status, on page 87
- Monitoring Tunnel Health, on page 88
- Monitoring SD-WAN Reporting Metrics Using Third-Party Network Monitoring Applications, on page
   91
- Monitoring the Traffic Policy, on page 91
- Viewing Event Logs, on page 92

# Monitoring SD-WAN Service Status on the Cisco MSX GUI

The new GUI has the following workspaces:

• **Operator workspace**: Lists all the tenants and the services these tenants have subscribed to. The Operator Workspace has dashlets such as Tenants and Services. The tenant-centric portal is role-based and is accessible by operators.

|     | ululu<br>cisco     | E Cisco MSX                     | MSX Eng Superuser       |
|-----|--------------------|---------------------------------|-------------------------|
| =1. | Operator Workspace | Operator Workspace              |                         |
| ш   | Tenant Workspace 🗸 |                                 |                         |
|     | Services 0         | 41 Tenants                      | 4 Services              |
|     | Sites 0            |                                 |                         |
|     | Devices 0          | (2)                             |                         |
|     | Service Controls   | issues                          | issues                  |
|     | Offer Catalog      |                                 |                         |
|     | Billing            |                                 |                         |
| ≡   | Devices            | 41 TENANTS Search Tenants Q     |                         |
| 0   | Scheduled Jobs     | Alexy cloudconnectAPITestTenant | Amar cloudconnect100511 |

• **Tenant Workspace**: Allows tenants to access information related to their subscribed services. The following are the menus that are available in the tenant workspace:

### Figure 23: Tenant Workspace

|          | uludu<br>cisco                                                                     | Cisco MSX                                        |                                     |   | Super User                                                                                                    |
|----------|------------------------------------------------------------------------------------|--------------------------------------------------|-------------------------------------|---|----------------------------------------------------------------------------------------------------|
| а.<br>Ш  | Operator Workspace<br><u>Tenant Workspace</u><br>cote                              | Services<br>color: Tenant Workspace              |                                     |   |                                                                                                    |
|          | Services 1<br>Sites 2<br>Devices 9<br>Service Controls<br>Ofter Catalog<br>Billing | 1 Service                                        | 2 Sites                             | 9 | Devices                                                                                                    |
| =        |                                                                                    | SD-WAN<br>Last Updated: Nov 15, 2021, 9:52:29 AM | $\frown$                            |   | Nov 15, 2021, 10:02:39 AM<br>Nov 15, 2021, 10:02:39 AM<br>Perice "vms-dmz-isr4331-0<br>Health Status updated to "UP<br>SD-WAN |
| <u>م</u> |                                                                                    | с                                                | Usues<br>Visco SD-WAN Control Plane | • | Nov 15, 2021, 10:02:39 AM<br>Device "VuliaDemo" Health St<br>updated to "UP"<br>SD-WAN                                        |
| Ŧ        |                                                                                    | 2 SITES                                          | View Details                        |   | Nov 15, 2021, 9:52:39 AM<br>Device "vms-dmz-isr4331-0<br>Health Status updated to<br>SD-WAN                                   |
| ER<br>A  |                                                                                    | (2)<br>Good<br>View All Sites                    | Good<br>View All Devices            | 0 | Nov 15, 2021, 9:52:39 AM<br>Device "YuliaDemo" Health St<br>updated to "UNKNOWN"<br>SD-WAN                                    |
| ۵        | Settings                                                                           |                                                  |                                     |   | Nov 15, 2021, 9:52:36 AM                                                                                                    |

• Services: Display all services subscribed by a tenant, service status, other service metrics, and control plane status.

For more information on service statuses in the Tenant Workspace, see Understanding Cisco SD-WAN Service Statuses.

• Sites: Display an overview of the tenant's sites, site status, and allows access to site details.

• **Devices**: Displays an overview of the tenant's devices, device status, and allows access to device details.

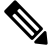

Note Displays both mapped or unmapped sites or devices.

For more information on device statuses in the Tenant Workspace, see Monitoring Cisco SD-WAN Device Status.

- Service Controls: Display the custom service controls that are used by the services. For Cisco MSX SD-WAN service pack, you can view traffic policies used by a tenant and perform bulk import of device templates.
- Offer Catalog: Display existing subscriptions and allows subscribing to new services.
- **Billing**: Display billing information about the tenant's subscriptions. For more information on billing, see Managing Billing.
- Activity Feed: The Cisco MSX portal allows a tenant to view several events pertaining to the subscriptions, sites, devices, template, and services. The events that are logged in the Events Log window are also used in the Activity Feed. To view the Activity Feed, choose Tenant Workspace > Services window. These contextual event feeds are also displayed on the Sites Detail window and Devices Detail window.

### **Understanding Cisco SD-WAN Service Statuses**

The service panel in the Tenant workspace allows tenants to see the next steps that can be performed for their subscribed services. After the services are set up and the network has connectivity, the panel also shows the services-related metrics.

Tenants can monitor the status of the SD-WAN service in the Service tab and the SD-WAN service panel. This overall service status is calculated based on the service lifecycle status.

| Color  | SD-WAN Service Status | Description                                                                         |  |
|--------|-----------------------|-------------------------------------------------------------------------------------|--|
| Blue   | Ready to Provision    | SD-WAN control plane is not attached or created.                                    |  |
| Purple | Provisioning          | Provisioning: Cisco MSX is                                                          |  |
|        | Deprovisioning        | attaching, or creating the SD-WA control plane.                                     |  |
|        |                       | Deprovisioning: Cisco MSX is<br>deleting, or detaching the SD-WAN<br>control plane. |  |
| Green  | Provisioned           | Cisco MSX has attached or created the SD-WAN control plane.                         |  |
| Orange | Failed                | Provisioning or deprovisioning of the control plane failed.                         |  |

The following table illustrates the SD-WAN service lifecycle status:

# **Monitoring Cisco SD-WAN Device Status**

The **Devices** menu option in the **Tenant Workspace** provides the devices' overall status. The **Devices** menu displays both mapped (latitude and longitude defined) or unmapped devices.

Using this procedure, you can view the SD-WAN device statuses.

- **Step 1** Log in to the Cisco MSX portal using your credentials.
- **Step 2** From the left hand pane, choose **Tenant Workspace > Devices**.

The **Devices Overview** window is displayed with overall status of the devices.

#### Figure 24: Device Overview window

| ul<br>I    | Tenant Workspeee Citco Services 1 Sites 4 Devices 24 Service Controls Offer Catalog Billio |           | 1 Service                                 |                | 4 Sites |                        | 24 Devices |   |
|------------|--------------------------------------------------------------------------------------------|-----------|-------------------------------------------|----------------|---------|------------------------|------------|---|
| =          |                                                                                            | Services: | ▼ Device Mode                             | ls: 🔻          |         |                        |            | Ó |
| 0          |                                                                                            |           | DEVICE                                    | MODEL          | SERVICE | SERIAL NUMBER          | OS VERSION |   |
| *          |                                                                                            |           | ott-physical-vedge-09-110G440<br>Critical | vedge=1000     | SD-WAN  | 110G440170219          | 18.2.0     |   |
| <u></u>    |                                                                                            |           |                                           |                |         |                        |            |   |
| <u>ц</u> . |                                                                                            |           | ISR4431/K9-FOC21050KU0<br>Good            | vedge-ISR-4431 | SD-WAN  | ISR4431/K9-FOC21050KU0 | Unknown    |   |

Step 3To view the status of a device, hover the mouse over the device and click to view the device summary.The device view expands and its overall status is displayed along with its health and lifecycle status.Figure 25: Device Expanded View

|                                                                                                    | National Structure<br>Do Chabanded                                                                                                    |
|----------------------------------------------------------------------------------------------------|----------------------------------------------------------------------------------------------------|
| ott-dmz-asr1001-01-ASR1001-X-JAE2033066V Bitus: Good Model: vedge-ASR-1001-X Type: Gisce SD-WAN Senice: SD-WAN | This device is managed directly by SD-WAN. To see details about the device as well as make changes to it, click the service home button to enter the service specific controls. |

- Note For more information on the Cisco MSX device status for SD-WAN devices, see Understanding Cisco SD-WAN Device Statuses.
- **Step 4** Click **Device Details** to view additional details of the device such as reachability, control plane name, last sync time, IP address, device template details.

Device template shows the device template and its related information that was applied to that particular device. Related information includes device model, chassis number, system IP, hostname, and device template name.

For more information about the sync time, see Understanding Cisco SDWAN Synchronization.

### Understanding Cisco SDWAN Synchronization

Cisco MSX synchronizes device inventory and configurations with the Cisco SD-WAN. During the sync time, Cisco MSX polls the controller, checks for updates, and updates the device details in Cisco MSX. This synchronization occurs every n minutes. By default, the sync time is 60 minutes.

The data presented on the device window is refreshed every (n) minutes depending on the time set.

### **Configuring the Sync Time**

You can use the Task Scheduler Administration API to configure the sync time. As an operator, you can use PUT API (/api/v1/taskscheduler/{taskID} and update the value of recurrenceCronExpression to modify this duration.

# Understanding Cisco SD-WAN Device Statuses

The overall device status (indicated by the *Status* option on the left-hand side of the **Devices** window) is categorized as **In Progress**, **Critical**, **Poor**, **Fair**, **Good**, and **Unknown**.

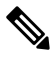

**Note** The device status in the legacy GUI is not the same as the status in the new Cisco MSX GUI. The overall device status is calculated based on the device lifecycle status (indicated by the *Lifecycle* bubble on the right-hand side), and the connectivity status. However, in some cases, overall device status also includes the device health status (indicated by the *Health* bubble on the right-hand side). The Device health status is considered only when the devices have system\_ip configured or have VNFs successfully deployed and connected.

The following figure illustrates overall device status, including device health, connectivity, and lifecycle statuses for an SD-WAN device.

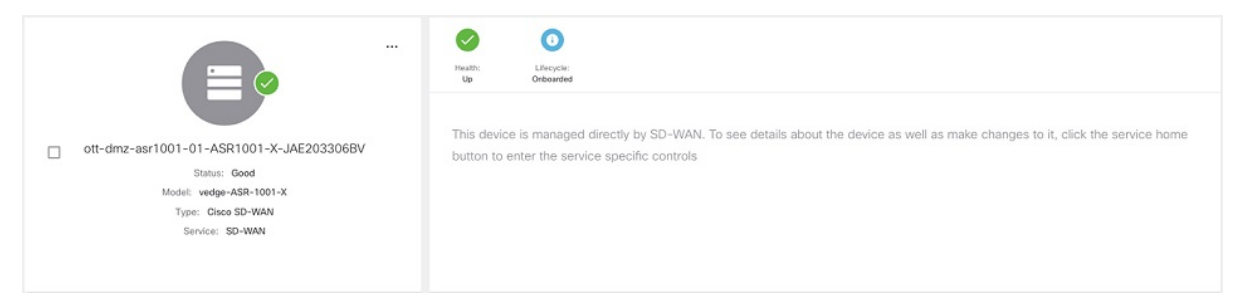

Within Cisco MSX, any status type are numbered from 1 to 7, with the highest number 7 indicating the status as '**Critical**' and the lowest number 1 indicating the status as 'Good'. An overall status looks into the available statuses (lifecycle or device health or both) for a device and picks the highest number and maps it to the below overall statuses.

**Overall Status vs Severity Number in Cisco MSX** 

| Overall<br>Status  | In Progress | Critical | Poor | Fair | Unknown | Good |
|--------------------|-------------|----------|------|------|---------|------|
| Severity<br>Number | 9           | 7        | 6    | 5    | 3       | 1    |

The following table illustrates the mapping of SD-WAN lifecycle status and their severity level which defines the overall device status:

| SD-WAN Device<br>Lifecycle Status<br>Shown in the<br>Devices Window | What These Lifecycle Status<br>Indicate                                                                                                    | Severity Number<br>(Determines the<br>Overall Status in the<br>GUI) | Overall Status Indication<br>Based on the Severity<br>Number |
|---------------------------------------------------------------------|----------------------------------------------------------------------------------------------------|---------------------------------------------------------------------|--------------------------------------------------------------|
| Configuring                                                         | Incomplete: Device is not ready to<br>be provisioned because the data<br>filled was incorrect or incomplete.                                                                                                    | 3                                                                   | Unknown                                                      |
|                                                                     | The device will be in this status<br>until the details are corrected, and<br>the template file is imported again<br>into Cisco MSX.                                                                                                    |                                                                     |                                                              |
| Configuring                                                         | Ready to Provision: Device is<br>connected and bulk data is<br>imported. All provisioning details<br>are completed and device is ready<br>to provision.                                                                                               | 3                                                                   | Unknown                                                      |
| Provisioning                                                        | Provisioning: Provisioning process<br>pushes the configuration data into<br>the Control Plane such that the site<br>is set up for day one<br>configurations. The provisioning<br>process on the Control Plane takes<br>approximately 5 to 10 minutes. | 3                                                                   | Unknown                                                      |
| Provisioning Failed                                                 | Provisioning Failed: The Site<br>Status changes to 'Provisioning<br>Failed' if the configuration data<br>imported does not match with the<br>values on the Control Plane.                                                                             | 6                                                                   | Poor                                                         |
| Provisioned                                                         | Provisioned: Site was provisioned successfully.                                                                                                    | 1                                                                   | Good                                                         |
| Onboarded                                                           | Deployed: ENCS site is deployed<br>and vEdge is able to communicate<br>to the Control Plane.                                                                                                    | 1                                                                   | Good                                                         |
| Onboarding                                                          | Deploying: ENCS site deployment with a vEdge is in progress.                                                                                                    | 3                                                                   | Unknown                                                      |
| Onboarding Failed                                                   | Deployment Failed: Could not<br>bring up vEdge using ENCS.                                                                                                    | 6                                                                   | Poor                                                         |

| SD-WAN Device<br>Lifecycle Status<br>Shown in the<br>Devices Window | What These Lifecycle Status<br>Indicate      | Severity Number<br>(Determines the<br>Overall Status in the<br>GUI) | Overall Status Indication<br>Based on the Severity<br>Number |
|---------------------------------------------------------------------|----------------------------------------------|---------------------------------------------------------------------|--------------------------------------------------------------|
| Deleting                                                            | Deleting: Deleting a device is in progress.  | 3                                                                   | Unknown                                                      |
| Deleting Failed                                                     | Deleting Failed: Deleting the device failed. | 6                                                                   | Poor                                                         |

Depending on wheter you are provisioning a physical, vEdge cloud, or vEdge SP Cloud, the site statuses and the next steps varies. For more information on these site statuses for these device types, see the sections below:

# **Device Statuses for Physical Device**

The table below shows the status of Physical device (vEdge or IOS XE) with various validation messages shown on Cisco MSX, along with next steps.

Table 12: Device Statuses for Physical Device

| Summary Status           | Description                                                                                                    | Next Steps                                                                                                    |
|--------------------------|----------------------------------------------------------------------------------------------------|----------------------------------------------------------------------------------------------------|
| Connected to<br>Urishown | The device is in the process of<br>being shipped to customer site. At<br>this point, Cisco MSX portal does<br>not show physical devices on the<br>map as these still do not have any<br>address or map coordinates for the<br>sites to plot them on the map. The<br>site is plotted as 'Unmapped sites'<br>on Cisco MSX map. | Connect the device. After the<br>device is installed on the premise,<br>connect the device, it goes through<br>the ZTP (Zero Touch Provisioning)<br>process and gets connected to the<br>Control Plane.                                                                                                    |
| Corrected                | The device has established<br>connectivity to the Control Plane,<br>but does not have the provisioning<br>data to provision a device.                                                                                                    | Import bulk data. For information,<br>on how to import, see Importing<br>Multiple Site Data from Cisco<br>SD-WAN into MSX.<br>After importing, Cisco MSX<br>displays various validation<br>messages to indicate the errors or<br>missing information in the template<br>file. You can click <b>View Details</b> in<br>the validation message to display<br>the Site Import Summary with the<br>error list. |
|                          |                                                                                                    | <b>Note</b> We recommend that you download the error list as the information this screen is temporary and will disappear after you exit this page.                                                                                                    |

| Summary Status                                                                                                    | Description                                                                                                    | Next Steps                                                                                                    |  |  |
|----------------------------------------------------------------------------------------------------|----------------------------------------------------------------------------------------------------|----------------------------------------------------------------------------------------------------|--|--|
| Image: Second second second | <ul> <li>Incomplete: Device is not<br/>ready to be provisioned<br/>because the data filled was<br/>incorrect or incomplete. The<br/>device will be in this status<br/>until the details are corrected,<br/>and the template file is<br/>imported again into Cisco<br/>MSX.</li> <li>Ready to Provision: Device is<br/>connected and bulk data is<br/>imported. All provisioning<br/>details are complete and<br/>device is ready to provision.</li> </ul> | <ul> <li>For device with 'Incomplete' status, see Provisioning<br/>Details under Device<br/>Summary. This section lists<br/>the fields that have missing<br/>data. Enter the missing details<br/>in the Site template file and<br/>import again.</li> <li>For device with 'Ready to<br/>Provision' status, see<br/>Provisioning Details under<br/>Device Summary, click<br/><b>Provision Device</b> to initiate<br/>the provisioning process.</li> </ul> |  |  |
| Connected to<br>SD-WAW Correct<br>Plane<br>Up                                                                                                    | <ul> <li>Up: Device was provisioned successfully.</li> <li>Critical: Device was up and was provisioned, but after a while it lost connectivity to the SD-WAN Control Plane.</li> </ul>                                                                                                    | If the status is 'Critical',<br>troubleshoot SD-WAN control<br>plane connectivity issue. For more<br>information, see Troubleshooting<br>Cisco SD-WAN Reachability<br>Issues.                                                                                                    |  |  |

| Summary Status                                                                                                    | Description                                                                                                    | Next Steps                                                                                                    |  |  |
|----------------------------------------------------------------------------------------------------|----------------------------------------------------------------------------------------------------|----------------------------------------------------------------------------------------------------|--|--|
| Site Status<br>Povisioning<br>Povisioning<br>Povis | <ul> <li>Provisioning: Provisioning process pushes the configuration data into the Control Plane such that the device is set up for day one configurations. The provisioning process on the Control Plane takes approximately 5 to 10 minutes.</li> <li>Provisioning Failed: The Device Status changes to 'Provisioning Failed' if the configuration data imported does not match with the values on the Control Plane. See Next Steps for more details.</li> </ul> | <ul> <li>Provisioning could fail because of one of the following reasons.</li> <li>Data could not be validated as the template on Cisco MSX modified since the last upload. Correct the entries that are missing or incorrect. For information, on how to edit these entries, see Step 5 in Importing Multiple Site Data from Cisco SD-WAN into MSX.</li> <li>If the information does not match with the data on the control plane, provisioning fails, and the missing or incorrect. For information, on how to edit these entries, see Step 5 in Importing Multiple Site Data from Cisco SD-WAN into MSX.</li> <li>If the information does not match with the data on the control plane, provisioning fails, and the missing or incorrect fields are highlighted in the Device Summary. Correct the entries that are missing or incorrect. For information, on how to edit these entries, see Step 5 in Importing Multiple Site Data from Cisco SD-WAN into MSX.</li> <li>Unexpected errors on the Control Plane. If the state of the device appears as Out-of-Sync under the Basic Details, check the Event Log to get more details on the errors. For more information, see Viewing Event Logs.</li> </ul> |  |  |
| Office                                                                                                    | Offline: A device is in the process<br>of being shipped has been uploaded<br>and provisioned on the Control<br>Plane. When the device is<br>connected and has reachability to<br>the Control Plane, the template on<br>the Control Plane is applied on the<br>device.                                                                                                    | Connect the device.                                                                                                    |  |  |

# **Device Statuses for vEdge SP Cloud**

The table below show the statuses for vEdge SP Cloud with various validation messages shown on Cisco MSX, along with next steps.

| Table | 13: | Device | Statuses  | for | vEdae | SP ( | Cloud |
|-------|-----|--------|-----------|-----|-------|------|-------|
| 10010 |     | 201100 | 011110000 |     | Lago  |      | orouu |

| Summary Status | Description                                                                                                    | Next Steps                                                                                                    |
|----------------|----------------------------------------------------------------------------------------------------|----------------------------------------------------------------------------------------------------|
| Usinowi        | Unknown: Device has been added<br>on Cisco MSX portal and the<br>configurations are downloaded by<br>the service provider. The Unknown<br>state indicates the time period when<br>the Service Provider uses the<br>downloaded configurations to<br>brings up a vEdge cloud to finish<br>deployment.<br>The device during this phase waits<br>for the vEdge to be deployed and<br>connected back to SD-WAN<br>Control Plane. | During this state, bulk data can be<br>imported and provision the SP<br>Cloud through Cisco MSX. For<br>information, on how to import, see<br>Importing Multiple Site Data from<br>Cisco SD-WAN into MSX. |

| Summary Status         | S                                                    |             | Description                                                                                                    | Next Steps                                                                                                    |
|------------------------|------------------------------------------------------|-------------|----------------------------------------------------------------------------------------------------|----------------------------------------------------------------------------------------------------|
| Connected              | cted to<br>N Control<br>Provision                    | Provisioned | • Connected: Device<br>deployment is complete and<br>vEdge is able to communicate<br>to the Control Plane, but does<br>not have the provisioning data                                                                                                  | • If in 'Connected' status, next<br>step is to import bulk data. For<br>information, on how to import,<br>see Importing Multiple Site<br>Data from Cisco SD-WAN                                                                                                    |
| Not Connected          | Control Ready to Providion                           | Protitioned | <ul> <li>to provision a device.</li> <li>Not Connected: Not<br/>Connected indicates a state<br/>when a connection was<br/>established once and then<br/>connection with Control Plane<br/>was lost because of Interface<br/>being shutdown.</li> </ul> | into MSX.<br>After importing, Cisco MSX<br>displays various validation<br>messages to indicate the errors or<br>missing information in the template<br>file. You can click <b>View Details</b> in<br>the validation message to display<br>the Site Import Summary with the<br>error list.                                                  |
|                        |                                                      |             |                                                                                                    | <ul> <li>We recommend that you download the error list as the information on this screen is temporary and will disappear after you exit this page.</li> <li>If the status is 'Not Connected', troubleshoot SD-WAN control plane connectivity issue. For more information, see Troubleshooting Cisco SD-WAN Reachability Issues.</li> </ul> |
| Ready to Provision     | cted the<br>I Control<br>Ready to<br>Provision<br>Re | Provisioned | Ready to Provision: In both cases,<br>that is, connected to control plane<br>and not connected to control plane,<br>bulk data can be imported, and the<br>devices are ready to be provisioned.                                                         | For device with 'Ready to<br>Provision' status, see <i>Provisioning</i><br><i>Details under Device Summary</i> ,<br>click <b>Provision Device</b> to initiate<br>the provisioning process.                                                                                                    |
| Connect<br>SD-WAN Plan | ted to Ready to<br>Control Provision<br>te           | Provisioned |                                                                                                    |                                                                                                    |
| Icomplete              | ted to Ready to Provision<br>are                     | Provisioned | Incomplete: Device is not ready to<br>be provisioned because the data<br>filled was incorrect or incomplete.<br>The device will be in this status<br>until the details are corrected, and<br>the template file is imported again<br>into Cisco MSX.    | For device with 'Incomplete' status,<br>see <i>Provisioning Details under</i><br><i>Device Summary</i> . This section lists<br>the fields that have missing data.<br>Enter the missing details in the Site<br>template file and import again.                                                                                              |

The remaining statuses for the vEdge SP cloud are similar to the Physical devices. For more information on the other statuses, see Device Statuses for Physical Device.

# **Device Statuses for vEdge Cloud**

The table below show the site status for vEdge Cloud with various validation messages shown on Cisco MSX, along with next steps.

| Table 14: | Device | Statuses | for | vEdae | Cloud |
|-----------|--------|----------|-----|-------|-------|
| 10010 14. | 000100 | 01010000 |     | Lugo  | olouu |

| Summary Status                                                                                                    | Description                                                                                                    | Next Steps                                                                                                    |  |  |
|----------------------------------------------------------------------------------------------------|----------------------------------------------------------------------------------------------------|----------------------------------------------------------------------------------------------------|--|--|
| Discholing                                                                                                    | ENCS site deployment with a vEdge is in progress.                                                                                      |                                                                                                    |  |  |
| Image: Connected       Image: Connected       Image: Connected       Image: Connected         Image: Connected       Image: Connected       Image: Connected       Image: Connected       Image: Connected | Not Connected: vEdge is deployed<br>but is not able to establish<br>connection with the Control Plane.                                 | <ul> <li>If not connected, troubleshoot<br/>SD-WAN control plane<br/>connectivity issue. For more<br/>information, see<br/>Troubleshooting Cisco<br/>SD-WAN Reachability Issues.</li> <li>After the connection is<br/>established, you can import<br/>bulk data from multiple sites<br/>and provisioning one device<br/>at a time. For more<br/>information, seeProvisioning<br/>a Device.</li> </ul> |  |  |
| Deployed Connected to Ready to Provision Provisioned                                                                                                    | • Deployed: ENCS site is<br>deployed and vEdge is able to<br>communicate to the Control                                                | Troubleshoot the data plane. For<br>more information, see Data Plane<br>Troubleshooting.                                                                                                    |  |  |
| Deployment Failed*                                                                                                    | <ul> <li>Plane.</li> <li>Deployment Failed: Could not bring up vEdge using ENCS.</li> </ul>                                            |                                                                                                    |  |  |
| Connected                                                                                                    | Connected: vEdge is deployed and<br>connected to Control Plane. System<br>is now ready for bulk import of data<br>from multiple sites. | After the connection is established,<br>you can import bulk data for<br>provisioning the site. For more<br>information, see Importing Multiple<br>Site Data from Cisco SD-WAN into<br>MSX.                                                                                                    |  |  |

| Summary Status | Description                                                                                                    | Next Steps                                                                                                    |
|----------------|----------------------------------------------------------------------------------------------------|----------------------------------------------------------------------------------------------------|
| Verseta        | Incomplete: Device is not ready to<br>be provisioned because the data<br>filled was incorrect or incomplete.<br>The device will be in this status                                                                                                    | • For site with 'Incomplete'<br>status, see <i>Provisioning</i><br><i>Details under Device</i><br><i>Summary</i> . This section lists                                                                                                    |
| Very in Nation | until the details are corrected, and<br>the template file is imported again<br>into Cisco MSX.<br>Ready to Provision: Device is<br>connected and bulk data is<br>imported. All provisioning details<br>is complete and device is ready to<br>provision. | <ul> <li>the fields that have missing data. Enter the missing details in the Site template file and import again.</li> <li>For device with 'Ready to Provision' status, see <i>Provisioning Details under Device Summary</i>, click <b>Provision Device</b> to initiate the provisioning process.</li> </ul> |

| Summary Status                                           | Description                                                                                                    | Next Steps                                                                                                    |
|----------------------------------------------------------|----------------------------------------------------------------------------------------------------|----------------------------------------------------------------------------------------------------|
|                                                          | <ul> <li>Provisioning: Provisioning process pushes the configuration data into the Control Plane such that the site is set up for day one configurations. The provisioning process on the Control Plane takes approximately 5 to 10 minutes.</li> <li>Provisioning Failed: The Device Status changes to 'Provisioning Failed' if the configuration data imported does not match with the values on the Control Plane. See Next Steps for more details.</li> </ul> | <ul> <li>Provisioning could fail because of one of the following reasons.</li> <li>Data could not be validated as the template on Cisco MSX was modified since the last upload. Correct the entries that are missing or incorrect, and import the site template file again. For information, on how to edit, see step 5 in Importing Multiple Site Data from Cisco SD-WAN into MSX.</li> <li>Note You can directly edit the site template from Cisco SD-WAN into MSX.</li> <li>If the information does not match with the data on the control plane, provisioning fails, and the missing or incorrect fields are highlighted in the Device Summary. Correct the entries that are missing or incorrect, and import the site template file again. For information, on how to edit, see step 5 in Importing Multiple Site Data from Cisco SD-WAN into MSX.</li> <li>Unexpected errors on the Control Plane. If the state of the device appears as Out-of-Sync under the Basic Details, check the Event Log to get more details on the errors. For more information, see Viewing Event Logs.</li> </ul> |
| Lo<br>Lo<br>Lo<br>Lo<br>Lo<br>Lo<br>Lo<br>Lo<br>Lo<br>Lo | <ul> <li>Up: Device was provisioned<br/>successfully.</li> <li>Critical: Device was up and<br/>was provisioned, but after a<br/>while it lost connectivity to<br/>the SD-WAN Control Plane.</li> </ul>                                                                                                    | If the status is 'Critical',<br>troubleshoot SD-WAN control<br>plane connectivity issue. For more<br>information, see Troubleshooting<br>Cisco SD-WAN Reachability<br>Issues.                                                                                                    |

# **Monitoring SD-WAN Control Plane Status**

In Cisco MSX SD-WAN, Control Plane allows you to centrally manage the devices for a tenant, including provisioning, monitoring, and so on.

### Before you begin

- Set up a control plane for your tenant. For more information, see Setting Up Control Plane for Cisco SD-WAN.
- Complete control plane's post deployment configurations. For more information, see Postdeployment Tasks for SD-WAN Control Plane.

To monitor the status of the SD-WAN control plane:

**Step 1** Log in to the Cisco MSX Portal.

### **Step 2** From the left pane, click **Tenant Workspace > Services**.

**Step 3** In the SD-WAN service panel, click on the ellipsis (...) and click **Control Plane Details**.

The following is the Cisco SD-WAN Control plane status after the certification, the security groups, and other configurations are completed.

#### Figure 26: Cisco SD-WAN Control Plane Status

Cisco SD-WAN Control Plane Details

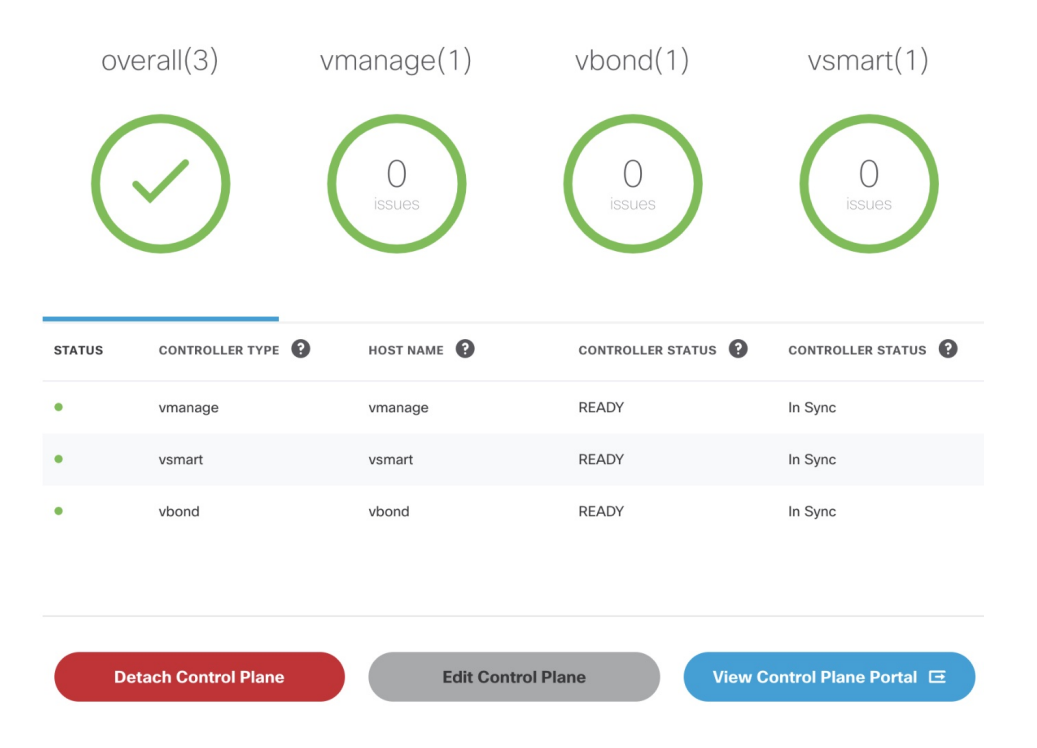

**Note** If your Cisco SD-WAN control plane remains in the 'Not Configured' state or is unable to connect to the control plane due to the authentication issue, see Troubleshooting Control Plane.

# **Monitoring Tunnel Health**

The tunnel health graph gives an overview of the health of the IPSec tunnels from the SD-WAN device.

The tunnel report in Cisco MSX shows how many of these tunnels are up, which is an indication of whether the device is at risk of losing connectivity.

For example: In the following figure, tunnels are established for vEdge with every other vEdge in the network. If more tunnels are down, it could indicate that vEdge device from where tunnels are established is experiencing degradation. If only a small subset of tunnel links are down, it means other vEdge devices may be possibly experiencing degradation.

### Figure 27: Tunnel Connectivity Between vEdge Devices

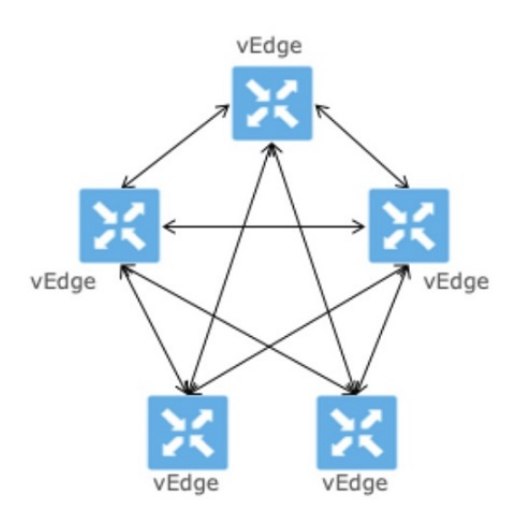

### **Tunnel Health Reporting or Tunnel Health Status Calculations:**

Tunnels Up % = (Number of Tunnels in Up state / Total Number of Tunnels) \* 100

### For example:

If there are 200 tunnels and 80 tunnels are up, the Tunnel Up % will be (80/200)\*100 = 40%

For other tunnel performance metrics, such as data loss, latency, jitter information, click **View Tunnel details on Control Plane** to launch the tunnel details. For more information on these metrics, see *Cisco SD-WAN documentation*.

To view the control plane status for the SD-WAN service:

### Before you begin

To monitor tunnel health, make sure users have the following permission assigned:

- Under Services, Configurations, and Devices category, select Service Metrics (View) permission permission.
- **Step 1** Log in to the Cisco MSX portal using your credentials.
- **Step 2** From the left hand pane, choose **Tenant Workspace > Services**.

The **Services Overview** window is displayed.

- **Step 3** Click on the **SD-WAN Home** option to display the tenant-specific **Site Summary** window.
- **Step 4** Click the **Toggle** button on the top right-hand side of the page to toggle between the list and map view with the list of sites for the selected tenant.

Note Both list view and map view displays all the SD-WAN sites for the selected tenant.

**Step 5** Select a site/device from the list of devices. The Site Summary window appears with site information and basic device details, such as chassis number, system IP, site ID, and so on.

The Site Status in the details page changes based on the various status of SD-WAN devices along with status of tunnel health. For more information on the the site/device lifecycle statuses, see Monitoring Cisco SD-WAN Device Status.

The following table displays the Tunnel Health status that appears below the overall Site Status image based on the Tunnel Up %.

| Tunnel Health Status | Tunnel Up % |
|----------------------|-------------|
| Good                 | 70-100      |
| Fair                 | 35-69       |
| Critical             | 0-34        |

**Note** If Cisco MSX is unable to determine the tunnel health, the Tunnel Health status changes to an 'Unknown' state.

The following are a few examples of the overall Site/Device Status depending on control plane status and the text beneath the image is based on the tunnel health status.

#### Figure 28: Connected to control plane but the tunnels are starting to degrade (fair)

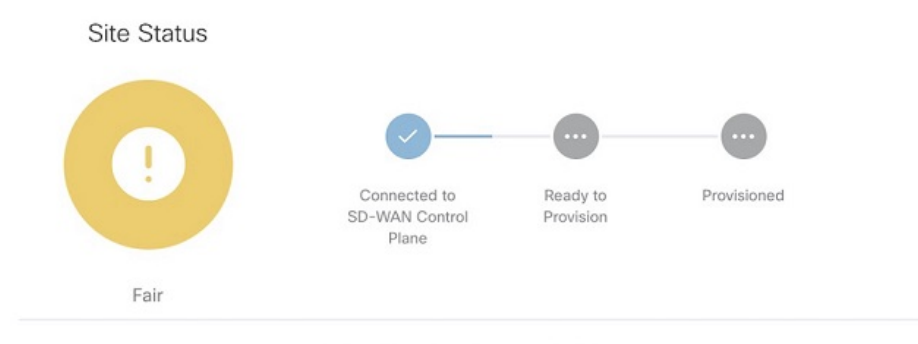

Fair: Tunnel performance is fair.

#### Figure 29: No connectivity to Control Plane but tunnel performance is fair

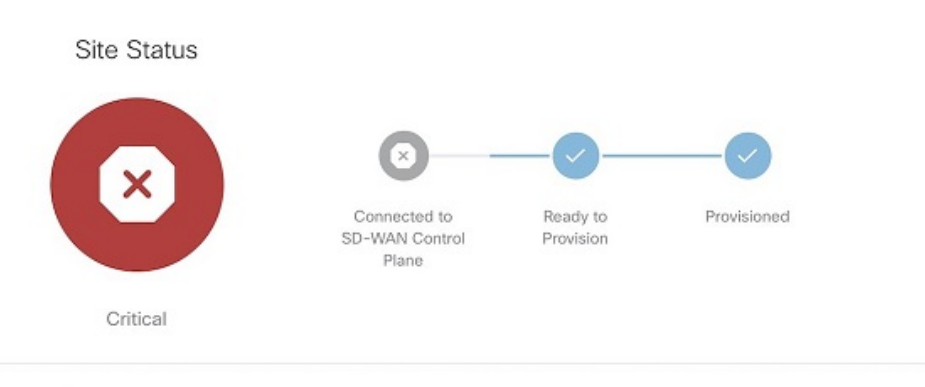

• Critical : Site has lost connectivity to the control plane. Tunnel performance is fair.

**Step 6** On the **Site Summary** window, scroll down to the Tunnel Health section to view the current tunnel metrics. A graphical representation of all existing tunnels for the device appears.

| 0% Up<br>n average 8 of 10 tunnels are up<br>ul 14, 2020, 10:00:00 AM - Jul 14, 2020, 10:59:00 AM | Viewing: Last 2               | 4 Hours 👻 From: Select | To: Select           | â             |                                  |
|---------------------------------------------------------------------------------------------------|-------------------------------|------------------------|----------------------|---------------|----------------------------------|
|                                                                                                   |                               |                        |                      |               | Current Tunnel Hea               |
| 75% -                                                                                             |                               |                        |                      |               | 0000/ LL-                        |
| 50% -                                                                                             |                               |                        |                      |               | 80% UP<br>8 of 10 tunnels are up |
| 25% -                                                                                             |                               |                        |                      |               |                                  |
| 0%-1<br>7/14/20, 9:00 AM 7/14/20, 1:00 PM 7,                                                      | /14/20, 5:00 PM 7/14/20, 9:00 | PM 7/15/20, 1:00 AM    | 7/15/20, 5:00 AM 7/1 | 5/20, 9:00 AM |                                  |
|                                                                                                   | View                          | Tunnel details on Cont | trol Plane 🖻         |               |                                  |

Where:

X axis - Time range

Figure 30: Tunnel Health Graph

### Y axis - Tunnels Up % (values 0-100)

Step 7 Select the time interval for displaying the tunnel health for that period. Choose one of the available time intervals from the Viewing drop-down list or click Custom to choose a time duration of your choice for which the reporting is displayed. Provide the day and time from when the reporting data must be collected until the specified end time. By default, last 24 hours chart is loaded.

Hover over the aggregated data points on the chart to get specific details, including the timestamp when the event occurred. These aggregated data points are system-generated. For more information on these data points, click on the **Learn More** link.

# Monitoring SD-WAN Reporting Metrics Using Third-Party Network Monitoring Applications

You can integrate third-party network monitoring applications with SD-WAN on Cisco MSX, for example, LiveAction for real-time network insight. If integrated with SD-WAN, users can launch the application dashboard from the Cisco MSX Portal.

### **Before You Begin**

Integrate LiveAction with Cisco MSX.

To launch a third-party monitoring portal from the Cisco MSX Portal:

- **Step 1** Log in to the Cisco MSX portal using your credentials.
- Step 2 From the left hand pane, click Dashboard. The Dashboard window is displayed.
- Step 3 Click the SD-WAN Home button. The SD-WAN Home window is displayed.
- **Step 4** Select the tenant from the drop-down. The **SD-WAN Home** window refresh and displays the control plane status for the selected tenant.
- **Step 5** To launch the application dashboard, click **Launch Monitoring Portal**. The application dashboard opens up in a separate browser.

# **Monitoring the Traffic Policy**

# **Monitoring the Traffic Paths**

To confirm traffic path:

- **Step 1** Log in to the vEdge or cEdge (IOX XE) server.
- **Step 2** Turn on application visibility on the vEdge or cEdge. To do so use the following commands:

#### Example:

config
policy
flow-visibility
commit

- **Step 3** Send traffic through the vEdge or cEdge.
- **Step 4** Check the path for vEdge and cEdge:
  - For vEdge, use the following command:

### **Example:**

show app cflowd flows | tab

• For cEdge, use the following command:

```
Example:
```

## **Monitoring the Application Queue**

To confirm application queues:

- **Step 1** Log in to the vEdge or the cEdge server.
- **Step 2** Send traffic through the vEdge or cEdge.
- **Step 3** Check the queues for vEdge and cEdge:
  - For vEdge, use the following command:

show policy data-policy-filter

• For cEdge, use the following command:

show sdwan policy data-policy-filter

The output will show all the available application queue.

# **Viewing Event Logs**

To view the event logs:

### Before you begin

Ensure you have the **View Event Log** permissions to view the status of the policies in the event log.

- **Step 1** Log in to the Cisco MSX Portal.
- **Step 2** In the main menu, click **Event Log**. The Event Log screen appears.

### Figure 31: Cisco MSX Event Log

| Eve | ent Log            |                                                                                                    |                                                           |                                                                                                    |                                                                                |                                                                                                    |                                      | Search Events |                    | ۹ |
|-----|--------------------|----------------------------------------------------------------------------------------------------|-----------------------------------------------------------|----------------------------------------------------------------------------------------------------|--------------------------------------------------------------------------------|----------------------------------------------------------------------------------------------------|--------------------------------------|---------------|--------------------|---|
|     | Available tenants: | All tenants                                                                                                    | 8                                                         | Severity: All                                                                                                | Custom Range                                                                   | From Date: Select date and time                                                                                              | To Date: Select da                   | te and time   |                    |   |
|     | SEVERITY           | TENANT                                                                                                    | SERVICE                                                   | OBJECT                                                                                                    | DESCRIPTION                                                                    |                                                                                                    |                                      | USER          | TIMESTAMP          |   |
| 8   |                    | "clientid": "nfv-<br>service", "userid": "41ef9a00-<br>c0fa-11ea-90bc-<br>33bb5252429", "username": "sy<br>c0fa-11ea-90bc-<br>33bb5253429", "tenantName": "<br>tenant", "provident": "fe3ad89c-<br>449f-42f2-b4f8-b10ab7bc0266" | Can't find device by 29147<br>Failed to registerDevice to | an't find device by 29147328ce03-f852f1b9419c4d50b282ba28bf0700f9-sdwan.<br>alled to register/Device to UFP. |                                                                                |                                                                                                    | 7/9/20, 9:32<br>AM                   |               |                    |   |
|     | 0                  |                                                                                                    |                                                           | Schedule_task: 218aa7f7-acfd-<br>bcab-3f36-1e52927a6af0                                                      | Scheduled a new task for<br>ce03-48ec-94ad-f319148<br>1e52927a6af0]. Next exec | POST:sdwanservice/v1/controlplanemana<br>330ca5/synchronize] api. Task Id: [218aa7<br>ution time: [2020-07-09 04:15:00+0000] | ager/29147328-<br>f7-acfd-bcab-3f36- | superuser     | 7/9/20, 9:32<br>AM |   |

- **Step 3** Select the tenant from the drop-down for which the event log has to be displayed.
- **Step 4** To filter the event log records, select the filter type from the drop-down. To list event logs for a specific duration, select the **Custom Range**check box and specify the dates.

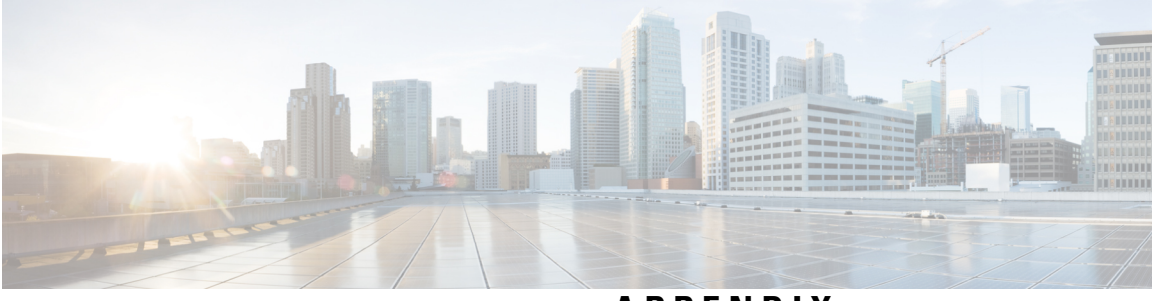

### APPENDIX

# **Appendixes**

- Troubleshooting Cisco SD-WAN Issues, on page 97
- Applications Available with Cisco MSX SD-WAN, on page 115
- Out-of-the-Box Cisco SD-WAN Device Templates Available Within Cisco MSX, on page 117
- Sample Payloads for Creating Cisco SD-WAN Control Plane on Openstack, on page 127

I

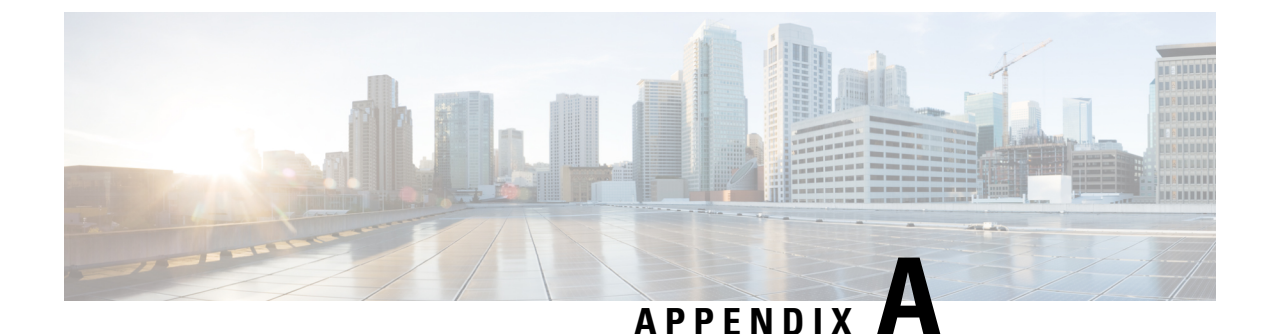

# **Troubleshooting Cisco SD-WAN Issues**

This section describes problems, possible causes, recommended actions, and error messages, if applicable to the problem.

- Troubleshooting Cisco SD-WAN Reachability Issues, on page 97
- Troubleshooting ENCS Reachability Issues, on page 100
- Changing Cisco MSX Trace Logging Level During Runtime, on page 101
- Troubleshooting Control Plane, on page 103
- Data Plane Troubleshooting, on page 108
- PnP Server Troubleshooting Commands, on page 110
- IPsec Tunnel Cannot be Established , on page 112

### **Troubleshooting Cisco SD-WAN Reachability Issues**

Table 15: SD-WAN Reachability Issues

| Color               | Green       | Red                                                                                                    | Comment                                                                                  |
|---------------------|-------------|----------------------------------------------------------------------------------------------------|------------------------------------------------------------------------------------------|
| Deployment Status   | Provisioned | Provisioned-Failed: See Troubleshooting notes.<br>For more information, see Troubleshooting Cisco<br>SD-WAN vEdge-Cloud Deployment Deployment Errors. | Checks that VNF(s) is fully deployed and in active state.                                |
| Reachability Status | Reachable   | Not Reachable: See Troubleshooting notes.<br>For more information, see Troubleshooting Cisco<br>SD-WAN vEdge Reachability Errors.                     | Checks the connectivity between the<br>deployed vEdge and Cisco SD-WAN<br>Control Plane. |

### Troubleshooting Cisco SD-WAN vEdge-Cloud Deployment Errors

After the service packs are deployed on Cisco MSX, the customer configuration templates are imported into the Cisco Network Services Orchestrator (NSO) platform for automating network orchestration. These configurations are then pushed from Cisco MSX to customer devices as part of the orchestration of device configuration. If the SD-WAN provisioning is not successful, most times, it is due to wrong parameters in the deployment data on NSO. There are multiple NSO instances if you are deploying more than one service pack. Therefore, these steps must be performed on the service pack-specific NSO node. SD-WAN uses SD-Branch's NSO, so in this case, the nso node will be nso-vbranch.

#### **Step 1** Log in to one of the kubernetes master nodes.

```
# grep master inventory/inventory
[kube-master]
kubernetes-master-ctsai-east-2-1 ansible_host=<master_1_ip_address> ansible_user=centos
ansible_become=true
kubernetes-master-ctsai-east-2-2 ansible_host=<master_2_ip_address> ansible_user=centos
ansible_become=true
kubernetes-master-ctsai-east-2-3 ansible_host=<master_3_ip_address> ansible_user=centos
ansible_become=true
# ssh -F ssh.cfg centos@<master_1_ip_address>
```

#### **Step 2** Access the NSO node using this command:

kubectl -n vms exec -it nso-vbranch-0 -c nso-vbranch /bin/sh

**Step 3** Change to vms user.

su vmsnso

Step 4 Run NSO CLI

ncs\_cli -u admin

#### **Step 5** Get the branch-cpe name, using the following command:

vmsnso@ncs> show branch-infra:branch-infra

### Example:

```
branch-cpe axj9AUv5A06MXXSSWWSAAA {
provider admin;
type ENCS;
serial <Device serial number>;
var SD-Branch DEVICE TYPE {
val ENCS;
var contact {
val "Samuel";
}
var email {
val noreply@cisco.com;
}
var phone {
val 1112221234;
}
vnfd SD-Branch-vEdge-18.3.0 {
vdu vEdge;
```

**Step 6** Check the deployment summary, using the following command. Replace the branch-cpe name with the name that was identified in step 2.

vmsnso@ncs> show branch-infra:branch-infra-status branch-cpe <name\_from\_above\_command> plan component state | tab

For example:

#### Example:

vmsnso@ncs> show branch-infra:branch-infra-status branch-cpe axj9AUv5A06MXXSSWWSAAA plan component state | tab NAME STATE STATUS WHEN ref MESSAGE

```
self init reached 2018-09-06T19:30:32 -
ready failed 2018-09-06T20:33:11 -
axj9AUv5A06MdGMqHpmQ5ffN init reached 2018-09-06T19:30:32 -
pnp-callhome reached 2018-09-06T19:30:32 -
ready reached 2018-09-06T19:31:28 - Ready
vEdge_SD-Branch-vEdge-18.3.0 init reached 2018-09-06T19:31:36 -
ready reached 2018-09-06T19:32:30 - Ready
vEdge_axj9AUv5A06MdGMqHpmQ5ffN init reached 2018-09-06T19:32:31 -
vm-deployed reached 2018-09-06T19:32:58 -
vm-alive reached 2018-09-06T19:42:58 -
ready failed 2018-09-06T20:33:11 - NFVIS Error - Recovery: Recovery completed with errors for VM:
[axj9AUv5A06MdGMq_vEdge_0_828e4709-1644-4706-946a-12d7fa71c8e3]
vm-recovered failed 2018-09-06T20:33:11 -
```

The summary displays the problem, if any. In the above example, SYSTEM\_IP variable is wrong, because of which ENCS was unable to configure the VNF and was unable to attach the deployed Control plane on Cisco MSX.

### Troubleshooting Cisco SD-WAN vEdge Reachability Errors

If there is no connectivity between the deployed vEdge and Cisco SD-WAN Control Plane:

**Step 1** Login to the deployed vEdge and check the status of deployed vEdges.

- For a physical vEdge, directly login to the vEdge device.
- For an IOS XE device, login to IOS device then login to SD-WAN instance installed on the device.

**Step 2** Check the status of control connection, using the following command:

show control connections

```
Site001# show control connections
PEER PEER CONTROLLER
PEER PEER SITE DOMAIN PEER PRIV PEER PUB GROUP
TYPE PROT SYSTEM IP ID ID PRIVATE IP PORT PUBLIC IP PORT LOCAL COLOR PROXY STATE UPTIME ID
```

vbond dtls 0.0.0.0 0 0 <vbond IP> 12346 5<vbond ip> 12346 default - connect 0
Site001#
Site001# show control connections
Site001#

If nothing shows up in the output, it shows that the vEdge is unable to establish dtls connection to vBond.

**Step 3** To check why the connection has not been established, use the following command.

show control connections-history

```
Site001# show control connections-history
Legend for Errors
ACSRREJ - Challenge rejected by peer. NOVMCFG - No cfg in vmanage for device.
BDSGVERFL - Board ID Signature Verify Failure. NOZTPEN - No/Bad chassis-number entry in ZTP.
BIDNTPR - Board ID not Initialized. OPERDOWN - Interface went oper down.
BIDNTVRFD - Peer Board ID Cert not verified. ORPTMO - Server's peer timed out.
BIDSIG - Board ID signing failure. RMGSPR - Remove Global saved peer.
CERTEXPRD - Certificate Expired RXTRDWN - Received Teardown.
CRTREJSER - Challenge response rejected by peer. RDSIGFBD - Read Signature from Board ID failed.
CRTVERFL - Fail to verify Peer Certificate. SERNTPRES - Serial Number not present.
CTORGNMMIS - Certificate Org name mismatch. SSLNFAIL - Failure to create new SSL context.
DCONFAIL - DTLS connection failure. STNMODETD - Teardown extra vBond in STUN server mode.
DEVALC - Device memory Alloc failures. SYSIPCHNG - System-IP changed.
DHSTMO - DTLS HandShake Timeout. SYSPRCH - System property changed
DISCVBD - Disconnect vBond after register reply. TMRALC - Timer Object Memory Failure.
DISTLOC - TLOC Disabled. TUNALC - Tunnel Object Memory Failure.
DUPCLHELO - Recd a Dup Client Hello, Reset Gl Peer. TXCHTOBD - Failed to send challenge to BoardID.
DUPSER - Duplicate Serial Number. UNMSGBDRG - Unknown Message type or Bad Register msg.
DUPSYSIPDEL- Duplicate System IP. UNAUTHEL - Recd Hello from Unauthenticated peer.
HAFAIL - SSL Handshake failure. VBDEST - vDaemon process terminated.
IP TOS - Socket Options failure. VECRTREV - vEdge Certification revoked.
LISFD - Listener Socket FD Error. VSCRTREV - vSmart Certificate revoked.
MGRTBLCKD - Migration blocked. Wait for local TMO. VB TMO - Peer vBond Timed out.
MEMALCFL - Memory Allocation Failure. VM TMO - Peer vManage Timed out.
NOACTVB - No Active vBond found to connect. VP TMO - Peer vEdge Timed out.
NOERR - No Error. VS TMO - Peer vSmart Timed out.
NOSLPRCRT - Unable to get peer's certificate. XTVMTRDN - Teardown extra vManage.
NEWVBNOVMNG- New vBond with no vMng connections. XTVSTRDN - Teardown extra vSmart.
NTPRVMINT - Not preferred interface to vManage. STENTRY - Delete same tloc stale entry.
EMBARGOFAIL - Embargo check failed
PEER PEER
PEER PEER SITE DOMAIN PEER PRIVATE PEER PUBLIC LOCAL REMOTE REPEAT
TYPE PROTOCOL SYSTEM IP ID ID PRIVATE IP PORT PUBLIC IP PORT LOCAL COLOR STATE ERROR ERROR COUNT
```

DOWNTIME \_\_\_\_\_

vbond dtls 0.0.0.0 0 0 <vbond IP> 12346 52.206.47.80 12346 default connect DCONFAIL NOERR 14 2018-09-06T16:44:56+0000 Site001#

As seen above, the LOCAL ERROR is mostly "DCONFAIL" which means DTLS connection failure. This happens when the vEdge is unable to reach the vBond either due to network connectivity issues or firewall is blocking the DTLS connection. For an understanding of other reachability errors, see the Cisco SD-WAN knowledge base.

### **Troubleshooting ENCS Reachability Issues**

If the ENCS device is unreachable or unavailable, then do the following:
**Step 1** Log into the **ENCS** box. Use SSH to connect to the ENCS box.

ssh <username>@<management IP address>

- **Step 2** Do the following on the ENCS box:
  - a. Enter the configuration mode.

config

**b.** Revert the IP to the WAN interface of the ENCS, if the ENCS was set in the single IP mode.

no single-ip-mode

c. Remove the VPN configurations.

no secure-overlay

d. Remove all deployments.

no vm lifecycle tenants tenant admin deployments deployment

**Note** If a specific VNF needs to be deleted, enter the deployment name in the above command.

e. Removes all images.

no vm lifecycle images image

**Note** If a specific image needs to be deleted, enter the image name in the above command.

**f.** Save the changes and exit the configuration mode.

commit and-quit

g. Restarts PNP process.

pnp action command restart

# **Changing Cisco MSX Trace Logging Level During Runtime**

Using the procedure in this section you can change any Cisco MSX trace logging level during the runtime. The following shows SD-WAN log definition in logback.xml.

```
<property name="LOG_FILE" value="logs/sdwanservice.log"/>
<!-- the rollover settings with mean a max size per log of 100Mb and 7 days -->
<property name="MAX_HISTORY" value="7"/>
<property name="MAX_FILE_SIZE" value="100MB"/>
```

<include resource="com/cisco/nfv/logging/nfv\_base\_logback.xml"/>

```
<!-- the specific loggers -->
<logger name="com.cisco.phiservice" level="DEBUG"/>
<logger name="com.cisco.vms.sdwanservice" level="DEBUG"/>
<logger name="com.cisco.vms.sdwanservice.integration.viptela" level="DEBUG"/>
<logger name="com.cisco.vms.svcpack.logging" level="DEBUG"/>
<logger name="org.springframework" level="INFO"/>
<logger name="org.springframework.security.oauth2" level="INFO"/>
<logger name="org.springframework.integration" level="OFF"/>
<logger name="org.springframework.oxm" level="OFF"/>
<logger name="org.springframework.http" level="ERROR"/>
```

To change the logging level during runtime:

**Step 1** Obtain the Cisco MSX client credentials.

Use the credential you use for logging in to the Cisco MSX Portal. If you do not have these credentials, contact your Service Provider Administrator.

**Step 2** Obtain an access token from the Cisco MSX authorization Server. Use the following curl command to get the access token. Use the following curl command to get the access token.

```
curl -X POST 'https://<MSX_URL>/idm/v2/token?grant_type=password' -H 'Authorization: Basic
<MSX_BASIC_AUTH>' \
-H 'Content-Type: application/x-www-form-urlencoded' \
-H 'cache-control: no-cache' \
-d 'username=<MSXportal_username>&password=<MSXportal_password>'
```

Where:

- Replace <MSX\_URL> by real MSX URL
- Replace <MSX\_BASIC\_AUTH> with real value of the Authorization of clientID and clientSecret, which is base64 of "clientID:clientSecret". User defined their OAuth2 Authentication clientID and clientSecret in Settings > BSS Integration > REST Configuration
- Replace <MSXportal username> by Portal username
- Replace 
   MSXportal\_password> by Portal password

**Step 3** Check the current package logging level. Use the following curl command to check the current package log level:

```
curl -X GET https://<MSX_URL>/<service>/admin/loggers/<package> -H 'Authorization: Bearer
<access_token>' \
    -H 'Content-Type: application/json' \
    -H 'cache-control: no-cache'
```

Where:

- Replace <MSX URL> by real MSX URL
- Replace <service> by service endpoint (For example: sdwanservice)
- Replace <package> by real package name (For example: com.cisco.vms.sdwanservice.integration.viptela)
- Replace <access\_token> from Step 2.
- **Step 4** Change the package logging level. Use the following curl command to update the package log level:

```
curl -X POST https://<MSX_URL>/<service>/admin/loggers/<package> -H 'Authorization: Bearer
<access_token>' \
-H 'Content-Type: application/json' \
-H 'cache-control: no-cache' \
-d '{
    "configuredLevel": "<LOG_LEVEL>"
}'
```

Where:

- Replace <MSX URL> by real MSX URL
- Replace <service> by service endpoint (for example: sdwanservice)
- Replace <package> by real package name (for example: com.cisco.vms.sdwanservice)
  - **Note** This package name does not necessarily be defined in logback.xml, as long as this package exists in the source code.
- Replace <access\_token> from Step 2.
- Replace <LOG\_LEVEL> by log level you want to set.
- **Step 5** Verify the changes in package logger logging level. Repeat Step 3. Use the following curl command to verify the log level after the changes:

```
curl -X GET http://<MSX_URL>/<service>/admin/loggers/<package> -H 'Authorization: Bearer
<access_token>' \
-H 'Content-Type: application/json' \
-H 'cache-control: no-cache'
# with output for logging level
{"configuredLevel":"TRACE","effectiveLevel":"TRACE"}
```

Where:

- Replace <MSX\_URL> by real MSX URL
- Replace <service> by service endpoint (for example: sdwanservice)
- Replace <package> by real package name

# **Troubleshooting Control Plane**

## Troubleshooting Control Plane on OpenStack

If Cisco MSX is unable to reach the OpenStack control plane, then it should be due to some issues pertaining to proxy settings.

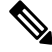

Note When both Cisco MSX and OpenStack cloud are on the corp network, proxy is not required. Ensure that the vManage IP address is added to the "no proxy" list in the "sdwanservice-rc.yml" and then restart the SD-WAN pod.

This figure shows the list of Get APIs that can be used to query the database.

Figure 32: List of Get APIs for Quering the Database

| osorch                                           | Show/Hide List Operations Expand Operations |
|--------------------------------------------------|---------------------------------------------|
| GET /osorch/alive                                | Check if system is alive                    |
| GET /osorch/v1/vims                              | Get all VIMs                                |
| GET /osorch/v1/vims/{vimID}                      | Get a VIM                                   |
| GET /osorch/v1/vims/{vimID}/validate             | Check a VIM config                          |
| GET /osorch/v1/vims/{vimID}/flavors              | Get a list of flavors on a VIM              |
| GET /osorch/v1/vims/{vimID}/flavors/{flavorName} | Get a Flavor                                |
| GET /osorch/v1/vims/{vimID}/images               | Get a list of images on a VIM               |
| GET /osorch/v1/vims/{vimID}/images/{imageName}   | Get an image                                |
| GET /osorch/v1/vims/{vimID}/volumes              | Get a list of volumes on a VIM              |
| GET /osorch/v1/vims/{vimID}/volumes/{volumeName} | Get an volume                               |
| GET /osorch/v1/cps                               | Get all Control Planes                      |
| GET /osorch/v1/cps/{cpID}                        | Get a Control Plane                         |
| GET /osorch/v1/jobs                              | Get all Jobs                                |
| GET /osorch/v1/jobs/{jobID}                      | Get a Job by ID                             |
| GET /osorch/v1/templates                         | List all the Ansible templates              |
| GET /osorch/v1/templates/{templateName}          | Get a Template by Name                      |

This figure shows a sample query to access the list of templates from the OS orchestrator using the curl command in this GET API page

#### /osorch/v1/templates List all the Ansible templates GET Parameters Value Description Parameter Type Data Type Parameter Authorization Bearer eyJhbGciOiJSUzI1NilsInR5cCl6lkpXVCJ9.eyJzdWli JWT token in the form 'Bearer header string {token}' . Tokens are retrieved by making a login call to the platform. Response Messages HTTP Status Code Reason Response Model Headers 200 OK 500 Internal Error default Try it out! Hide Response Curl curl -X GET ---header 'Accept: application/json' ---header 'Authorization: Bearer eyJhbGci0iJSUzI1NiIsInR5cCI6IkpXVCJ9.ey Request URL https://ssi-sdwan.lab.ciscomsx.com:443/osorch/v1/templates Response Body [ "ca-csr.json", "ca.j2", "clouds.j2", "controllers.yml.tpl", "hosts.j2", "ntp.j2", "openstack.yml.tpl", "ports.j2", "ports.yml.tpl", "vbond-fip-3-noCA.j2", "vbond-fip-3.j2", "vmanage-fip-noCA.j2", "vmanage-fip.j2", "vmanage-new-2.j2", "vsmart-fip-noCA.j2", "vsmart-fip.j2", "vsmart.j2" 1

#### Figure 33: Accessing the List Templates from OS Orchestrator

#### Troubleshooting the OS orchestrator Logs

To access the OS orchestrator logs:

- **Step 1** Log in to the Kubernetes-master mode.
- **Step 2** Execute the given command to get the OS orchestrator pod name:

kubectl -n vms get po

**Step 3** To log in to the container, execute the given command:

kubectl -n vms exec -it <osorch log name> bash

**Step 4** To check the logs, execute the given command:

cd logs > <jobID> ansible.log

jobID: Specifies the job ID to access the specific job.

If there are errors during the creation of a control plane these logs can offer some guidance, it verifies the incorrect parameters and ways to resolve issues.

## **Change Control Plane Password or Vault Failures**

### **Error Message**

Failed to authenticate control plane user.

#### Solution

Use the Swagger interface to update the credentials for the control plane manager. The password input in base64.

Figure 34: Changing the Control Plane Password

| рит /v1/contro                          | planemanager/{id}/credentials                                        |                               |
|-----------------------------------------|----------------------------------------------------------------------|-------------------------------|
| Implementation N<br>Update tenant contr | otes<br>ol plane credentials in VMS system                           |                               |
| Parameters                              |                                                                      |                               |
| Parameter                               | Value                                                                | Description                   |
| id                                      | 0693072f-d25d-487c-89de-6dc10acf919c                                 | VMS tenantId                  |
| controlPlaneCred                        | DTO {<br>"password": "dGFjdHJhaW5pbmc=",<br>"username": "admin"<br>} | SD-WAN Control Plane Cred DTO |

## **Fixing Control Plane Device Status State**

#### Problem

After adding a new control plane, the Control Plane (vManage) remains in 'Not Configured' state, as shown below:

| Control Plane Sta | tus<br>Overall (3 | )           | Manage (1)     | vSmart (1)      |            | vBond (1)   |  |
|-------------------|-------------------|-------------|----------------|-----------------|------------|-------------|--|
|                   |                   | ) (         | 1              |                 | ) (        |             |  |
|                   | Status            | Device Type | Chassis Number | Device Status   | Validity   | Sync Status |  |
|                   | •                 | vManage .   | 07be3830-22a   | Not Configured  | Valid      | In sync     |  |
|                   |                   | vSmart      | 057832f1-4/67  | ready           | Valid      | In sync     |  |
|                   |                   | vBond       | 401e1855-e80f  | ready           | Valid      | In sync     |  |
|                   |                   | Detach C    | ontrol Plane   | View Control Pl | ane Portal |             |  |

#### Figure 35: Control Plane Status

#### Reason

Incorrect way of changing the control plane password. This issue was due to changing the Control Plane password from vManage Console > Configuration > Devices > Controllers.

Figure 36: Changing the Control Plane Password from vManage

|                  |                                                                       |                                                                              |                                                                                                    | •                                                                                                    | Ê .                                                                                                    | 9 🕜                                                                                                    | admin 🔻                                                                              |
|------------------|-----------------------------------------------------------------------|------------------------------------------------------------------------------|----------------------------------------------------------------------------------------------------|----------------------------------------------------------------------------------------------------|----------------------------------------------------------------------------------------------------|----------------------------------------------------------------------------------------------------|--------------------------------------------------------------------------------------|
|                  |                                                                       |                                                                              |                                                                                                    |                                                                                                    |                                                                                                    |                                                                                                    |                                                                                      |
|                  |                                                                       |                                                                              |                                                                                                    |                                                                                                    |                                                                                                    |                                                                                                    |                                                                                      |
| Mode 👻           |                                                                       |                                                                              |                                                                                                    |                                                                                                    |                                                                                                    | 0                                                                                                    | 08                                                                                   |
| Search Options 🗸 |                                                                       |                                                                              |                                                                                                    |                                                                                                    |                                                                                                    | To                                                                                                    | tal Rows: 3                                                                          |
| System IP        | Site ID                                                               | Mode                                                                         | Assigned Template                                                                                                    | Device Status                                                                                                    | Certificate Stat                                                                                                    | . Policy Name                                                                                                    |                                                                                      |
| 11.11.11.11      | 111                                                                   | CLI                                                                          | -                                                                                                    | In Sync                                                                                                    | Installed                                                                                                    | -                                                                                                    | •••                                                                                  |
| 11.11.11.12      | 111                                                                   | CLI                                                                          |                                                                                                    | In Sync                                                                                                    | Installed                                                                                                    | Pupping Config                                                                                                    | uration                                                                              |
| 11.11.11.13      | 111                                                                   | CLI                                                                          | -                                                                                                    | In Sync                                                                                                    | Installed                                                                                                    | Local Configura                                                                                                    | ation                                                                                |
|                  |                                                                       |                                                                              |                                                                                                    |                                                                                                    |                                                                                                    | Template Log                                                                                                    |                                                                                      |
|                  |                                                                       |                                                                              |                                                                                                    |                                                                                                    |                                                                                                    | Edit                                                                                                    |                                                                                      |
|                  |                                                                       |                                                                              |                                                                                                    |                                                                                                    |                                                                                                    | Invalidate                                                                                                    |                                                                                      |
|                  |                                                                       |                                                                              |                                                                                                    |                                                                                                    |                                                                                                    | Device Bring U                                                                                                    | р                                                                                    |
|                  | Mode  Search Options  System IP 11.11.11.1 11.11.11 11.11.11 11.11.13 | Mode  Search Options  System IP Site ID 11.11.11.1 11.11.12 111 11.11.13 111 | System IP         Site ID         Mode           11.11.11.11         111         CLI           11.11.11.12         111         CLI           11.11.11.13         111         CLI | Mode ▼<br>Search Options ♥  System IP Site ID Mode Assigned Template  11.11.11.11 111 CLI -  11.11.11.12 111 CLI - | System IP         Site ID         Mode         Assigned Template         Device Status           11.11.11.11         111         CLI         -         In Sync           11.11.11.12         111         CLI         -         In Sync           11.11.11.13         111         CLI         -         In Sync | Search Options v           System IP         Site ID         Mode         Assigned Template         Device Status         Certificate Stat.           11.11.11.11         111         CLI         -         In Sync         Installed           11.11.11.12         111         CLI         -         In Sync         Installed           11.11.11.13         111         CLI         -         In Sync         Installed | Mode  Search Options  System IP Site ID Mode CLI CLI CLI CLI CLI CLI CLI CLI CLI CLI |

**Step 1** Change the Control Plane password from vManage Console > Administration > Manage Users > Users.

#### Figure 37: Changing the Control Plane Password from vManage

| cisco vManage                 |          | •           | Ê | <b>¢</b> 2 | 0          | admin 🔻     |
|-------------------------------|----------|-------------|---|------------|------------|-------------|
| ADMINISTRATION   MANAGE USERS |          |             |   |            |            |             |
| Users User Groups             |          |             |   |            |            |             |
| Add User                      |          |             |   |            |            | 0           |
| Q Search Op                   | stions 🗸 |             |   |            | To         | tal Rows: 2 |
| Name                          | Username | User Groups |   |            |            |             |
| -                             | admin    |             |   |            |            | •••         |
| Cihan Sahin                   | ibsahin  | netadmin    |   |            | Change Pas | sword       |

#### **Step 2** Restart nms application server on vManage.

vmanage# request nms application-server restart

**Note** The server takes a few minutes to start.

# **Data Plane Troubleshooting**

Check the deployment status of the vEdge device:

- 1. Check NSO device status.
- 2. Check data plane deployment i4e n the Cisco MSX Portal.

Check the reachability status (vEdge to control plane):

- 1. Check the vManage device state.
- 2. Check that the site status in SD-WAN is green.

## **Data Plane Deployment Status: NSO Device Status**

#### Example:

| <pre>vmsnso@ncs&gt; show branch-infra:b   component state</pre> | ranch-infra-st | atus bran | ch-cpe agH89ZqVcqVObc | i6Pyv | 1jU56 plar |
|-----------------------------------------------------------------|----------------|-----------|-----------------------|-------|------------|
| NAME                                                            | STATE          | STATUS    | WHEN                  | ref   | MESSAGE    |
| self                                                            | init           | reached   | 2017-11-12T04:55:12   | _     |            |
|                                                                 | ready          | reached   | 2017-11-12T04:57:33   | -     |            |
| agH89ZqVcqVObci6Pyv1jU56                                        | init           | reached   | 2017-11-12T04:55:12   | -     |            |
|                                                                 | pnp-callhome   | reached   | 2017-11-12T04:55:12   | -     |            |
|                                                                 | ready          | reached   | 2017-11-12T04:56:10   | -     | Ready      |
| vEdge SD-Branch-vEdge                                           | init           | reached   | 2017-11-12T04:56:11   | -     |            |
|                                                                 | ready          | reached   | 2017-11-12T04:56:34   | -     | Ready      |
| vEdge agH89ZqVcqVObci6Pyv1jU56                                  | init           | reached   | 2017-11-12T04:56:35   | -     |            |
|                                                                 | vm-deployed    | reached   | 2017-11-12T04:56:50   | -     |            |
|                                                                 | vm-alive       | reached   | 2017-11-12T04:57:33   | -     |            |
|                                                                 | readv          | reached   | 2017-11-12T04:57:33   | _     | Readv      |

L

## Data Plane Deployment Status (Cisco MSX Portal)

To view the data plane deployment status:

- **Step 1** Log in to the Cisco MSX Portal.
- **Step 2** In the main menu, click **Dashboard**.
- **Step 3** Select the tenant from the drop-down.
- Step 4 Click SD-WAN. The SD-WAN Service Offer screen appears.
- Step 5 Click SD-WAN.
- **Step 6** Select the SD-WAN service. The **SD-WAN** screen appears.

## **Reachability Status: vManage Device State**

To view the reachability status:

**Step 1** Log in to vManage.

# Step 2In vManage, choose Configuration > Devices. The Configure | Devices window is displayed.

| Figure 38: Re | achability Status of the Devices |  |
|---------------|----------------------------------|--|
|---------------|----------------------------------|--|

| 🌢 vMa    | nage             |                                        |                       |               | •         | Û       | 10  | 0          | ottu     | iser ·  |
|----------|------------------|----------------------------------------|-----------------------|---------------|-----------|---------|-----|------------|----------|---------|
| CONFIG   | SURATION   DEVIC | CES                                    |                       |               |           |         |     |            |          |         |
| Edge Lis | Controllers      |                                        |                       |               |           |         |     |            |          |         |
| [] Chan  | ge Mode 👻 🛨      | Upload vEdge List 🛛 Export Bootstrap C | Configuration         |               |           |         |     | (          | 9 6      | e       |
| Q        |                  | Search Options 🐱                       |                       |               |           |         |     | Total R    | Rows: 10 | 0 of 10 |
| State    | Device Model     | Chassis Number                         | Serial No./Token      | Hostname      | System IP | Site ID | Ru  | nning Cor  | nfigurat | tion    |
| ۲        | vEdge Cloud      | 104920e9-ee97-4f98-88d3-b385acbb03     | Token - 2fb5defbdabef | -             | 1         | -       | Lo  | cal Config | guration | n       |
| ۲        | vEdge Cloud      | 8557277e-7790-4826-585c-763a558ee      | Token - 9380b5a8f929c | -             | -         | -       | Dei | lete vEdg  | e        |         |
| ۲        | vEdge Cloud      | 3aca2c89-6b97-4fc8-a741-be4f8ff5c448   | Token - aa52101a1dc5  | -             | -         |         | Co  | py Config  | juration | 1       |
| ۲        | vEdge Cloud      | e887118a-c434-46ab-9957-068c38cc6      | Token - c8423a838bd2  | Gap50         | 1.1.1.22  | 222     | De  | commiss    | ion vEd  | ige     |
| ٢        | vEdge Cloud      | 346389cf-f009-4ca4-81a3-508e378ae2     | Token - 772422fc175d5 | -             | -         | -       | Ter | nplate Lo  | >g       |         |
| ۲        | vEdge Cloud      | e0b0477b-9e4d-4832-8bdf-af6ae1e70e     | Token - d093d134d909  | -             | -         | -       | CLI |            | -        |         |
| 2        | vEdge Cloud      | 159483d1-dd88-4116-bc05-1f30c88fe0     | c2620faa              | DhruvSite     | 1.1.1.99  | 222     | CLI |            | -        |         |
| ۲        | vEdge Cloud      | 0bff3774-0825-4591-b095-a1d97d6b33     | Token - cb8b37d7661ff | montrealsdwan | 1.1.1.14  | 567     | CLI |            | -        |         |
| Q        | vEdge Cloud      | 6978c2a4-8f5e-4489-8500-80e8048f60     | f44d3aee              |               | -         | -       | CLI |            | -        |         |
|          | vEdge Cloud      | 84e8fbde-288c-4c90-a06d-86719d818a     | Token - 6f76d6ec5bfe3 | 2             | -         | -       | CLI |            | _        |         |

- The State column indicates if the certificate is installed.
- In the Serial No./Token column, you should have a serial number and not a token.
- Click Running Configuration to view the configuration running on the device.

• If reachability is not achieved, then verify the variables that were passed during the site deployment (especially VPN\_0).

## Data Plane Reachability Status (Cisco MSX Portal)

To view the data plane reachability status:

- **Step 1** Log in to the Cisco MSX Portal.
- **Step 2** In the main menu, click **Dashboard**.
- **Step 3** Select the tenant from the drop-down.
- Step 4 Click SD-WAN. The SD-WAN Service Offer screen appears.
- Step 5 Click SD-WAN.
- **Step 6** Select the SD-WAN service. The **SD-WAN** screen appears.

# **PnP Server Troubleshooting Commands**

### List of Devices in Contact with the PnP Server

```
admin@ncs-sm-SD-Branch> show pnp list
SERIAL
        IP ADDRESS
                       CONFIGURED ADDED SYNCED LAST CONTACT
_____
                       _____
FTX1738AJME 173.36.207.85 true
                                  true true
                                               2017-10-24 23:44:44
FTX1738AJMG 173.36.207.81
                                               2017-10-24 23:43:50
                        true
                                  true true
FTX1740ALBX
           173.36.207.80
                         true
                                  true
                                        true
                                               2017-10-24 23:44:21
SSI184904LG 173.36.207.82
                                  true
                                               2017-10-24 23:43:56
                         true
                                        true
SSI185104LT 173.36.207.84
                                  true true
                                               2016-10-24 23:43:57
                         true
[ok] [2016-10-24 23:45:49]
```

- Note
- The Last Contact column displays the last date and time when the PnP server was in contact with the CPE. If the CPE has not been in recent contact with the PnP server, it may be due to connectivity or reachability issues between the PnP server and the CPE.
- Identify the active NSO instance using the following command:

curl -v http://consul.service.consul:8500/v1/catalog/service/nso-ha | python -m json.tool

## CPE in Contact with the PnP Server (Without a Service)

```
admin@ncs-sm-SD-Branch> show branch-infra:branch-infra branch-cpe
%No entries found
[ok][2016-10-24 23:45:49]
```

## CPE in Contact with the PnP Server (With a Service)

admin@ncs-sm-SD-Branch> show branch-infra:branch-infra-status branch-cpe amXqvXDO9zW2IZleho2cOBrD plan component state status NAME STATE STATUS \_\_\_\_\_ self init reached ready reached amXqvXDO9zW2IZleho2cOBrD init reached pnp-callhome reached ready reached [ok][2017-10-25 14:20:40]

### CPE in Contact with the PnP Server (Detailed)

```
vmsnso@ncs> show branch-infra:branch-infra-status branch-cpe amXqvXDO9zW2IZleho2cOBrD plan
component
plan component self
 type
          self
 state init
 status reached
 when 2017-10-25T14:15:20
 message ""
 state ready
 status reached
 when 2017-10-25T14:16:57
 message ""
 real-name amXqvXDO9zW2IZleho2cOBrD
plan component amXqvXDO9zW2IZleho2cOBrD
 type
         branch-cpe
 state init
 status reached
 when
         2017-10-25T14:15:20
 message ""
 state pnp-callhome
 status reached
 when 2017-10-25T14:16:22
 message ""
 state readv
 status reached
 when
         2017-10-25T14:16:57
 message Ready
 real-name amXqvXDO9zW2IZleho2cOBrD
 provider CiscoSystems
 device
          amXqvXDO9zW2IZleho2cOBrD ENCS
[ok] [2017-10-25 14:23:10]
```

## **View CPE Details**

vmsnso@ncs> show pnp list

 SERIAL
 IP ADDRESS
 CONFIGURED
 ADDED
 SYNCED
 LAST CONTACT

 FGL21388017
 10.85.189.20
 true
 true
 true
 2017-10-25
 14:24:07

 FGL2138801A
 10.85.189.23
 false
 false
 false
 false
 2017-10-25
 14:21:16

 FGL2138801E
 10.85.189.24
 false
 false
 false
 false
 2017-10-25
 14:21:40

 [ok][2017-10-25
 14:24:20]
 vmsnso@ncs> configure
 vmsnso@ncs>
 vmsnso@ncs>
 vmsnso@ncs>

```
Entering configuration mode private
[ok] [2017-10-25 14:24:31]
[edit]
vmsnso@ncs% show branch-infra:branch-infra branch-cpe serial FGL21388017
branch-cpe amXqvXDO9zW2IZleho2cOBrD {
    provider CiscoSystems;
            ENCS;
    type
    serial FGL21388017;
    var SD-Branch_DEVICE_TYPE {
        val ENCS;
    }
    var contact {
        val Customer;
    }
    var email {
        val abc@example.ocm;
    }
    var phone {
        val null;
    }
}
[ok] [2017-10-25 14:24:34]
[edit]
vmsnso@ncs% exit
[ok] [2017-10-25 14:24:53]
```

# **IPsec Tunnel Cannot be Established**

#### Problem

Device fails to establish secure VPN tunnel between NFVIS and CSR Mgmt hub router.

#### Solution

To establish secure VPN tunnel:

**Step 1** Log in to the device and run the following command:

#### Example:

vmsnso@ncs% show pnp day0-common | display set

#### **Step 2** Ensure day0-common has correct values specified for the following parameters:

#### Example:

INT\_MGMT\_SUBNET\_DHCP set to false INT\_MGMT\_SUBNET\_GW <GW IP address> INT\_MGMT\_SUBNET\_INVERSE\_MASK <subnet mask> INT\_MGMT\_SUBNET\_IP <subnet value> INT\_MGMT\_SUBNET\_IPVERSION <IPv4 or ipv6> INT\_MGMT\_SUBNET\_NETMASK <subnet netmask value> LOCAL\_PRESHARED\_KEY <Pre-shared key for VPN authentication on the ENCS> MGMTHUB\_OVERLAY\_IP\_ADDR <IP address of the interface connecting to MSX internal host on the CSR mgmt hub> MGMTHUB\_OVERLAY\_NET <Supernet of the subnets on MSX side> MGMT\_HUB\_IP <Public IP address of the CSR mgmt hub> REMOTE\_ID <Local identity configured on the CSR mgmt hub's VPN configuration> REMOTE\_PRESHARED\_KEY <Pre-share key for VPN authentication on the CSR mgmt hub>

SECURE\_OVERLAY\_NAME SOURCE-BRIDGE

**Step 3** Ensure CSR Hub VPN configuration matches NFVIS's.

Step 4

Edit CSR Hub's Security group and ensure the following ports are open. The following ports are used for communication from Cisco MSX to the NFVIS via the CSR mgmt hub VPN.

- 22022 22024: VNF ports
- 21045: VNF port
- 830: Netconf port
- 443: Metric collection from the ENCS

Figure 39: Editing the Security Group

| Name          | *     | Group ID             | *  | Group Name   | * | VPC ID                | * | Description                  |
|---------------|-------|----------------------|----|--------------|---|-----------------------|---|------------------------------|
|               |       | sg-00bc5bdf4f60205e0 |    | dataplatform |   | vpc-0e764a8c99a7630d6 |   | data platform security group |
|               |       | sg-0120a624c4fe920bf |    | k8s-nodes    |   | vpc-0e764a8c99a7630d6 |   | k8s-nodes security group     |
|               |       | sg-047b5dfa7bbf7fe54 |    | default      |   | vpc-07225c7e3415a9f64 |   | default VPC security group   |
|               |       | sg-057c1ab78e44e682e |    | k8s-masters  |   | vpc-0e764a8c99a7630d6 |   | k8s-masters security group   |
|               |       | sg-05fd38052c97f62ab |    | csr-mgmt-hub |   | vpc-0e764a8c99a7630d6 |   | csr-mgmt-hub security grou   |
| curity Group: | sg-05 | fd38052c97f62ab      | as |              |   |                       |   | 6 f                          |

Step 5 Configure route to NFVIS's secure IP. The default is 10.128.0.0/16 (Assigned by SD-Branch). This can be changed using:

- SD-Branch\_variables.yml file at the install time
- SD-Branch settings API

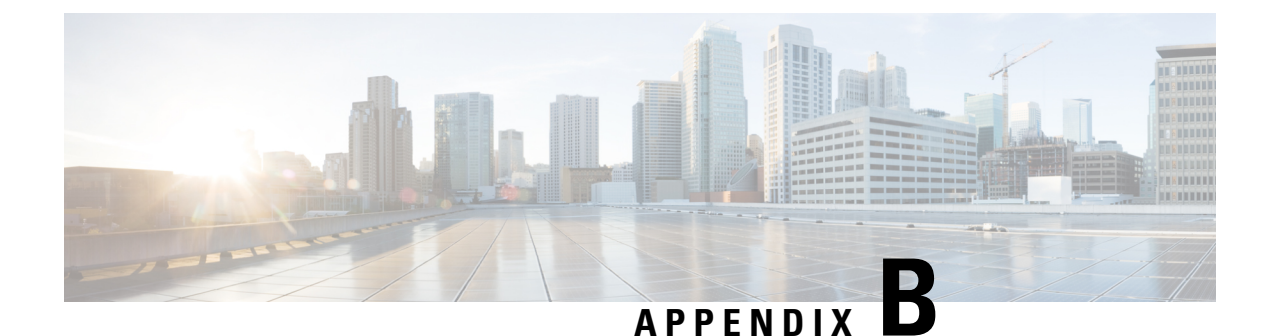

# **Applications Available with Cisco MSX SD-WAN**

Cisco MSX allows you to set the application relevance for the applications in Cisco SD-WAN managed sites. For more information, see Cisco Managed Services Accelerator (MSX) 4.3 SD-WAN Out-of-the-Box Applications Addendum.

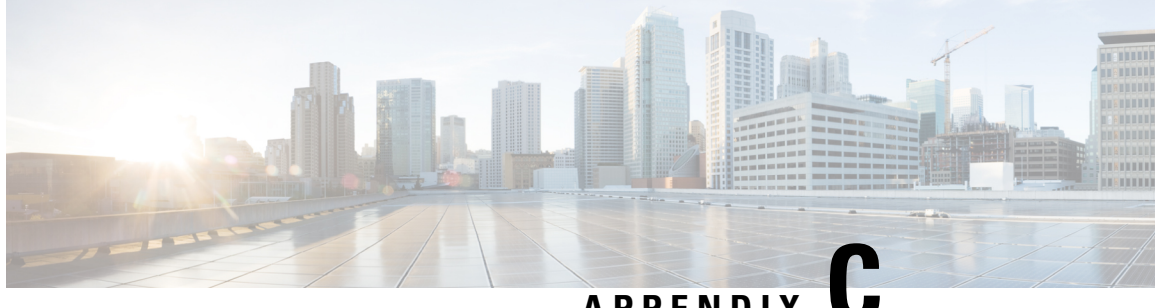

APPENDIX

# **Out-of-the-Box Cisco SD-WAN Device Templates Available Within Cisco MSX**

Cisco MSX provides out-of-the-box device templates. The details of these templates are provided in the figures below. You can export these templates to your tenants vManage and use them as it is or modify them as per your requirements.

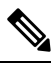

Note After the upgrade, the Cisco MSX SD-WAN out-of-the-box device templates assigned to your tenants will continue to work. However, if you are assigning templates to the tenants, use the new out-of-the-box templates (template names with V02 or V03 or V04). If you assign old templates, the system will show an error indicating that these are outdated OOB templates.

Figure 40: Out-of-the-Box Device Templates

| < S | D-WAN T | Template Management                            | 00                           | + |
|-----|---------|------------------------------------------------|------------------------------|---|
|     |         | TEMPLATE                                       | TYPE A                       |   |
|     |         | Internet_Only_StaticIP_V100B_V02               | Cisco SD-WAN Device Template |   |
|     | ۲       | Internet_MPLS_dot1q_VEC_V02                    | Cisco SD-WAN Device Template |   |
|     | ۲       | Internet_MPLS_dot1q_VEC_SingleIPMode_V02       | Cisco SD-WAN Device Template |   |
|     | ۲       | Advanced_DUAL_CPE_MPLS-INT_INTCPE_TE_V100B_V02 | Cisco SD-WAN Device Template |   |
|     | ۲       | Advanced_SINGLE_CPE_INT_MPLS_DOT1Q_ASR1KX_V03  | Cisco SD-WAN Device Template |   |
|     | ۲       | Advanced_SINGLE_CPE_INT_MPLS_DOT1Q_ASR1KX_V02  | Cisco SD-WAN Device Template |   |

Figure 41: Advanced Dual CPE MPLS INT INTCPE

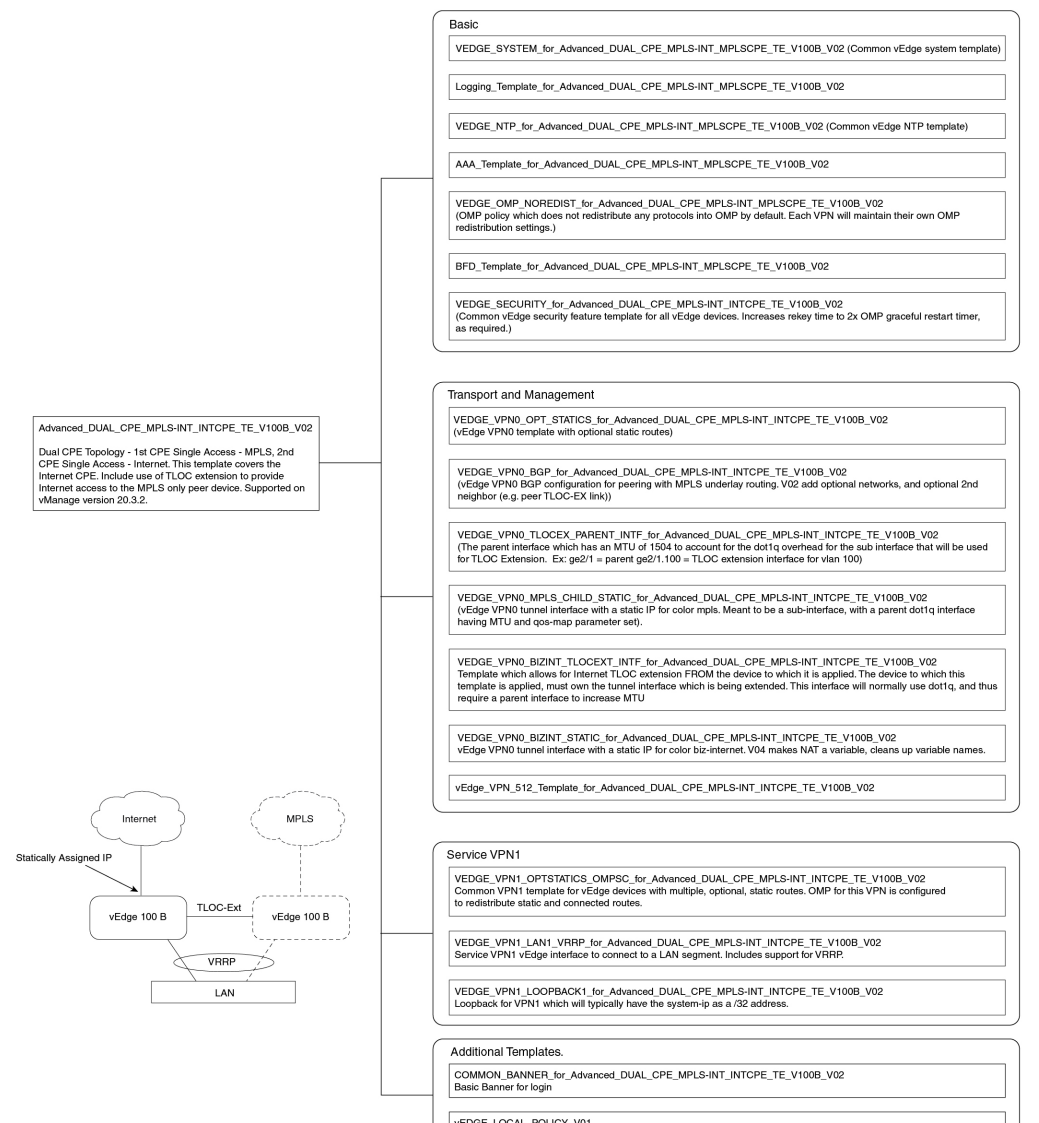

vEDGE\_LOCAL\_POLICY\_V01 Sets app-visibility, flow visibility and qos-map supporting MSX's centralized policy QoS. Figure 42: Internet Only StaticIP

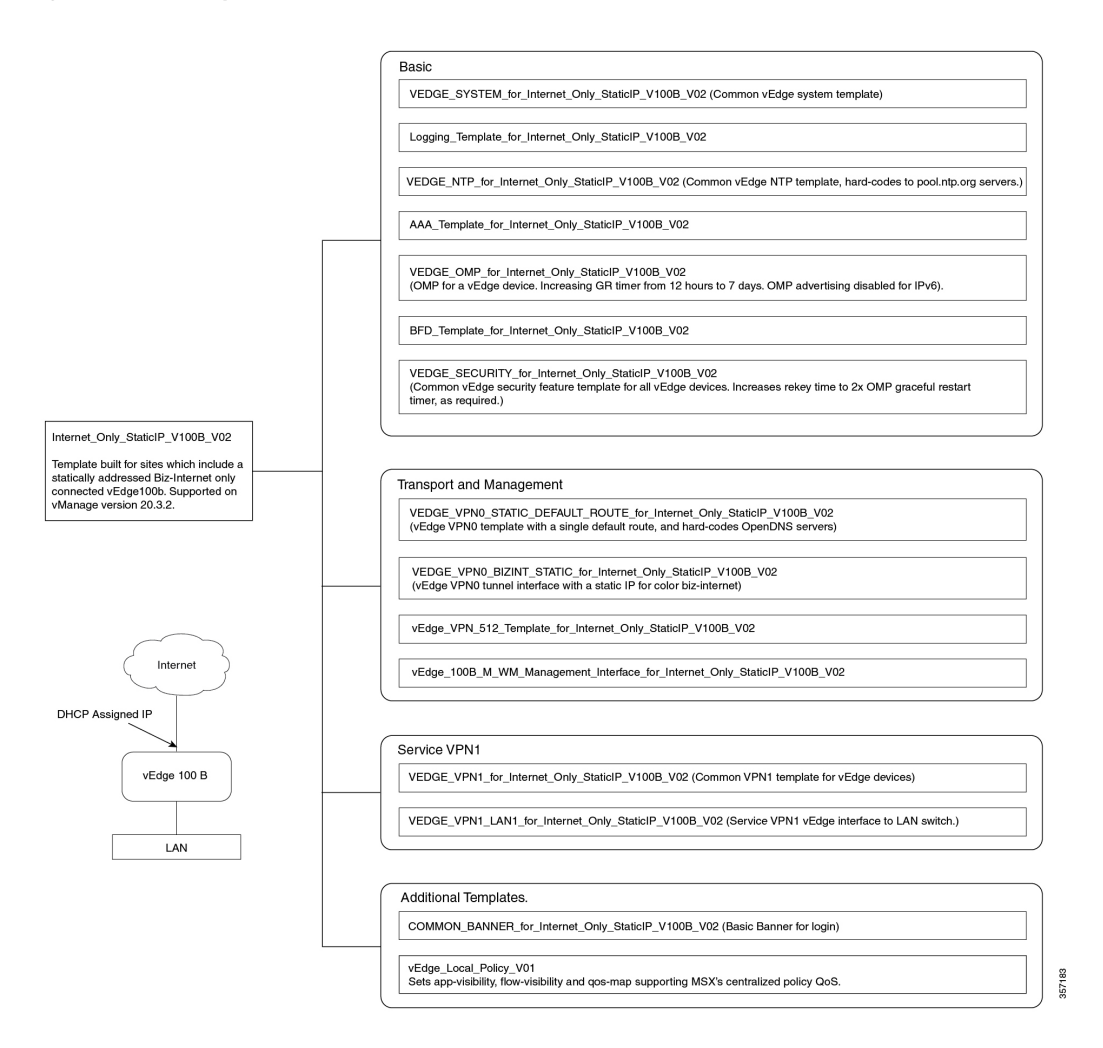

#### Figure 43: Internet Only DHCP

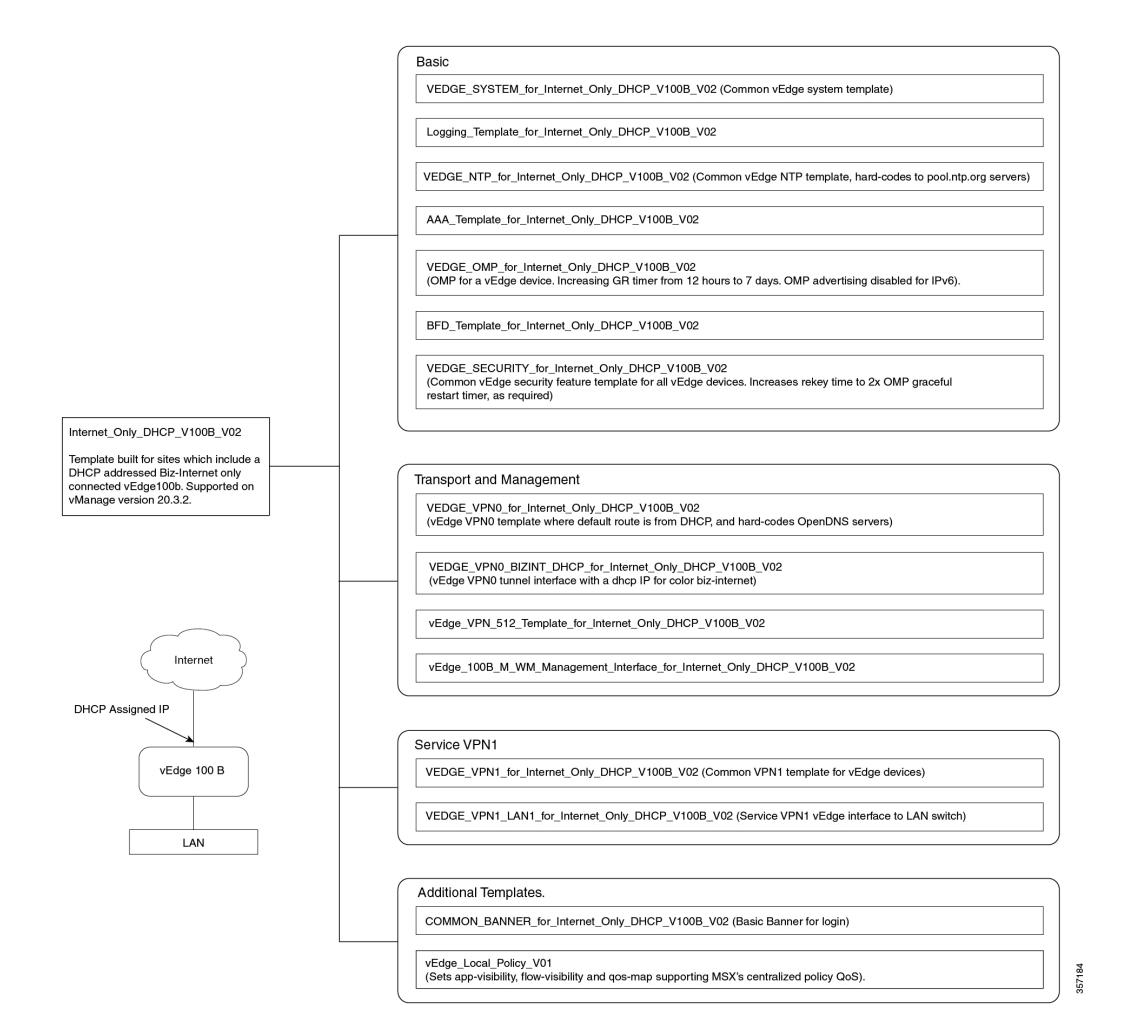

Figure 44: Internet MPLS

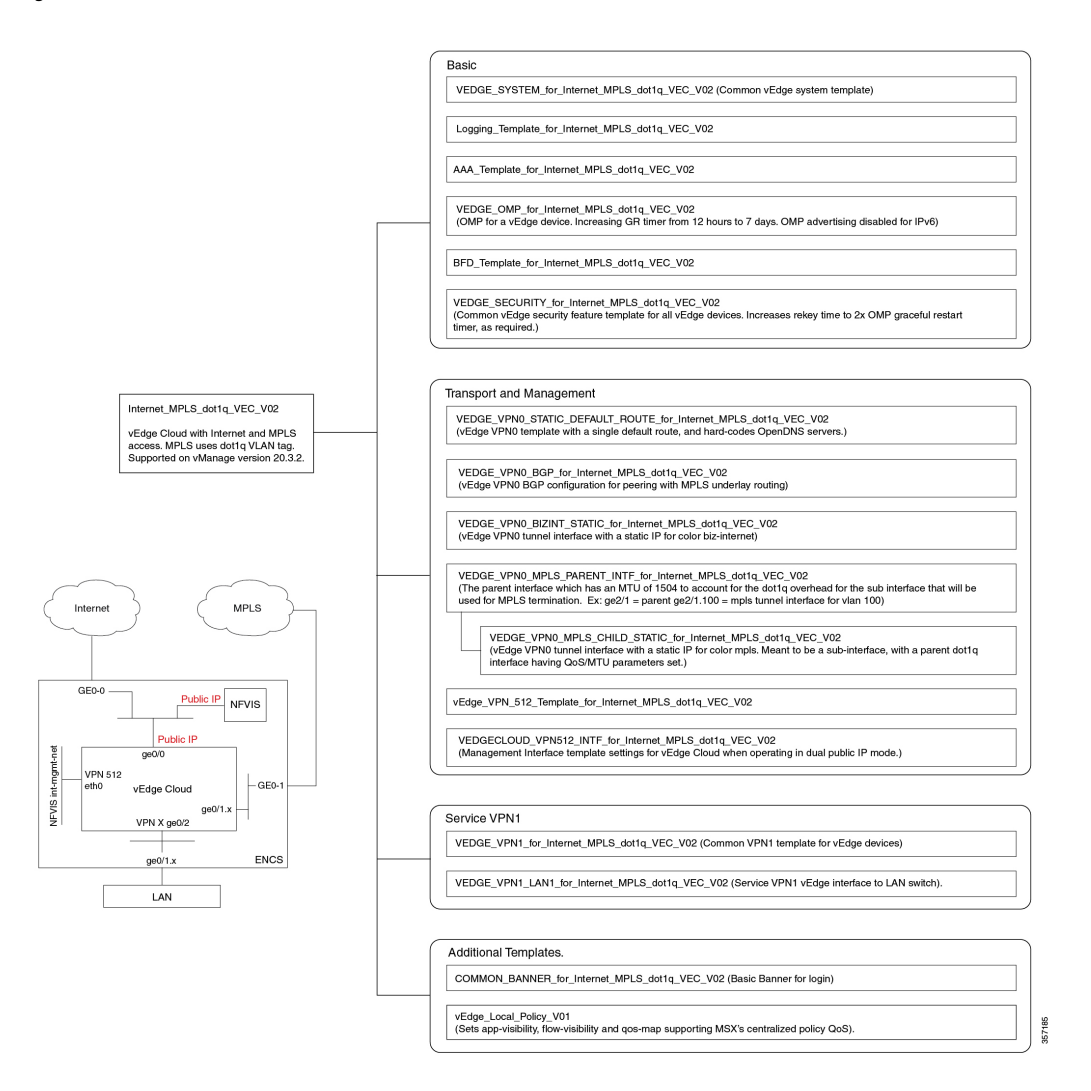

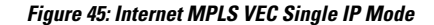

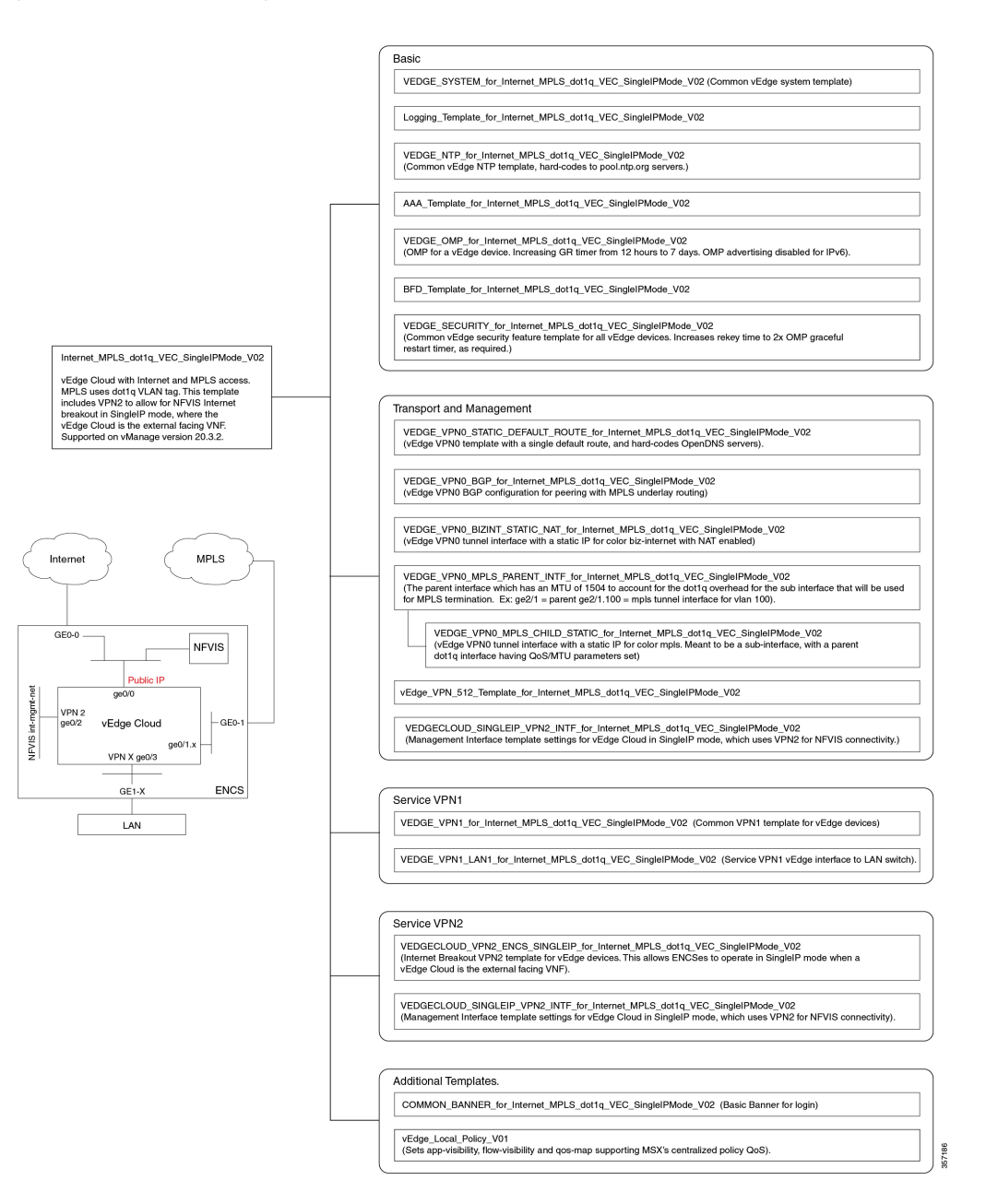

#### Figure 46: Advanced Single CPE INT MPLS DOT10 ASR1KX

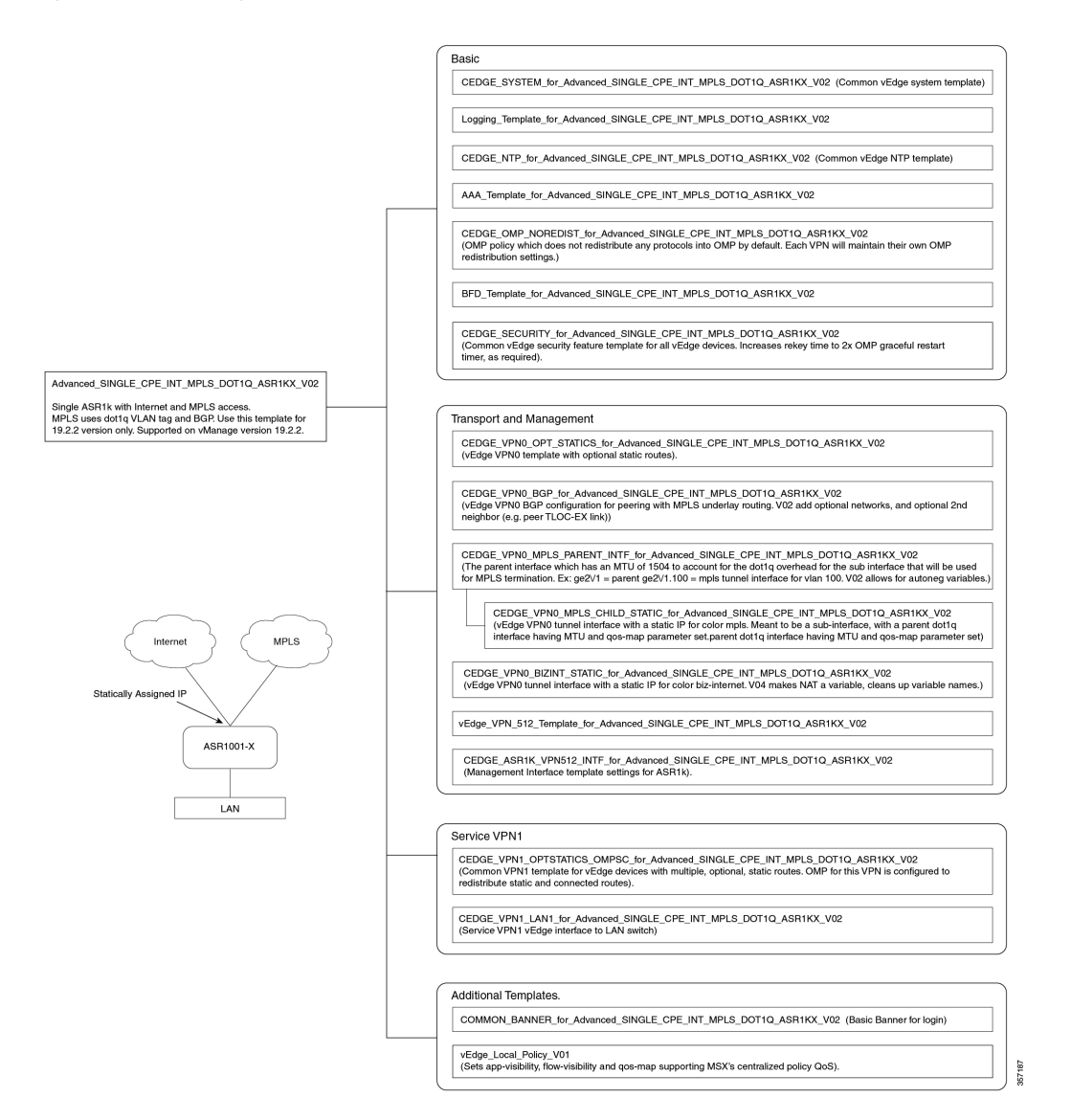

#### Figure 47: Actual Dual CPE MPLS-INTCPE\_TE

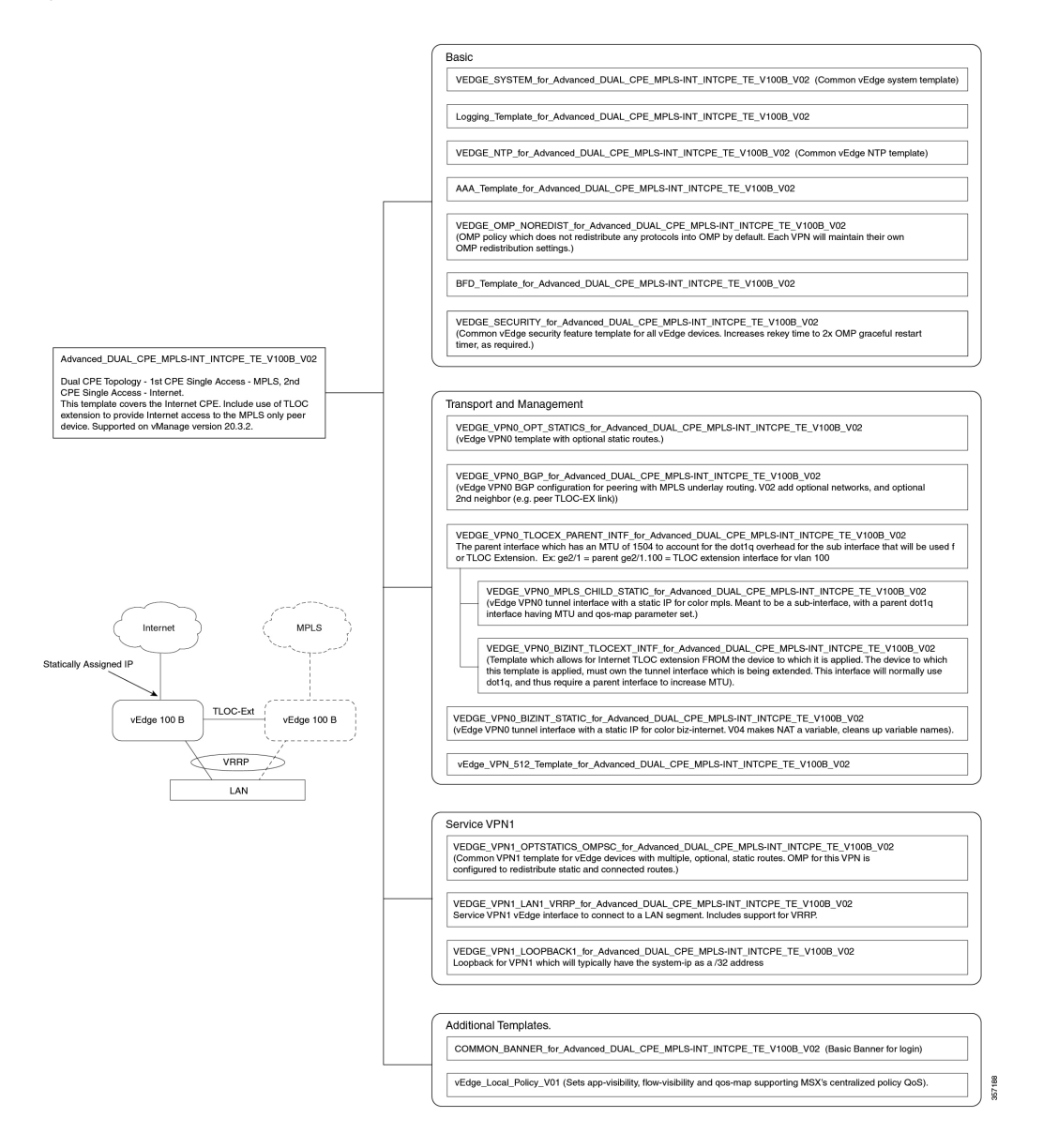

#### Figure 48: Advanced\_SINGLE\_CPE\_INT\_MPLS\_DOT10\_ASR1KX\_V03

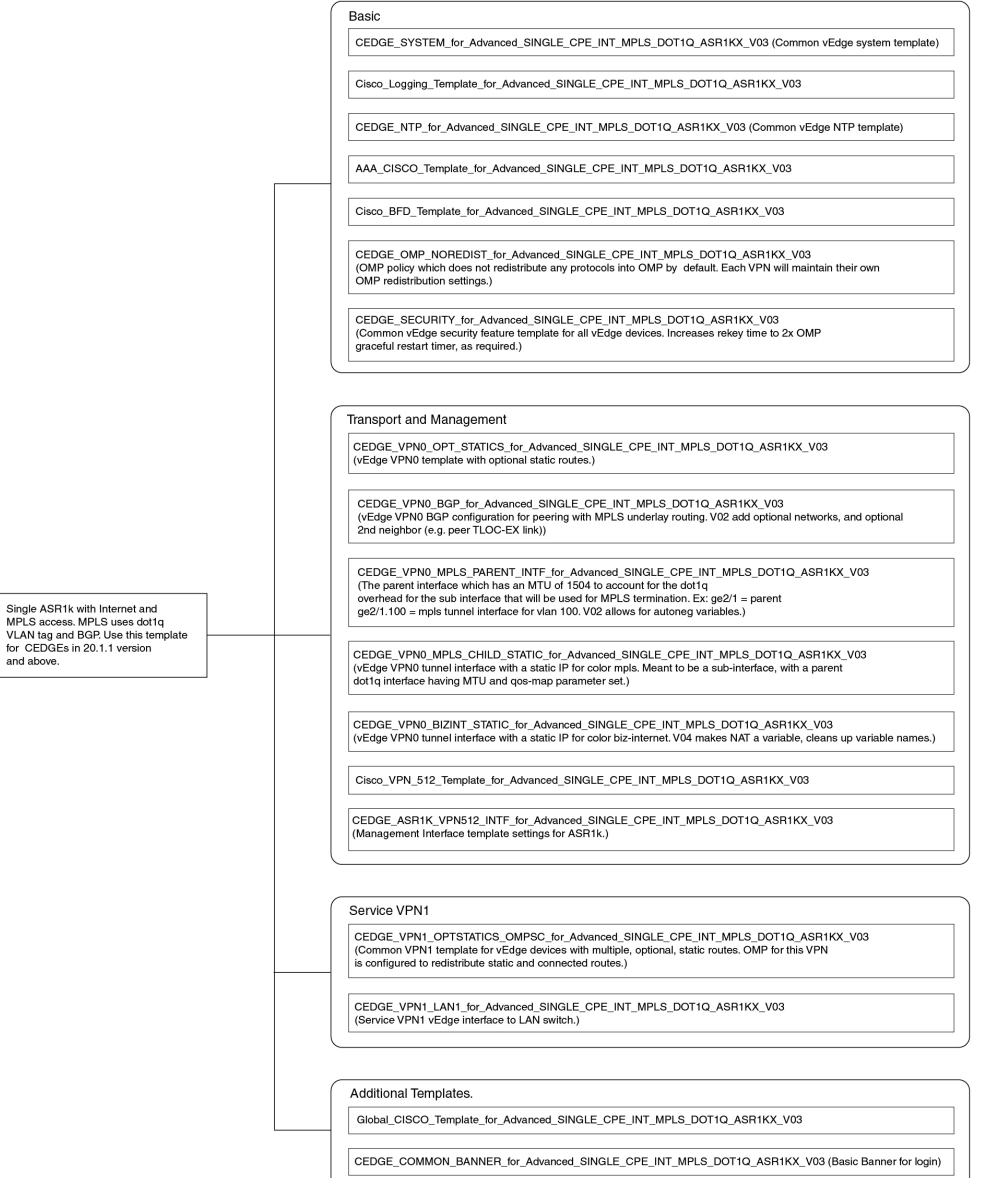

57180

#### Figure 49: Advanced\_SINGLE\_CPE\_INT\_MPLS\_DOT10\_ASR1KX\_V04

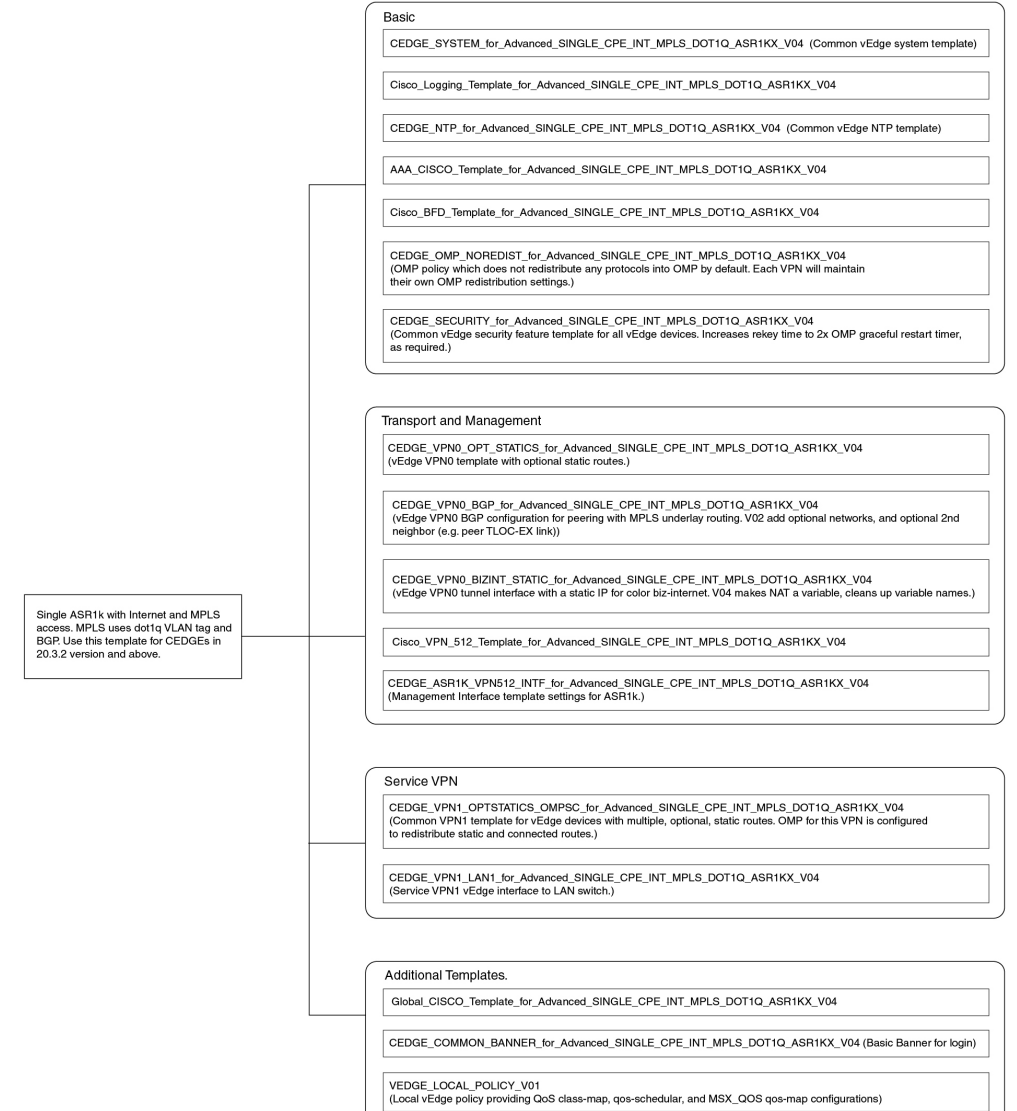

357181

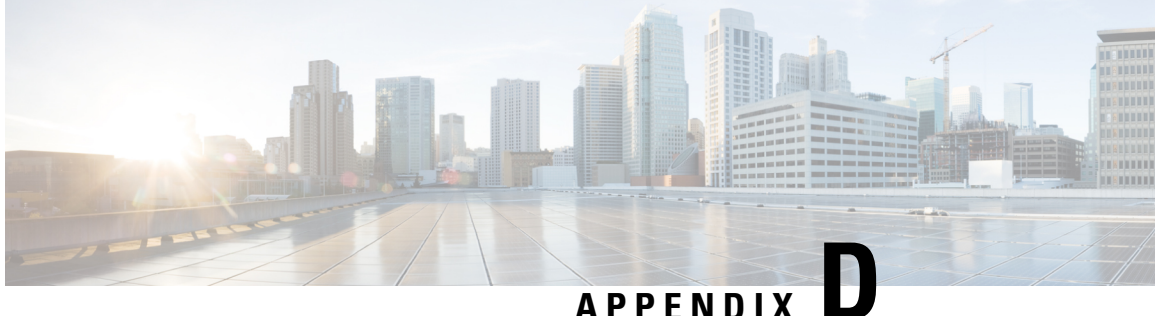

# Sample Payloads for Creating Cisco SD-WAN **Control Plane on Openstack**

This section contains the sample JSON configuration files for adding VIM and control plane payloads in the provider and tenant network. The authentication certificate is a part of the control plane deployment activity in vManage and sample JSON files are given for both enterprise and symantec certificate based on the network.

- Adding VIM Payload in Provider Network, on page 127
- Adding VIM Payload in Tenant Network, on page 128
- Adding Control Plane Payload with Enterprise Certificate in Provider Network, on page 129
- Adding Control Plane Payload with Symantec Certificate in Provider Network, on page 130
- Adding Control Plane Payload with Enterprise Certificate in Tenant Network, on page 131
- Adding Control Plane Payload with Symantec Certificate on Tenant Network, on page 132

## Adding VIM Payload in Provider Network

This is the sample JSON file for adding VIM payload in the provider network.

#### Note:

- Ensure that the names used in "dtlsNetName"(VPN0) and "mgmtNetName"(VPN512) are from the provider network, that is already created in the OpenStack cloud.
- The VPN512 network should be reachable from Cisco MSX for the deployment of the control plane.
- The VPN0 network should be reachable from vEdge for the deployment of vEdge on the deployed control plane.

#### **Provider Network.json**

```
#Provider
"tenantID": "TestTenant",
"vim":
"type": "openstack",
"openstack":
"username": "username",
"password": "password",
```

```
"authURL": "URL",
"projectName": "admin",
"projectID": Project ID,
"domainName": "Default",
"region": "RegionOne",
"extNetName": "external",
"networkType": "provider",
"network":
{
"dtlsNetName": "Vnf-outside",
"mgmtNetName": "external"
}
}
```

## Adding VIM Payload in Tenant Network

This is the sample JSON file for adding VIM payload in tenant network.

#### Note:

- Ensure that the names used in "dtlsNetName"(VPN0) and "mgmtNetName"(VPN512) are not repeated on the openstack cloud.
- The subnet used in "dtlsSubnet"(VPN0) and "mgmtSubnet"(VPN512) for the 'create control plane' payload should not be repeated on the openstack cloud. You can provide two subnets in this payload.
- The VPN512 network has floating IPs that should be reachable from Cisco MSX for the deployment of the control plane.
- The VPN0 network has floating IPs that should be reachable from vEdge for the deployment of vEdge on the deployed control plane.

#### Tenant Network.json

```
"tenantID": "TestTenant",
"vim": {
"type": "openstack",
"openstack": {
"username": "username",
"password": "password",
"authURL": "url",
"projectName": "admin",
"projectID": "Project ID",
"domainName": "Default",
"region": "RegionOne",
"extNetName": "external",
"networkType": "tenant",
"network": {
"dtlsNetName": "Test-Dtls",
"mgmtNetName": "Test-Mgmt"
```

# Adding Control Plane Payload with Enterprise Certificate in Provider Network

This is the sample JSON file for adding control plane payload with enterprise certificate in provider network.

```
Provider Network with EnterpriseCA.json
```

```
"tenantID": "TestTenant",
"controlPlane": {
"vimID": "vimID",
"vmanage": {
"flavor": "viptela-vmanage-vm",
"image": "viptela-vmanage-19.1.0-genericx86-64.qcow2",
"hostname": "TestManage01",
"systemID": "system ID",
"day0": "vmanage-fip.j2",
"vpn0": {
"publicIP": "IP address",
"gateway": "IP address",
"subnetMaskBits": "24"},
"vpn512": {
"publicIP": "IP address",
"gateway": "IP address",
"subnetMaskBits": "24"
}.
"vbond": {
"flavor": "viptela-vbond-vm",
"image": "viptela-edge-19.1.0-genericx86-64.gcow2",
"hostname": "TestBond01",
"systemID": "system ID",
"day0": "vbond-fip-3.j2",
"vpn0": {
"publicIP": "IP address",
"gateway": "IP address",
"subnetMaskBits": "24"
},
"vpn512": {
"publicIP": "IP address",
"gateway": "IP address",
"subnetMaskBits": "24"
}.
"vsmart": {
"flavor": "viptela-vsmart-vm",
"image": "viptela-smart-19.1.0-genericx86-64.gcow2",
"hostname": "TestSmart01",
"systemID": "system ID",
"day0": "vsmart-fip.j2",
"vpn0": {
"publicIP": "IP address",
"gateway": "IP address",
"subnetMaskBits": "24"
}.
"vpn512": {
"publicIP": "IP address",
"gateway": "IP address",
"subnetMaskBits": "24"
1
},
"credentials": {
"username": "username",
```

```
"password": "password"
},
"org": "vmsoverlay1",
"siteID": "site ID",
"ntpServer": "ntp.esl.cisco.com",
"dnsServer": "dns serverIP address",
"createCA": true
}
```

## Adding Control Plane Payload with Symantec Certificate in Provider Network

This is the sample JSON file for adding control plane payload with symantec certificate in provider network.

#### **Provider Network with Symantec.json**

```
"tenantID": "TestTenant",
"controlPlane": {
"vimID": "vim ID",
"vmanage": {
"flavor": "viptela-vmanage-vm",
"image": "viptela-vmanage-19.1.0-genericx86-64.qcow2",
"hostname": "TestManage01",
"systemID": "system ID",
"day0": "vmanage-fip-noCA.j2",
"vpn0": {
"publicIP": "IP address",
"gateway": "IP address",
"subnetMaskBits": "24"
},
"vpn512": {
"publicIP": "IP address",
"gateway": "IP address",
"subnetMaskBits": "24"
}
},
"vbond": {
"flavor": "viptela-vbond-vm",
"image": "viptela-edge-19.1.0-genericx86-64.qcow2",
"hostname": "TestBond01",
"systemID": "system ID",
"day0": "vbond-fip-3-noCA.j2",
"vpn0": {
"publicIP": "IP address",
"gateway": "IP address",
"subnetMaskBits": "24"
},
"vpn512": {
"publicIP": "IP address",
"gateway": "IP address",
"subnetMaskBits": "24"
}
},
"vsmart": {
"flavor": "viptela-vsmart-vm",
"image": "viptela-smart-19.1.0-genericx86-64.gcow2",
"hostname": "TestSmart01",
"systemID": "system ID",
"day0": "vsmart-fip-noCA.j2",
"vpn0": {
```

```
"publicIP": "IP address",
"gateway": "IP address",
"subnetMaskBits": "24"
},
"vpn512": {
"publicIP": "IP address",
"gateway": "IP address",
"subnetMaskBits": "24"
}
},
"credentials": {
"username": "username",
"password": "password"
},
"org": "vmsoverlay1",
"siteID": "site ID",
"ntpServer": "ntp.esl.cisco.com",
"dnsServer": "IP address",
"createCA": false
}
}
```

# Adding Control Plane Payload with Enterprise Certificate in Tenant Network

This is the sample JSON file for adding control plane payload with enterprise certificate in tenant network.

#### Tenant Network with EnterpriseCA.json

```
{
"tenantID": "TestTenant",
"controlPlane": {
"vimID": "vim ID",
"vmanage": {
"flavor": "viptela-vmanage-vm",
"image": "viptela-vmanage-19.1.0-genericx86-64.qcow2",
"hostname": "TestManage10",
"systemID": "system ID",
"day0": "vmanage-fip.j2",
"vpn0": {
"subnetMaskBits": "24"
},
"vpn512": {
"subnetMaskBits": "24"
}
}.
"vbond": {
"flavor": "viptela-vbond-vm",
"image": "viptela-edge-19.1.0-genericx86-64.qcow2",
"hostname": "TestBond10",
"systemID": "50.0.1.11",
"day0": "vbond-fip-3.j2",
"vpn0": {
"subnetMaskBits": "24"
},
"vpn512": {
"subnetMaskBits": "24"
}
},
"vsmart": {
"flavor": "viptela-vsmart-vm",
"image": "viptela-smart-19.1.0-genericx86-64.qcow2",
```

```
"hostname": "TestSmart10",
"systemID": "system ID",
"day0": "vsmart-fip.j2",
"vpn0": {
"subnetMaskBits": "24"
},
"vpn512": {
"subnetMaskBits": "24"
}
},
"credentials": {
"username": "username",
"password": "password"
},
"org": "vmsoverlay1",
"siteID": "site ID",
"ntpServer": "ntp.esl.cisco.com",
"dnsServer": "IP address",
"createCA": true,
"dtlsSubnet": "IP address",
"mgmtSubnet": "IP address"
}
```

## Adding Control Plane Payload with Symantec Certificate on Tenant Network

This is the sample JSON file for adding control plane payload with symantec certificate on tenant network.

#### **Tenant Network with Symantec.json**

```
{
"tenantID": "TestTenant",
"controlPlane": {
"vimID": "vim ID",
"vmanage": {
"flavor": "viptela-vmanage-vm",
"image": "viptela-vmanage-19.1.0-genericx86-64.gcow2",
"hostname": "TestManage10",
"systemID": "system ID",
"day0": "vmanage-fip-noCA.j2",
"vpn0": {
"subnetMaskBits": "24"
},
"vpn512": {
"subnetMaskBits": "24"
}
},
"vbond": {
"flavor": "viptela-vbond-vm",
"image": "viptela-edge-19.1.0-genericx86-64.qcow2",
"hostname": "TestBond10",
"systemID": "system ID",
"day0": "vbond-fip-3-noCA.j2",
"vpn0": {
"subnetMaskBits": "24"
},
"vpn512": {
"subnetMaskBits": "24"
}
},
"vsmart": {
```

```
"flavor": "viptela-vsmart-vm",
"image": "viptela-smart-19.1.0-genericx86-64.qcow2",
"hostname": "TestSmart10",
"systemID": "system ID",
"day0": "vsmart-fip-noCA.j2",
"vpn0": {
"subnetMaskBits": "24"
},
"vpn512": {
"subnetMaskBits": "24"
}
},
"credentials": {
"username": "username",
"password": "password"
},
"org": "vmsoverlay1",
"siteID": "site ID",
"ntpServer": "ntp.esl.cisco.com",
"dnsServer": "IP address",
"createCA": false,
"dtlsSubnet": "IP address",
"mgmtSubnet": "IP address"
}
}
```